### Moodle2の使い方

| ♥ 三重大学 総合情報処理センター                                                                                                    |                                                             |                                  |             | = 重大学Moo    | dloたク  |            |              |
|----------------------------------------------------------------------------------------------------|-------------------------------------------------------------|----------------------------------|-------------|-------------|--------|------------|--------------|
| ホームセンター概要                                                                                                    | 利用案内                                                        | 発行物                              | お問い合わ       | 一主八于1100    | uice / | 977        |              |
| <ul> <li>お知らせ          ・過去の風煙を表示         ・ SPSS フローティングライセンスプログラム         ・         ・         ・</li></ul>                                      | ↓ にてSPSS 20.0の提供を開始しま                                       | Eした。(2012/04/24) やん              |             |             |        |            |              |
| <ul> <li>♥ 4/11は、月例 Windows Update の日です。至</li> <li>♥ トップページをリニューアルしました(2012)の</li> <li>● 障害情報          ●過去の風煙を表示          ●計画(     </li> </ul> | ≧急アップテートしてくたさい。(20<br>)3/12) <del>%εω//</del><br>作業による停止の案内 | 012/04/11) New!                  |             |             | _      |            |              |
| <ul> <li>4/29 23:52頃より 留学生寄宿舎 のモバイルレ<br/>→ 5/1 11:27 原因は機器故障と思われます</li> </ul>                                                                  | ANアクセスポイントにて通信がが<br>。機器の交換を行い復日1 ました(                       | 発生しております。原因<br>2012/05/01 11:58) | を調査中です。(201 | 2/5/1 9:30) |        |            |              |
| 学生用     モバ情(株温等)     学生       学生・教職員用     ウェ;     三重大                                                                                          | <sup>生用メール</sup> 語堂(TOEIC)  <br>学Moodle                     | 教室利用時間割<br>告・成績登録)   学P          | 内無線LANへの接続  |             |        |            |              |
| 教職員用 そび情(休講入力)                                                                                                    | 教職員 Moodle2 日本語                                             | (ja) <b>▼</b>                    |             |             |        | あなたはログインし1 | ていません。(ログイン) |
|                                                                                                    |                                                             |                                  |             |             |        |            |              |

#### Modle

| ログイン<br>ユーザ名<br>パスワード | 新Moodle 2(2015年度用)<br>こちらは2015年度用の三重大学Moodle 2です。<br>→ 三重大学Moodle 1(旧バージョン)                         | リンク<br>・学生用メール<br>・ポートフォリオ<br>・ポートフォリオの使い方☺<br>・語学e-teaming(TOEIC)<br>・雪素文学Weix/ラッドス |
|-----------------------|----------------------------------------------------------------------------------------------------|--------------------------------------------------------------------------------------|
| □ ユーザ名を記憶する           | [2015-03-22] Moodle 2.8.3→2.8.5に更新しました。不具合がありましたらご連絡くださ<br>い。                                       | <ul> <li>・ 秋夏用Webメール</li> <li>・ モバイル情報案内システム</li> <li>・ 総合情報処理センター</li> </ul>        |
| ログイン<br>バスワードを忘れましたか? | お問合せはできるだけメールで moodle-support アット mi.mie-u ac.jp にお願いします。<br>メールが使えない場合は、教育学部の奥村または生物資源学部の素尾先生まで電話ま | <ul> <li>高等教育創造開発センター</li> <li>附属図書館</li> <li>三重大学</li> </ul>                        |
|                       | たは直接お願いいたします。お急ぎでないご質問・ご要望等はQ&Aフォーラムにお書き込<br>マングサイン                                                 | <ul> <li>古い三重大学Moodle 1</li> </ul>                                                   |

#### http://portal.mie-u.ac.jp/moodle2/

○ 先生方へ:ワンボイントアドバイス集
 ○ 学生の方へ Q&A
 ▶ コース

Moodle 教員用ユーザマニュアル (マニュアルを少しずつ準備していきます!)

Noodle 2 不具合報告・Q&A

1日3分, 三重大学eボートフォリオを使って 振り返り!

| when              |                                            |
|-------------------|--------------------------------------------|
|                   |                                            |
|                   | TO BE AND ADDRESS                          |
|                   | 10.1.21                                    |
| The second second | Hard a real rate of the state of the state |
|                   |                                            |

### ログイン

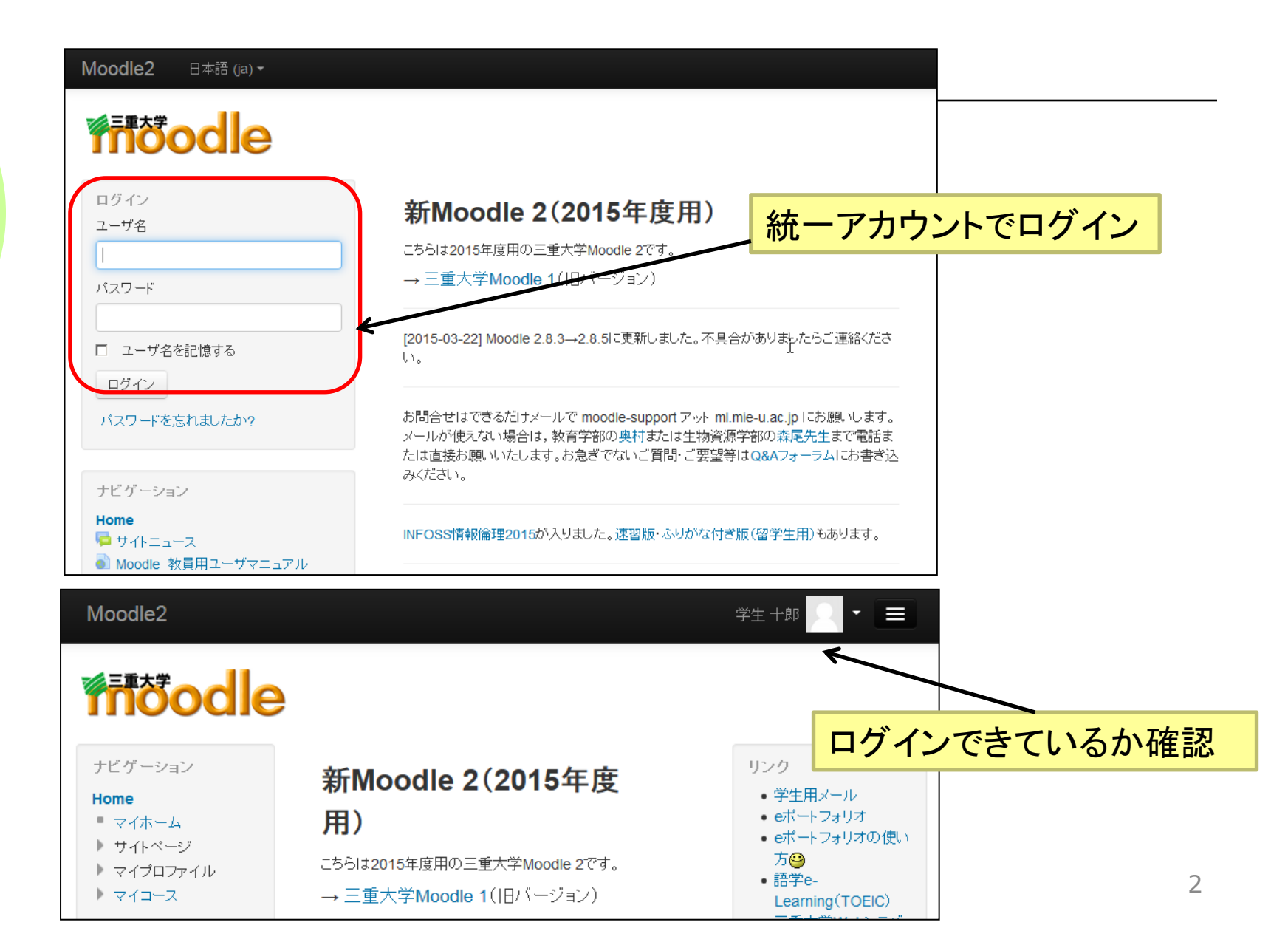

### コースを選択

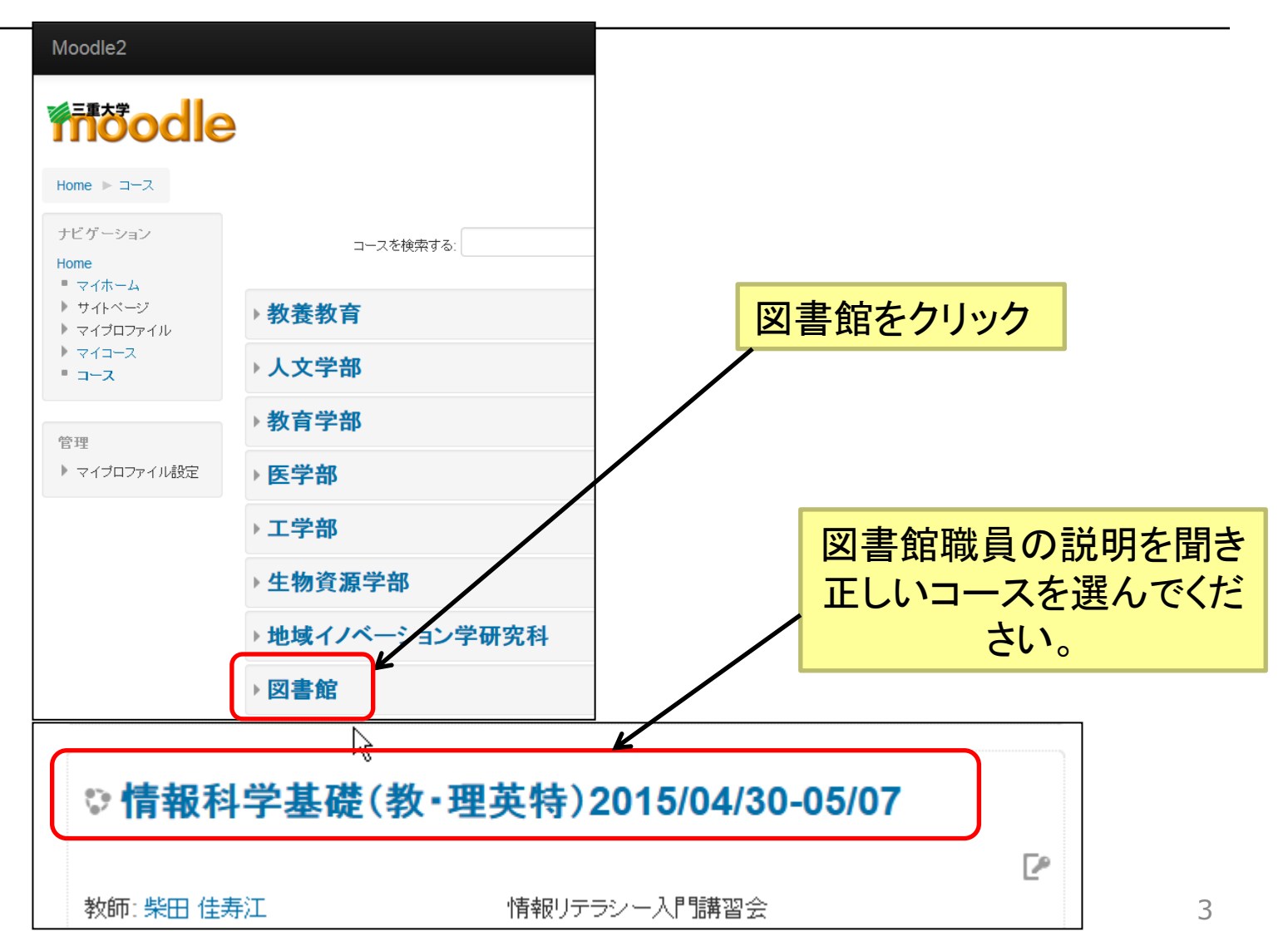

登録キーを入力

登録オプション 登録キーを入力し「このコー ♥情報科学基礎(教・理英特)20 ※登録キーは... 教師:柴田 佳寿江 情報リテラシー入門講習会 教師: 図書館利用者サービス担当(情報 リテラシー)  $\mathbb{R}$ 自己登録(学生) 登録キー ロマスク解除 私を受講登録する

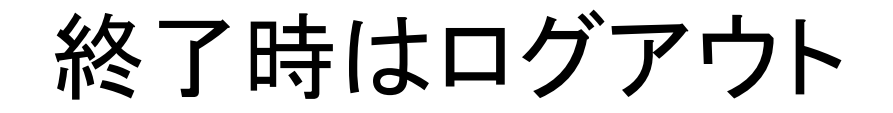

### Moodle2の利用を終えるときは、ログアウト をします。

| Moodle2                                                     |                                     | 学生 十郎 🔽 📜 🚍                                   |
|-------------------------------------------------------------|-------------------------------------|-----------------------------------------------|
| <b>Figodle</b>                                              |                                     | <ul> <li>マイホーム</li> <li>▲ マイプロファイル</li> </ul> |
| Home ▶ コース ▶ 図書館                                            | ▶ kyou_150430 ▶ このコースに登録する ▶ 登録オブショ | ■ メッセージ<br>iン<br>G マイプライベートファイル               |
| ナビゲーション<br>Home                                             | 登録オプション                             | ♥ マイバッジ                                       |
| <ul> <li>マイホーム</li> <li>サイトページ</li> <li>マイプロファイル</li> </ul> | ♥情報科学基礎(教·理英特)201                   | <b>□</b> □ ヷ ア ウ ト                            |

### 講習会のページにアクセスできた人は

「イントロクイズ」に挑戦してください!

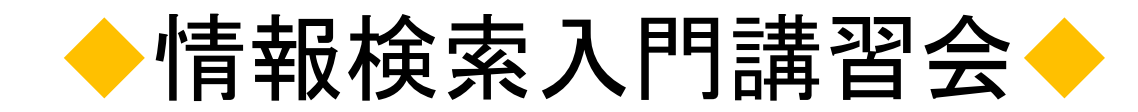

#### 2コマコース1コマ目

三重大学附属図書館 利用者サービス担当(情報リテラシー) Email literacy@ab.mie-u.ac.jp

本日の学習目標

#### 1. 大学生の学習方法について知る

#### 2. 授業に必要な図書を探すことができる

### 3. 参考図書やデータベースの使い方を知る

#### どうぞよろしくお願いします

# 0.図書館のサービスを知ろう

図書館の役割

学習に必要な資料を提供

 図書、学術雑誌、データベース、視聴覚資料

 学習スペースの提供

 静かな学習空間(2F Quietエリア/3F Silentエリア)
 ラーニングコモンズ(1F Commonsエリア / MEIPL館)
 学習用パソコン、無線LAN

 参考調査

 参考調査
 学習に必要な資料を提供
 ○図書、学習に必要なのでは、データベース、視聴覚資料

o ILL

○ 情報検索講習会

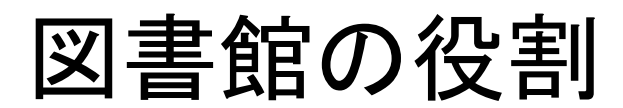

♦資料提供

延滞すると、返し遅れた 日数分図書が借りられな くなるよ!

- 学生図書(2F開架スペース)
  - 10冊まで2週間、貸出延長可能(3回まで)

夏休みなど休業期間中や、教育実習、卒業論文作成用の 長期間貸出制度もあります(貸出カウンターで確認してね)

- 参考図書(2F開架スペース)【禁帯出(貸出不可)】
   ○辞書や辞典など調べもの
- 書庫内図書
  - カウンターに申し込み、スタッフが図書を取ってきます
  - ○学生図書と合計10冊まで2週間
  - ○書庫内ツアーを受講すれば、入庫資格が手に入ります
     (詳細は、参考調査カウンタでお尋ねください)

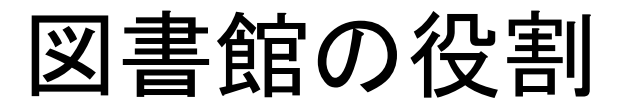

### ♦資料提供

- 学術雑誌(製本) 【<u>禁帯出(</u>貸出不可)】
  - ○1F集密書架(手動式)

○開架書庫1/2F(電動式集密書架)

- •新聞【禁帯出(貸出不可)】
  - 全国紙、地方紙、英字(Japan Times)
  - ○新聞記事データベース(朝日、日経、中日)
- 視聴覚資料 【禁帯出(貸出不可)】

○1Fの閲覧ブースで視聴

• マイクロ資料【禁帯出(貸出不可)】

各階のご案内

#### **3F Silent area**

(無音エリア)↩

•閲覧室 (持ち込み PC 利用不可)↩

•リフレッシュコーナー (飲み物・携帯通話 OK)↩

※ 学内者専用フロアにつき、学外の方はご利用いただけません。。 こ了承ください。。

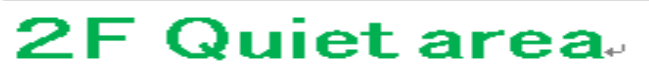

(静音エリア)..

- •開架図書↩
- ・参考図書↩
- •研究個室↩
- •アメニティコーナー (飲食・携帯通話 OK)↓
- ・PCコーナー 他↩

※ アメニティコーナー奥に環境・皆報科学館(MBPL 館)。 につながる速り廊下があります。

#### 1 F Commons area

(会話可エリア)。

- ・サービスカウンター(貸出・参考調査)→
- •雑誌・大学紀要・政府刊行物等↩
- ・視聴覚コーナー↩
- ・新聞コーナー↩
- ・グループ学習エリア↩
- ・複写コーナー↩
- ・マイクロリーダー 他→

※館内は決められた場所を除き、会話や飲食。 および携帯電話での通話はできません。 ご協力お願いたします。。

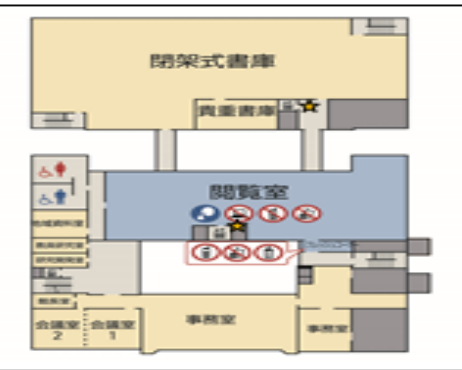

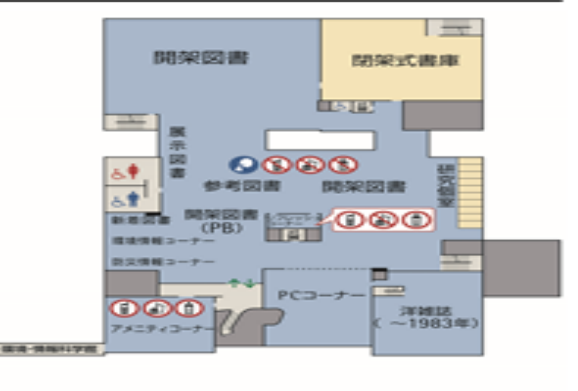

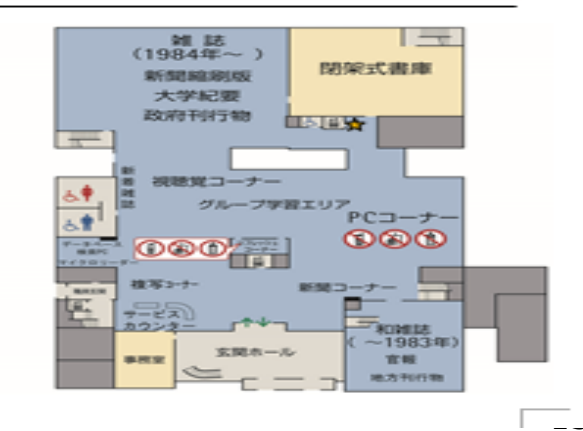

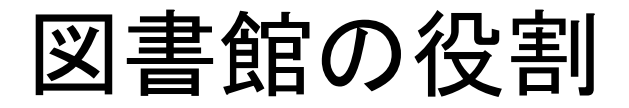

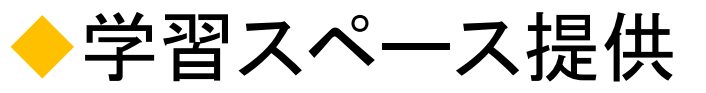

• 3F Silent(無音)エリア

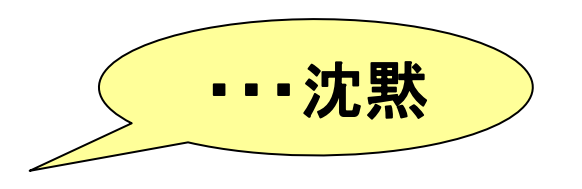

○ パソコンや電卓など音のでる機器は使用不可

#### • 2F Quiet(静音)エリア

- ○学生図書や参考図書そばの、静かな学習空間
- 2F専用の入館ゲート、自動貸出装置あり
- ○研究個室(学部最終学年、大学院生のみ)
- ○学習用パソコン(総情センターPC)
  - 統一アカウント
    カラープリンタ

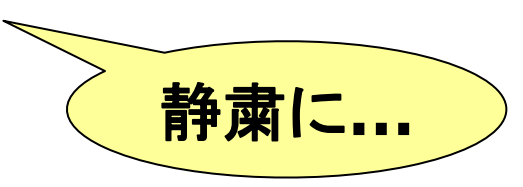

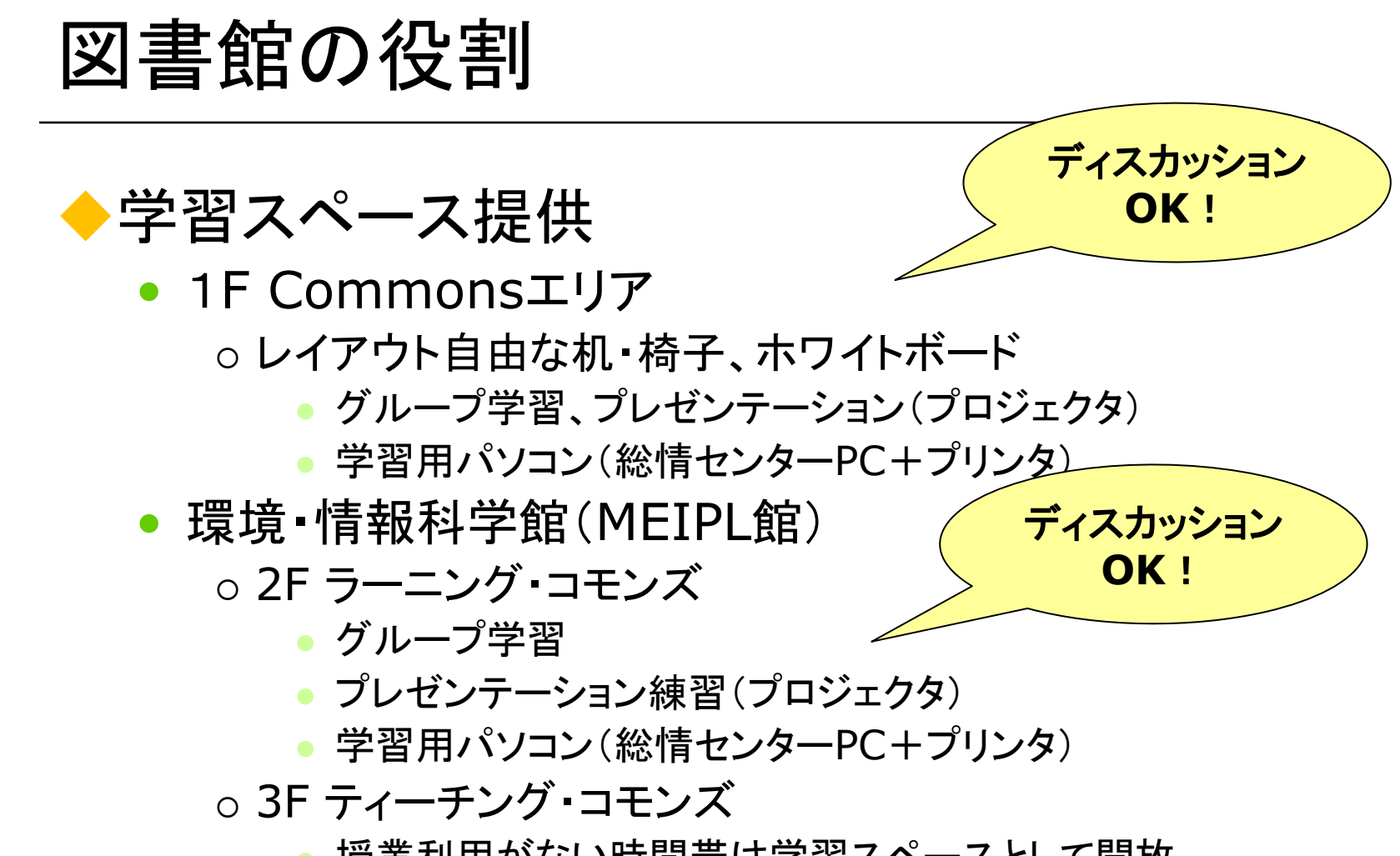

● 授業利用がない時間帯は学習スペースとして開放

### 快適な学習スペースを維持するために

- ◆学習の形態にあわせてエリアを選ぼう
  - 一人で集中して【3F Silentエリア】

○おしゃべりは厳禁!

○ パソコン、電卓も禁止

各階のリフ レッシュコー ナーは携帯通 話OK!

- (キーボードの音を迷惑に感じる人もいます…)
- いわゆる「静かな図書館」 【2F Quietエリア】
  - 必要最小限の小声での相談などはOKです

• パソコンも使えます!

グループ学習 【 Commonsエリア、MEIPL館】

ディスカッションは歓迎だけど…ゲームで盛り上がるのは…

### 快適な学習スペースを維持するために

- ◆飲食は禁止です!
  ▲ は禁止です!
  - 食べ物 持ち込み厳禁
  - 飲み物

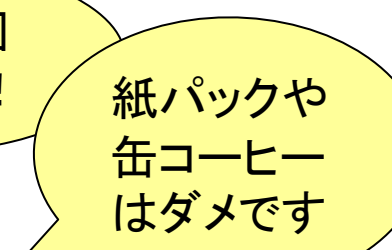

- 水筒やペットボトルなどしっかりと蓋のできるものなら、持ち込みOK
- 持ち込んだ飲み物は鞄に入れておき、各階にある
   リフレッシュコーナー内で飲んでください

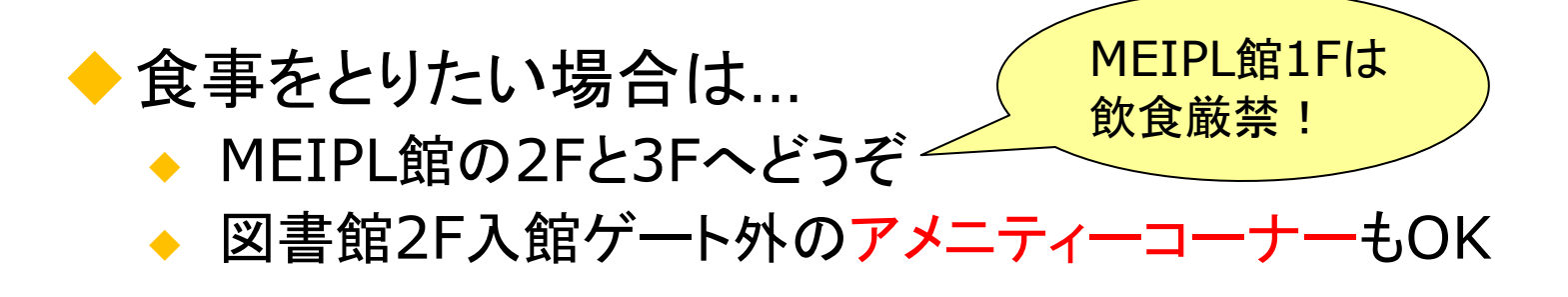

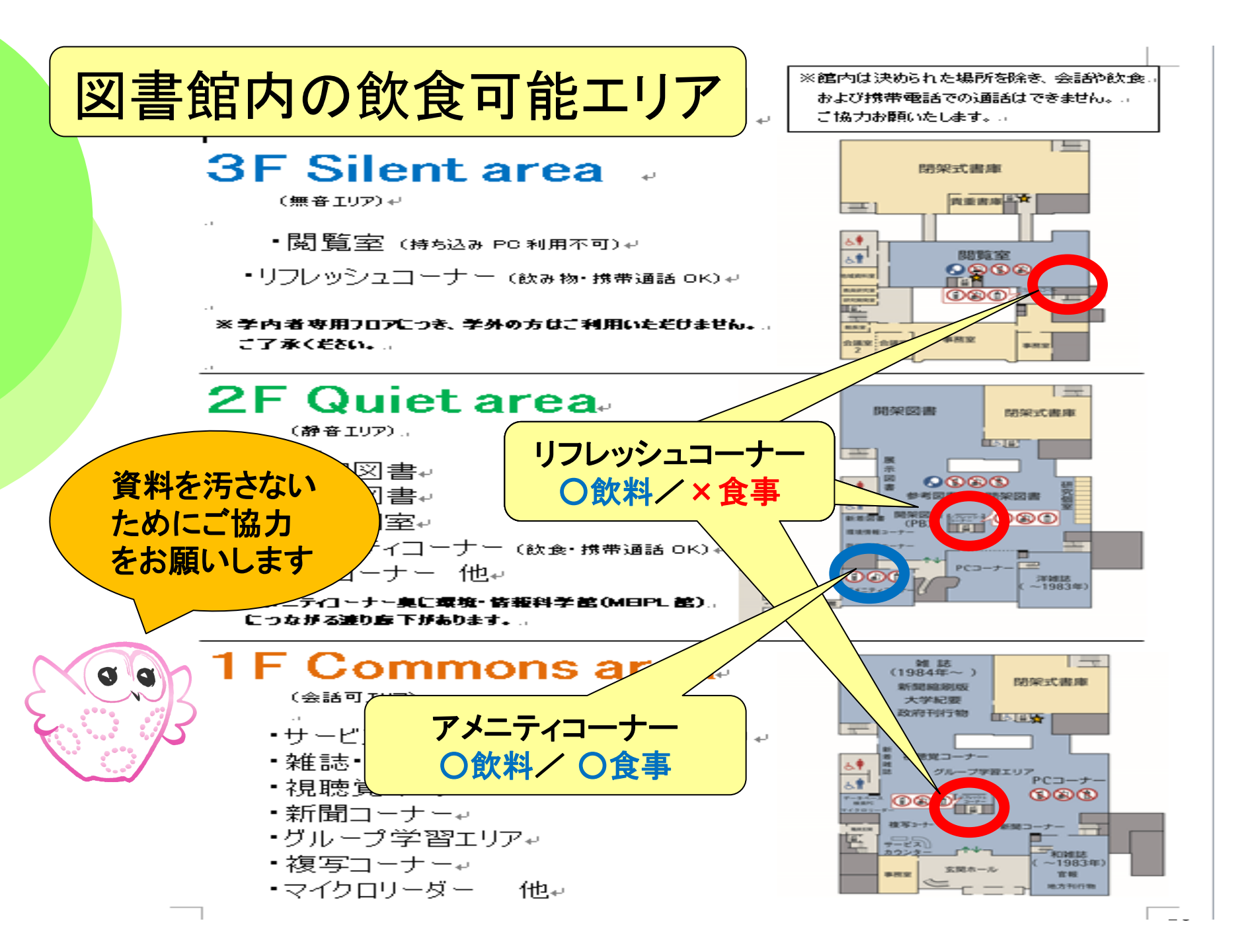

# 1.大学生の学習方法を知る (アクティブラーニング)

## 大学での学習(単位制度)

### +大学の講義は、単位制度

- 「シラバス(授業計画案内)」を見て学習計画を 立て、履修する科目を決める
- 4年間で卒業に必要な単位を揃える
- ◆1単位あたり45時間の学習が必要
  - 半期1科目(2単位)=90時間の学習
  - 半期の授業15回で30時間(2時間×15回)
- ◆残りの60時間は、自学自習が求められる
  - 授業の空きコマは、図書館で勉強しましょう!

# 大学での学習(自学・自習)

- ◆教科書で予習して、授業を聞いて、復習する なら、高校時代と変わらない?
  - 必ずしも1冊の教科書があるわけではない
  - 宿題用の問題集なんかもありません!
- ◆先生が指示する図書や資料を中心に、関連 資料を広く読むことが求められます
- ◆記述式の試験やレポートの作成が増え、知識 を増やすだけでなく、考える力が必要です
- 学生の皆さん自身による自学・自習が不可欠
   です

#### ある授業の1コマ

1)嘉田良平. 食品の安全性を考える.
 改訂版,放送大学教育振興会,2008,
 255p.

2) 農政ジャーナリストの会編. 動き出した食品安全行政, 農林統計協会, 2004, 157p.

来週までに、「食と安全」という テーマで、レポートを提出! 参考になる図書の情報を板書する ので、読んできなさい

### 大学での学習(アクティブラーニング)

- ◆講義中心の授業からアクティブラーニングへ
  - 講義を一方的に聴講するだけでなく、学生自身が ディスカッションしたり、レポートを書いたり、プレゼ ンテーションしたりする機会が増えています

#### ◆図書館を活用しよう!

1年生の段階で、図書館が提供するサービスを理解して、徹底的に活用するスキルを身に付けることが、大学での学習生活を成功に導くカギです

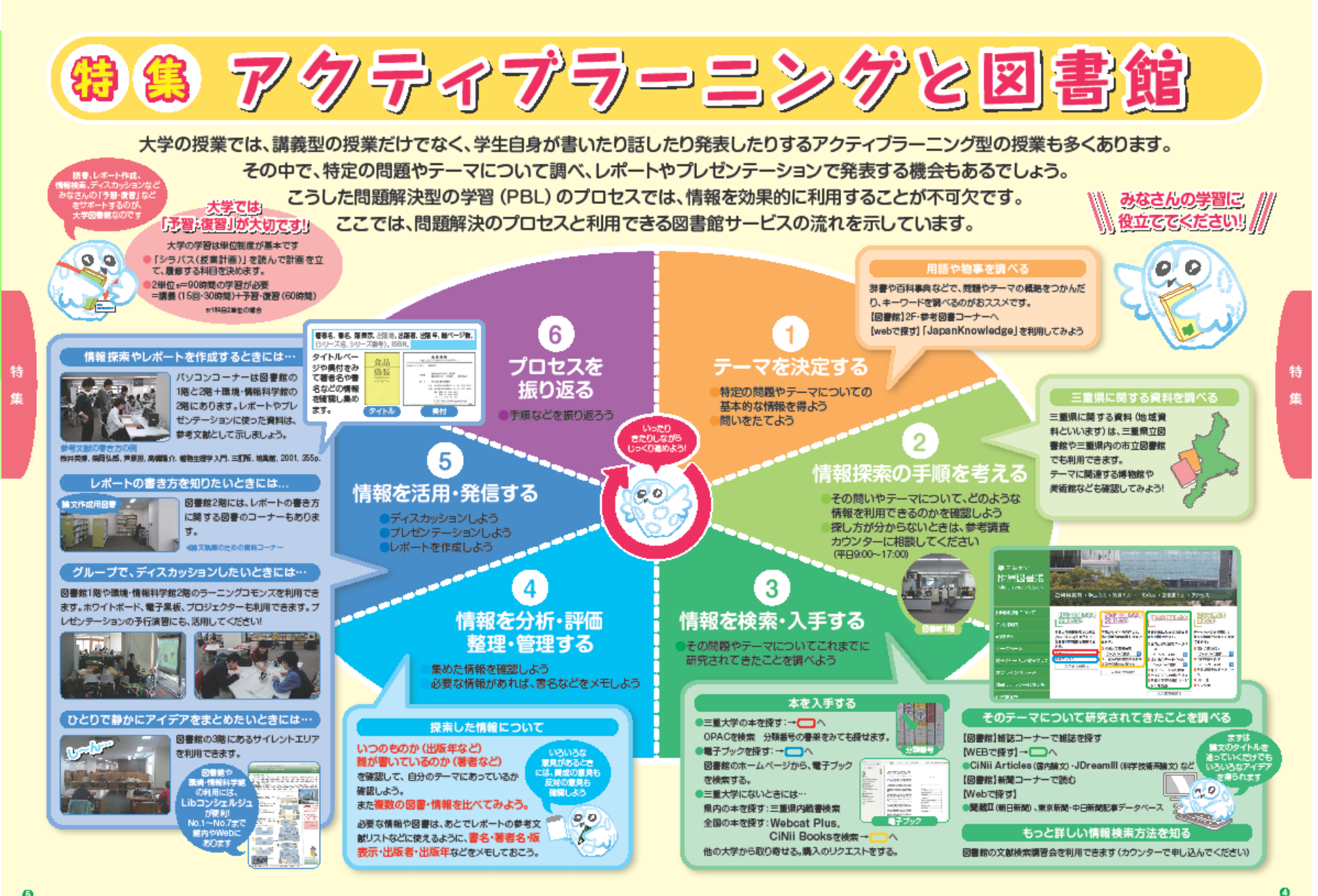

# 2.授業に必要な図書を探す (三重大学OPACの検索方法)

### 大学での学習 ある授業の1コマ

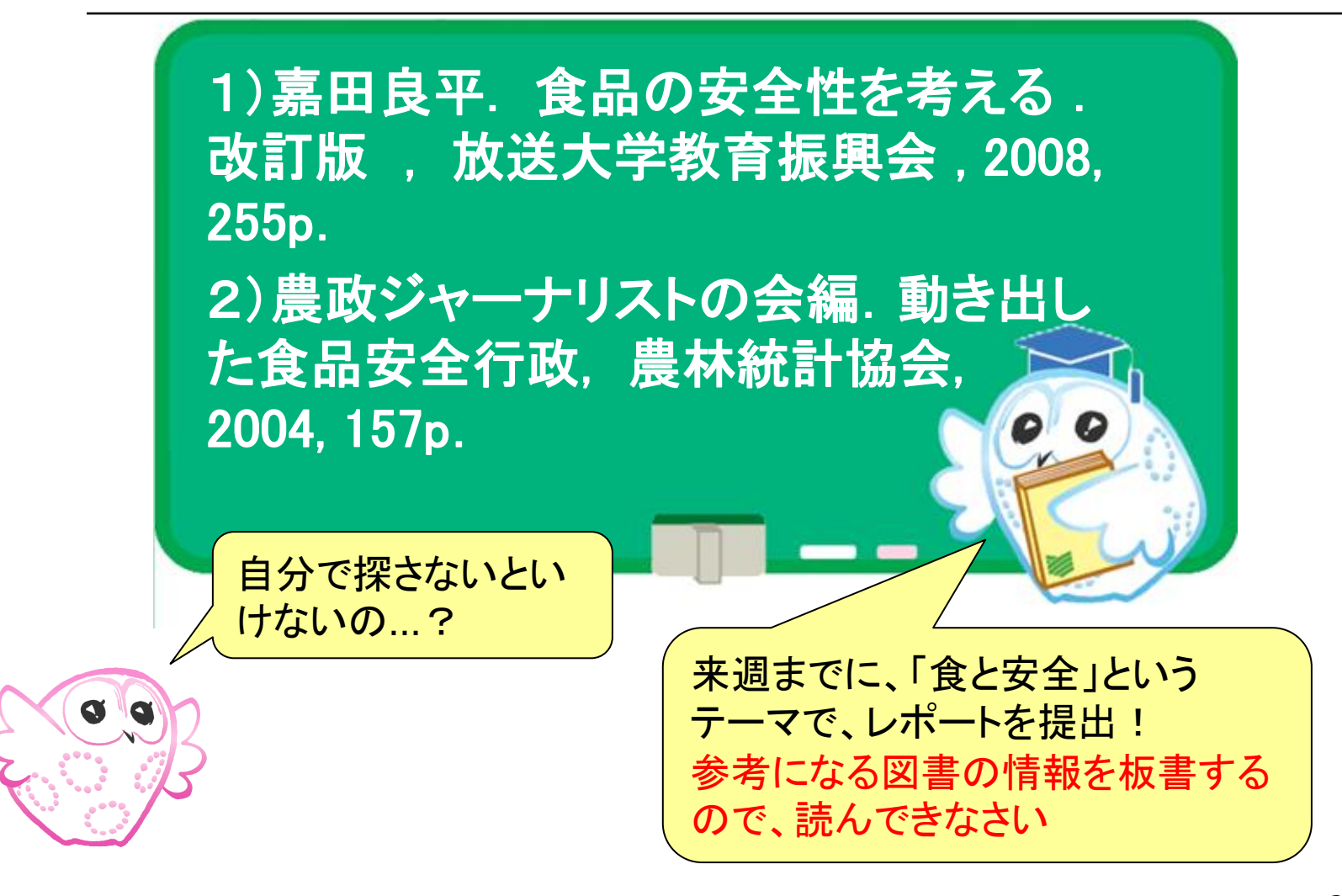

図書を探す

### ・アクティブラーニングのサイクル

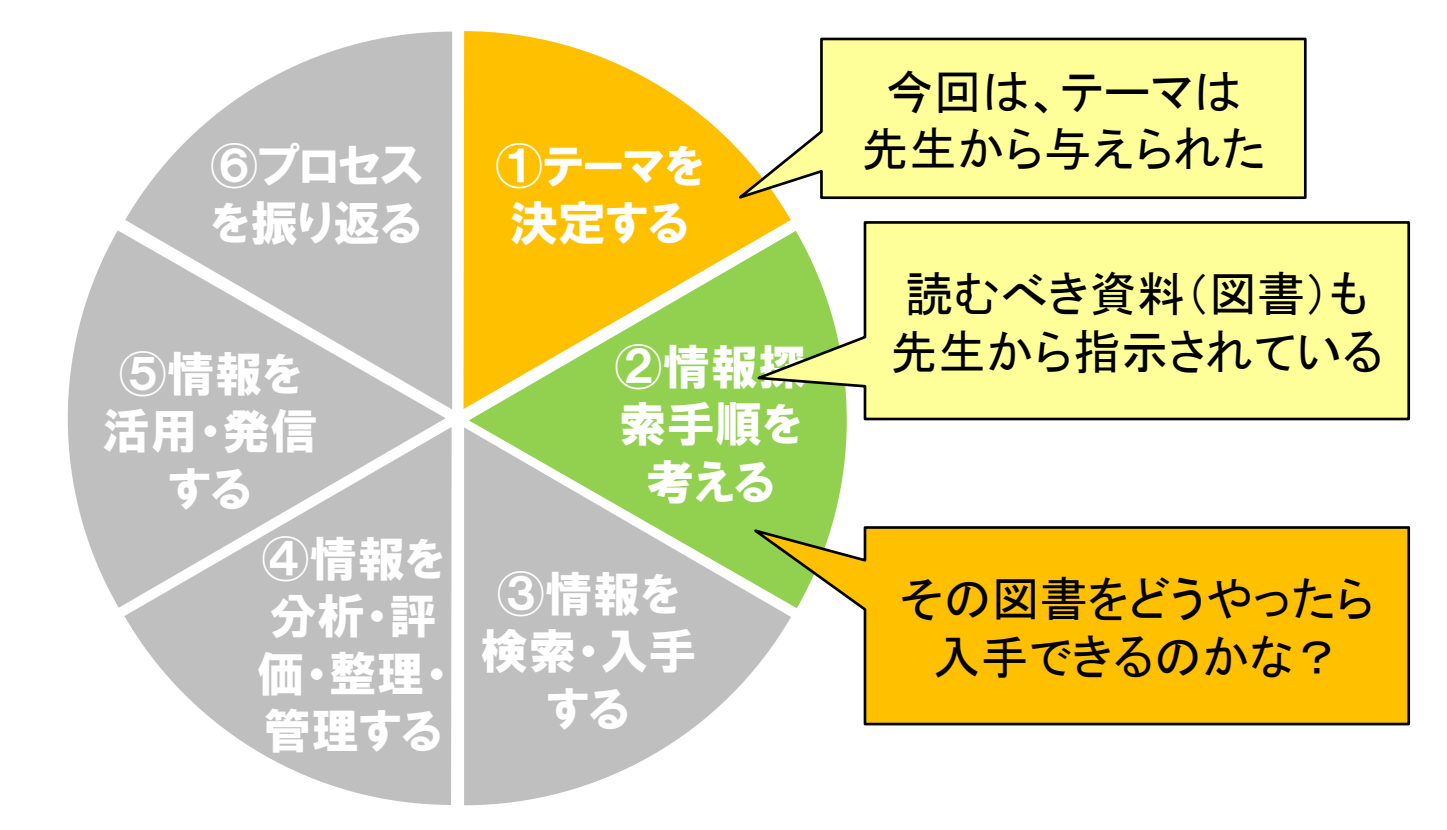

# ◆まず、大学図書館にないか探してみよう◆「三重大学OPAC」を使いましょう!

- 大学全体で所蔵する図書や雑誌を探せます
- その資料がどこにあるかや、貸出状況もわかります

### ◆インターネットで公開しています

- 図書館から、研究室から、自宅からWEB上で検索
- http://opac.lib.mie-u.ac.jp/opc/

OPAC豆知識 OPACは Online Public Access Catalog の略称です

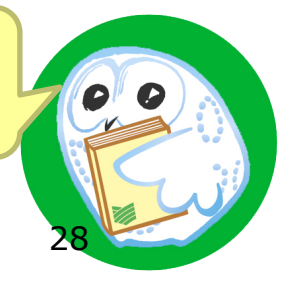

図書を探す

#### ・アクティブラーニングのサイクル

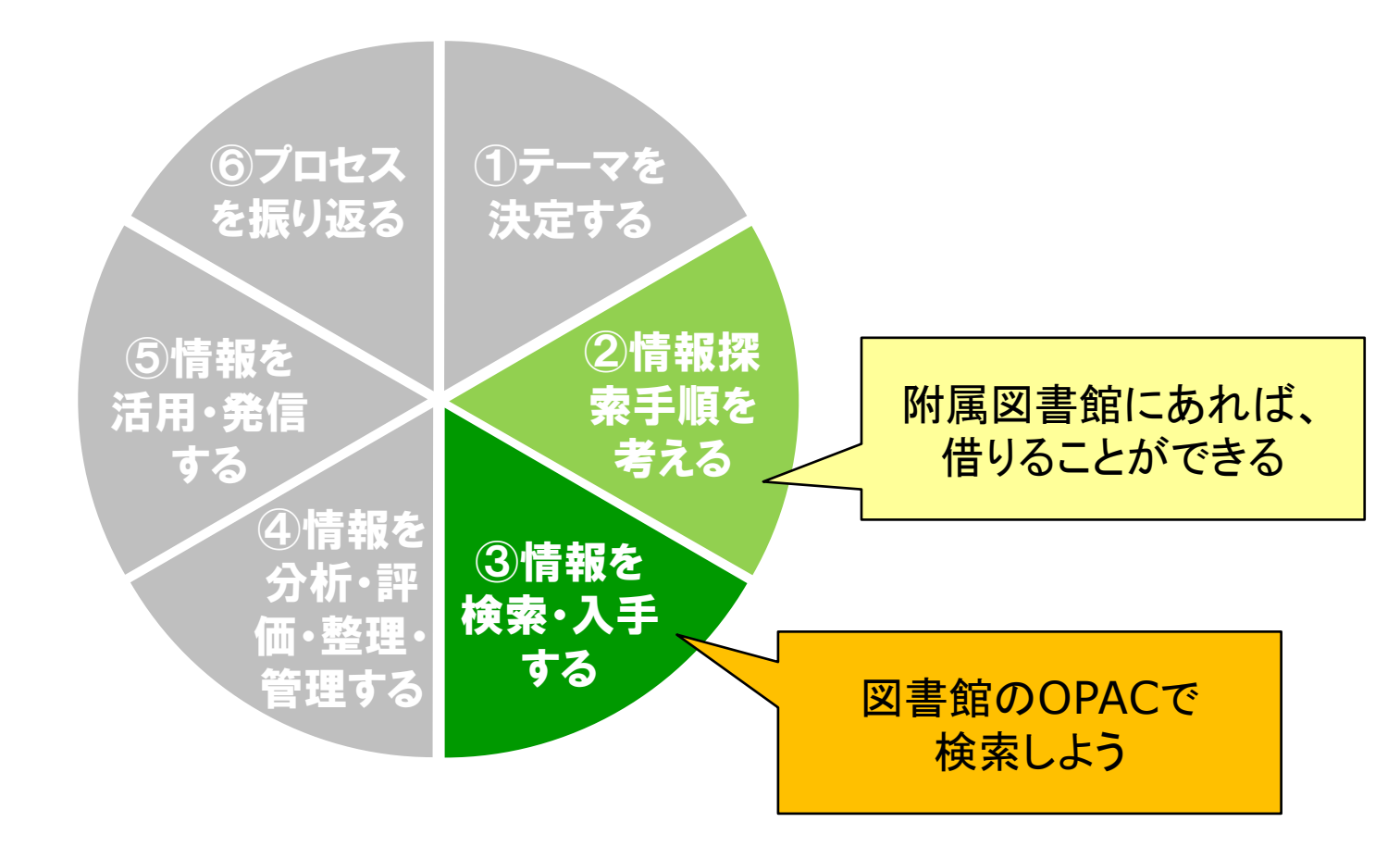

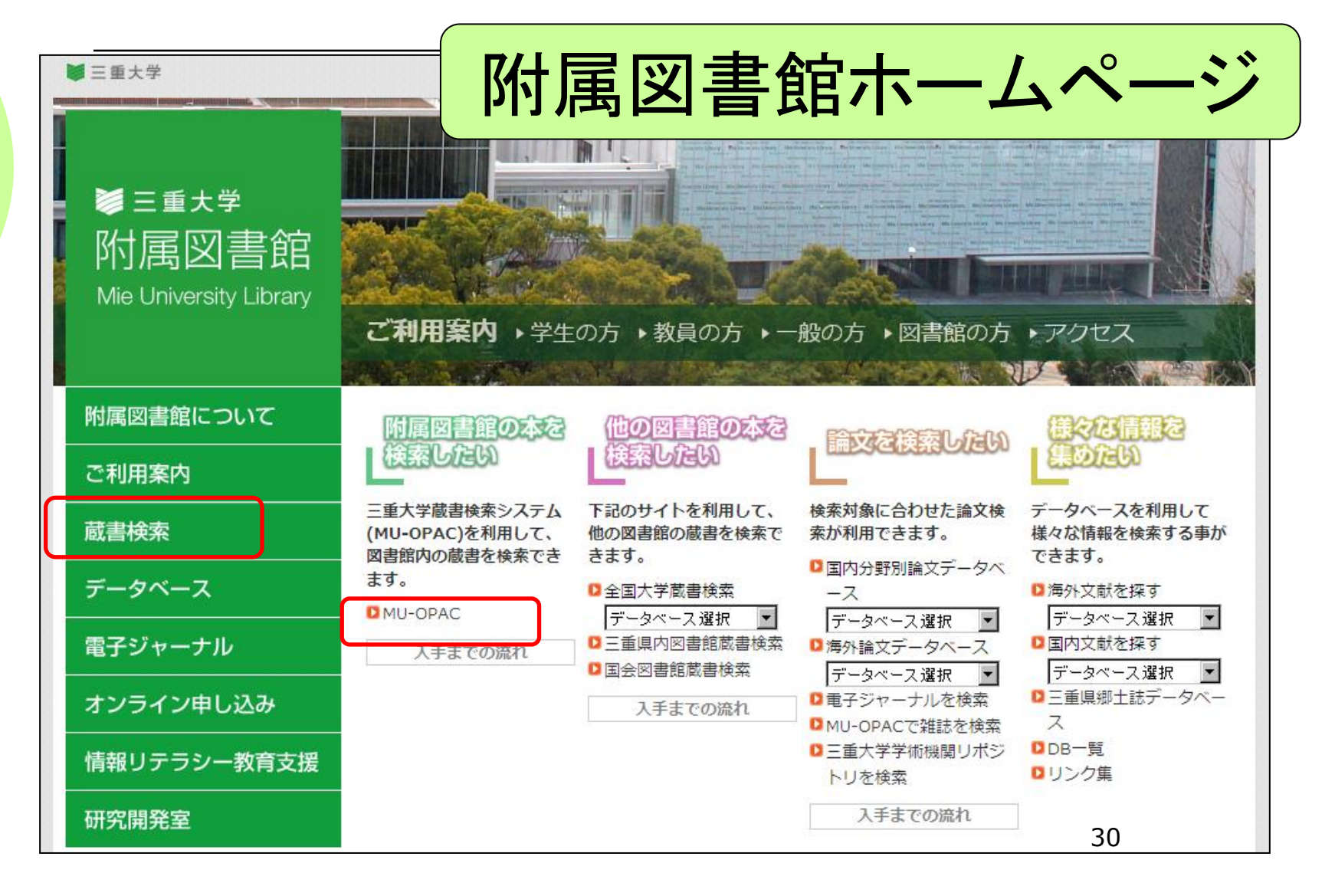

| Mie University Library Online Cat<br>三重大学附属図書館 蔵書検索(                                       | talog   図書館トップページ   Myボータ<br>【OPAC】   電子: |
|--------------------------------------------------------------------------------------------|-------------------------------------------|
| MILAI(再検索必要) <mark>=</mark> <u>WebcatPlus</u> G <u>CiNii Book</u><br>同じキーワードで他のサイトを検索できます。 | <sub>検索</sub><br>I I I Seech              |
| 詳細検索 🖌                                                                                     | を使って検索しましょう                               |
| <u>ቃ</u> ብኑル:                                                                              | 所在:<br>全ての所在                              |
| フルタイトル:                                                                                    | 言語:<br>全ての言語                              |
|                                                                                            |                                           |

#### 1冊目の図書「食品の安全性を考える」を探す

| - 绿况  木王                                                     | 検索                                      |      |
|--------------------------------------------------------------|-----------------------------------------|------|
| MILAI(再検索必要) 🚔 WebcatPlus 🖸 CiNii B<br>同じキーワードで他のサイトを検索できます。 | まず、図書のタイトル<br>で探しましょう                   |      |
| i非細使深 ▼<br>タイトル:<br>フルタイトル:                                  | <sup>所在:</sup><br>全ての所在<br>言語:<br>全ての言語 | •    |
| 著者名:                                                         | フォーマット:<br>図書                           | 館室:  |
| 出版者:                                                         |                                         | ■ 医学 |

### 検索のコツ ①キーワード(検索キー)

### 三重大学OPACの、検索キーワードの鉄則

 タイトルに含まれる主要な単語・を2、3個 (漢字の代わりに3ミでもOK!)

### 「食品の安全性を考える」

ヒット件数が多い場合、著者の「姓」を追加
 (O「嘉田」△「嘉田良平」)

#### 1冊目の図書「食品の安全性を考える」を探す

|                       | 使来 WDL Search                         |       |
|-----------------------|---------------------------------------|-------|
| 同じキーワードで他のサイトを検索できます。 | 「食品 安全性」と                             |       |
| ■ 詳細検索 ▼              | 入力                                    |       |
| 泉小ル:<br>食品 安全性        | 所在:<br>全ての所在                          | 選択資料を |
| フルタイトル:               | 全ての言語                                 | 「図書」に |
| 著者名:                  | フォーマット:<br><b>I</b> 図書                | 館室:   |
| 出版者:                  | <ul> <li>雑誌</li> <li>視聴覚資料</li> </ul> | ■ 医学部 |

### OPAC「検索結果一覧」画面

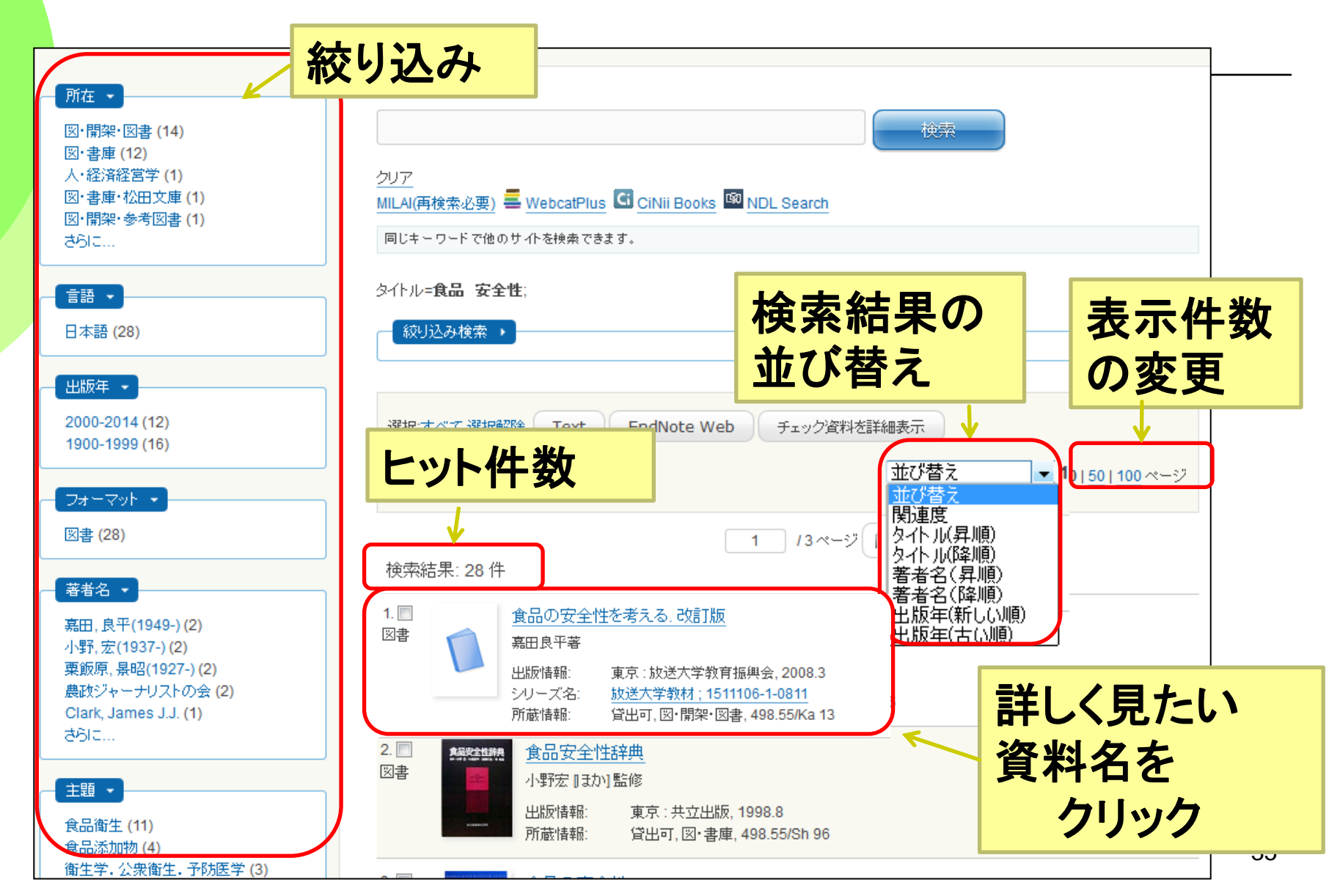

### OPAC「検索結果詳細」画面

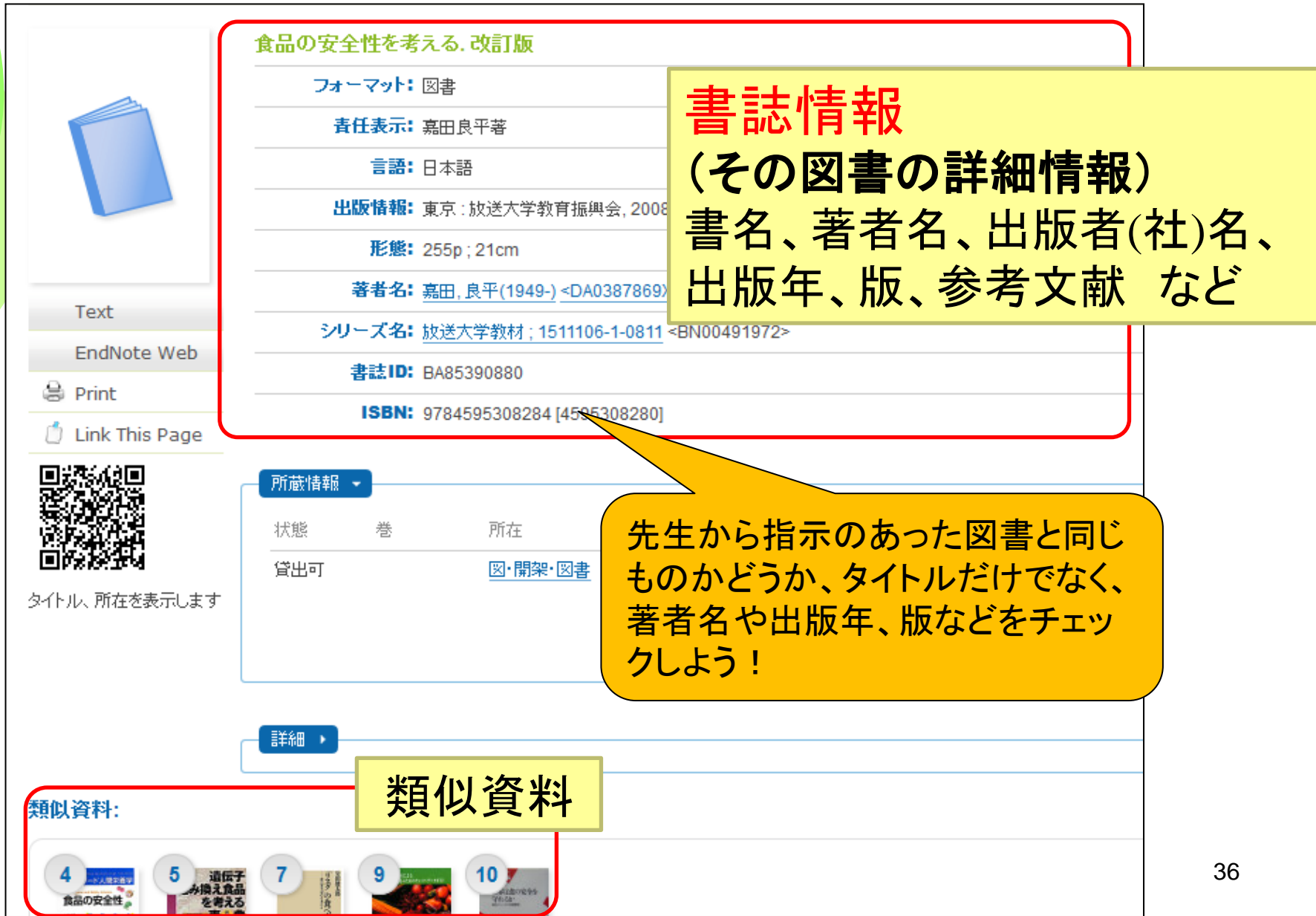
図書を探す

#### ・アクティブラーニングのサイクル

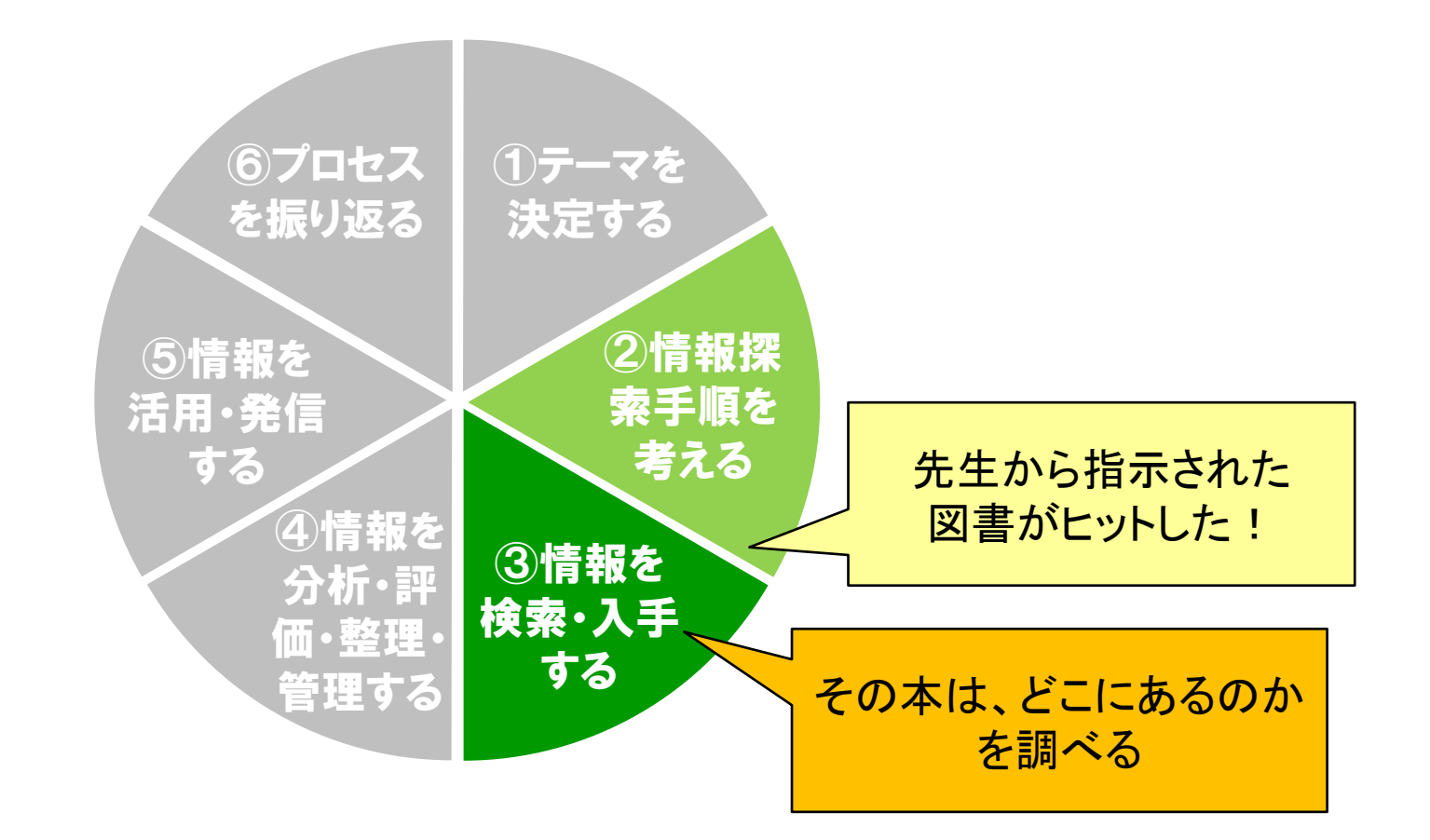

# OPAC「検索結果詳細」画面

食品の安全性

を考える

|                             | 食品の安全性を考  | える.改訂版                                                                                |                                       |     |
|-----------------------------|-----------|---------------------------------------------------------------------------------------|---------------------------------------|-----|
|                             | フォーマット:   | 図書                                                                                    |                                       |     |
|                             | 青任表示:     | 嘉田良平著                                                                                 |                                       |     |
|                             | 言語:       | 日本語                                                                                   |                                       |     |
|                             | 出版情報:     | 東京: 放送大学教育振興会, 2                                                                      | ····································· |     |
|                             | 形態:       | 255p ; 21cm                                                                           |                                       |     |
|                             | 著者名:      | <u>嘉田, 良平(1949-)</u> <da03878< td=""><td>····· (図書が「どこ」にあるか)</td><td></td></da03878<> | ····· (図書が「どこ」にあるか)                   |     |
| Text                        | シリーズ名:    | 放送大学教材;1511106-1-08                                                                   | - 図書館か研究室か                            |     |
| EndNote Web                 | 書誌ID:     | BA85390880                                                                            |                                       |     |
| 🗟 Print                     | ISBN:     | 9784595308284 [45953082                                                               | " - 凶害館のどの場所。                         |     |
| 🖞 Link This Page            |           | -                                                                                     | _ 貸」出されてるかどう                          | ኝታእ |
|                             | ── 所蔵情報 → |                                                                                       |                                       | /// |
|                             | 状態 巻      | 所在                                                                                    | 請求記号 図書ID 返却予定日(予約数)                  |     |
| <b>国际設立</b><br>イトル、所在を表示します | 貸出可       | ◎・開架・図書                                                                               | 498.55<br>Ka 13                       |     |
|                             |           |                                                                                       |                                       |     |
| C                           |           |                                                                                       |                                       |     |
| (                           | ─ 詳細 →    |                                                                                       |                                       |     |
|                             |           |                                                                                       |                                       |     |
| 創以資料:                       |           |                                                                                       |                                       |     |

# 所蔵情報をチェック! ポイント1 - 所在

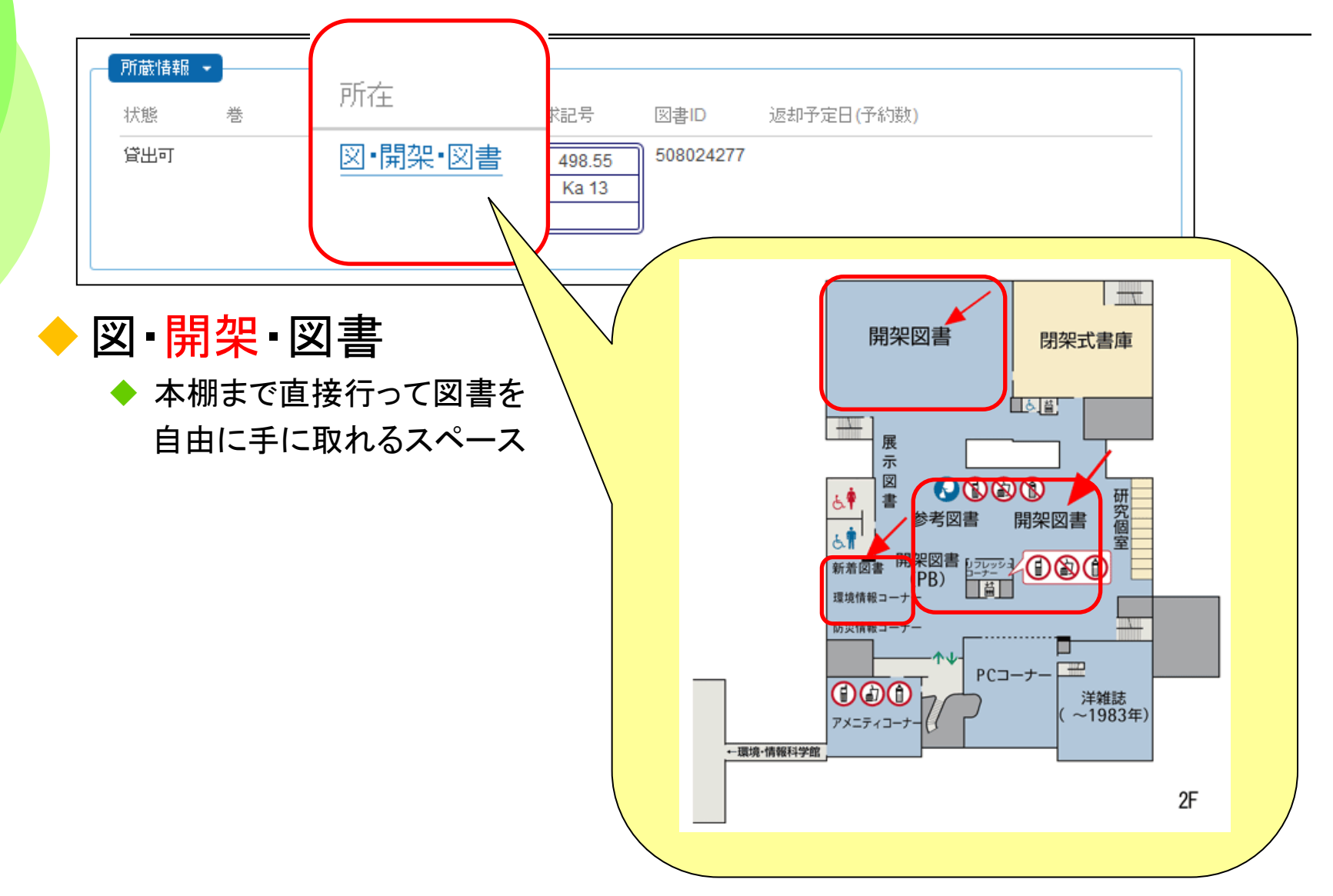

# 所蔵情報をチェック! ポイント1 - 所在

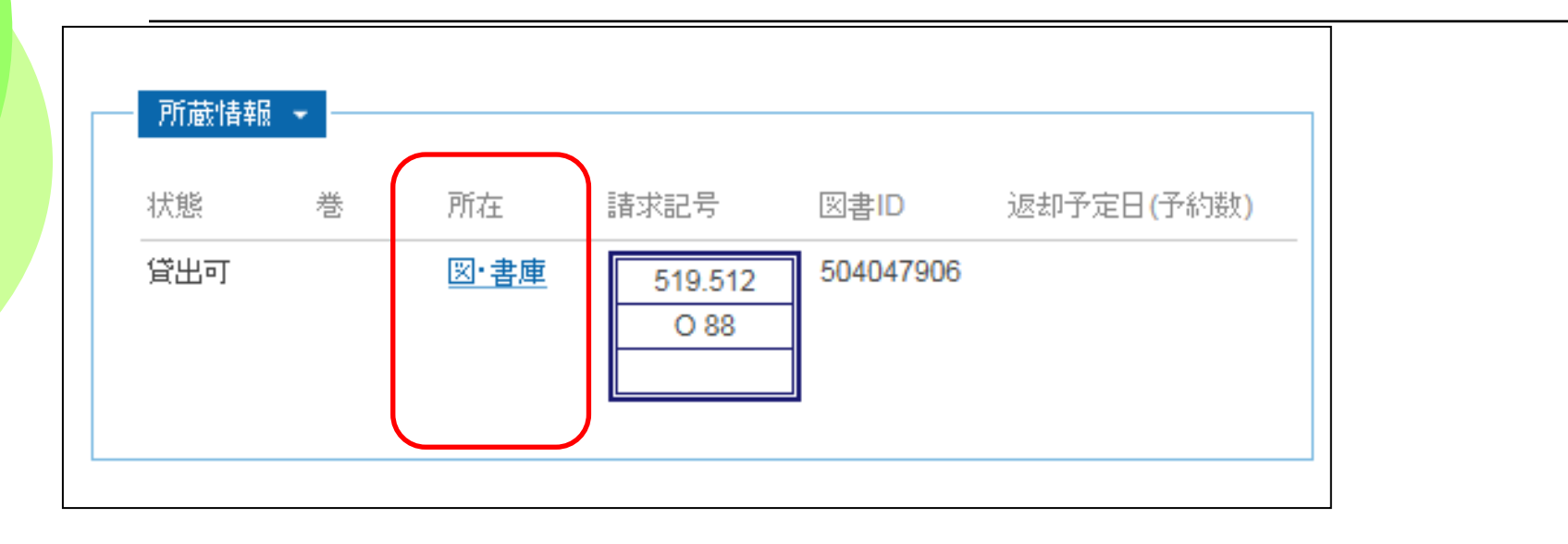

◆ 図・書庫:鍵がかかっていて、自由に入ることができないスペース

● 貸出カウンターへ「書庫内図書請求票」を提出。

▶ 職員が取ってきます 【利用】 平日 9:00-16:50

- 「閉架書庫利用のためのガイダンス」受講者は、カウンターで鍵を受け 取り、書庫内に入ることが出来るようになります。
- 書庫内の図書も、館外貸出可能です(一部例外を除く)。

# 所蔵情報をチェック! ポイント1 - 所在

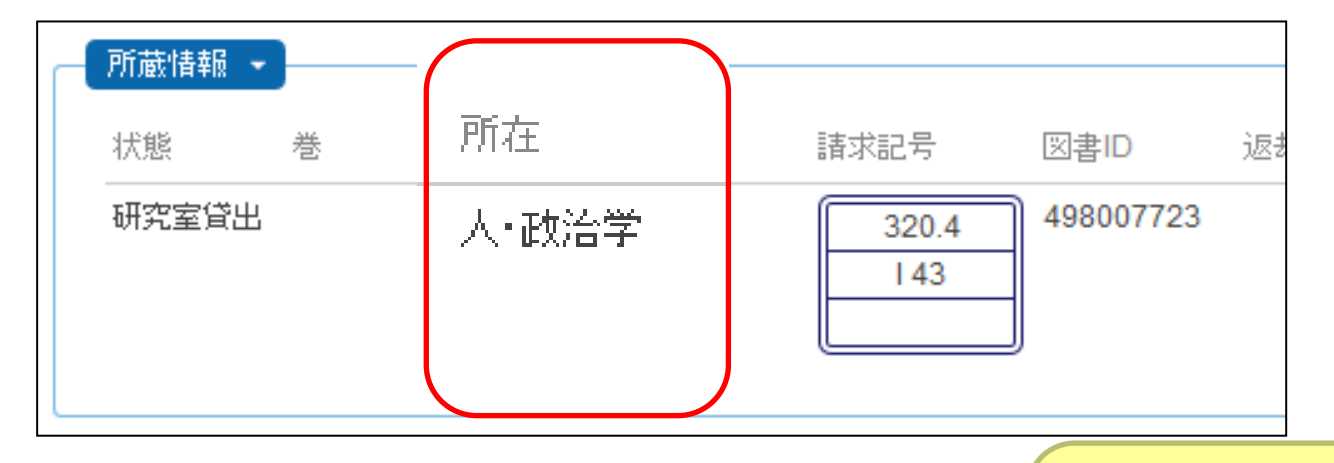

 ◆研究室から取り寄せられます
 【受付】平日9:00-17:00
 【取寄にかかる期間】10日程度
 Webサービスや 参考調査カウンター で受付

所在が「医・医学科図書室」の場合は、例外です。直接医学科図書室(探索医学研究棟(管理棟)2階)へ行って利用できます。

# 所蔵情報をチェック! ポイント2 – 請求記号

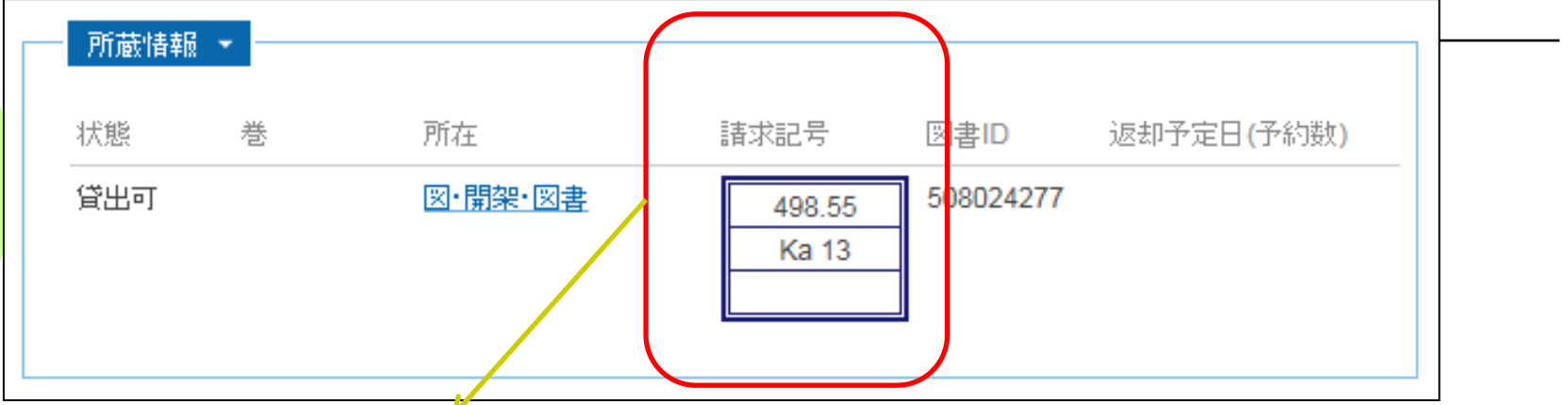

図書の背ラベル

分類番号は本の内容を表す。
図書館で本は請求記号順に並ぶ。
200番台=歴史
300番台=社会科学
400番台=自然科学
460番台=生物科学・一般生物学
490番台=医学・薬学

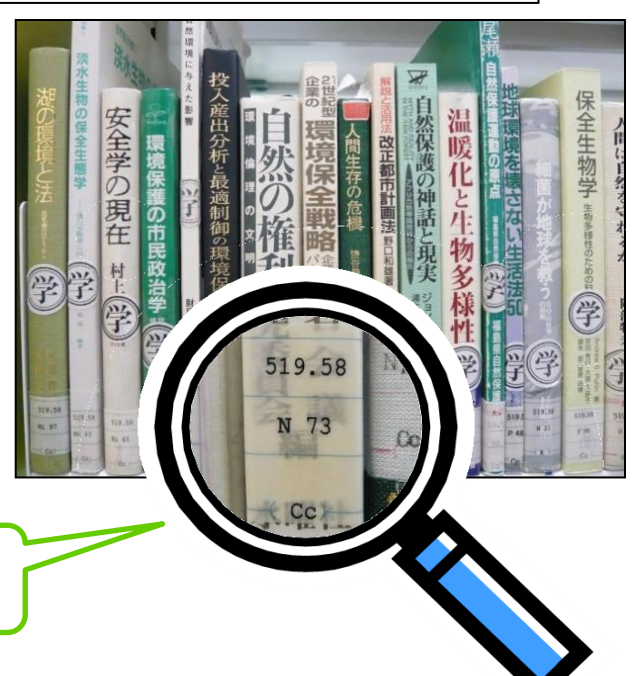

### NDC 主綱表(百区分表)

| 000<br>010<br>020<br>030<br>040<br>050<br>060<br>070<br>080<br>090 | <b>総記</b><br>図書館<br>図書・書誌学<br>百科事典<br>一般論文集・雑書<br>逐次刊行物<br>学会・博物館<br>新聞<br>双書・全集<br>郷土資料 | 300 <b>在</b><br>310 320 注<br>330 新<br>340 系<br>350 系<br>360 不<br>370<br>380 国<br>390 国 | <b>士会科学</b><br>政治<br>法律<br>経済<br>財政<br>統計<br>社会学・社会問題<br>教育<br>風俗習慣・民俗学<br>国防・軍事 | 600<br>610<br>620<br>630<br>640<br>650<br>650<br>670<br>5<br>680<br>690 | <b>産業</b><br>農業・農学<br>園芸・豊園<br>蚕産業・獣医学<br>林水産業<br>業<br>通信                                                                                                | 800<br>810<br>820<br>830<br>840<br>850<br>860<br>870<br>880<br>890 | <b>語学</b><br>日本語<br>中国語・東洋諸語<br>ドイツス<br>フペタリア語<br>スペタリア語<br>その他諸国語                    |
|--------------------------------------------------------------------|------------------------------------------------------------------------------------------|----------------------------------------------------------------------------------------|----------------------------------------------------------------------------------|-------------------------------------------------------------------------|----------------------------------------------------------------------------------------------------|--------------------------------------------------------------------|---------------------------------------------------------------------------------------|
| 100<br>110<br>120<br>130<br>140<br>150<br>160<br>170<br>180<br>190 | <b>哲学</b><br>哲学各論<br>東西洋哲学<br>心理学<br>宗教道<br>ム教<br>キリスト教                                  | 400 <b>姜</b><br>410 娄<br>420 华<br>430 千<br>440 元<br>450 华<br>460 华<br>470 柏<br>490 图   | <b>自然科学</b><br>数学学<br>学学学学学学<br>主物学学学・博物学<br>動物学・薬学<br>医学・薬学                     | 700<br>710<br>720<br>730<br>740<br>750<br>760<br>770<br>780<br>790      | <b>芸術</b><br>彫刻画・書道版写<br>工音水・印刷<br>工音楽・印刷<br>新・<br>新<br>時<br>で<br>の<br>の<br>の<br>の<br>の<br>の<br>の<br>の<br>の<br>の<br>の<br>の<br>の<br>の<br>の<br>の<br>の<br>の | 900<br>910<br>920<br>930<br>940<br>950<br>960<br>970<br>980<br>990 | <b>文学</b><br>日本文学<br>中国・文学<br>英米文学<br>ドイツ文学<br>フランス文学学<br>スペタリア文学<br>ロシア文学<br>その他諸国文学 |
| 200<br>210<br>220<br>230<br>240<br>250<br>260<br>270<br>280        | <b>歴史</b><br>日本<br>アジーロッパ<br>フリカ<br>アアメリカ<br>オアアニア<br>伝記                                 | 500 <b>日</b><br>510 520<br>530 相<br>540 富<br>550 排<br>560 指<br>570 个<br>580            | <b>L学・技術</b><br>土本築林工学<br>業気事鉱学学学<br>製造工学学学<br>製造工業                              | 日本の<br>この分類<br>よく使う<br>便利!                                              | 図書館のほと<br>夏を使っている<br>番号は覚えて                                                                                                    | んどが<br>ます。<br>こおくと                                                 |                                                                                       |

290

伝記 地理

590

家事

図書を探す

#### ・アクティブラーニングのサイクル

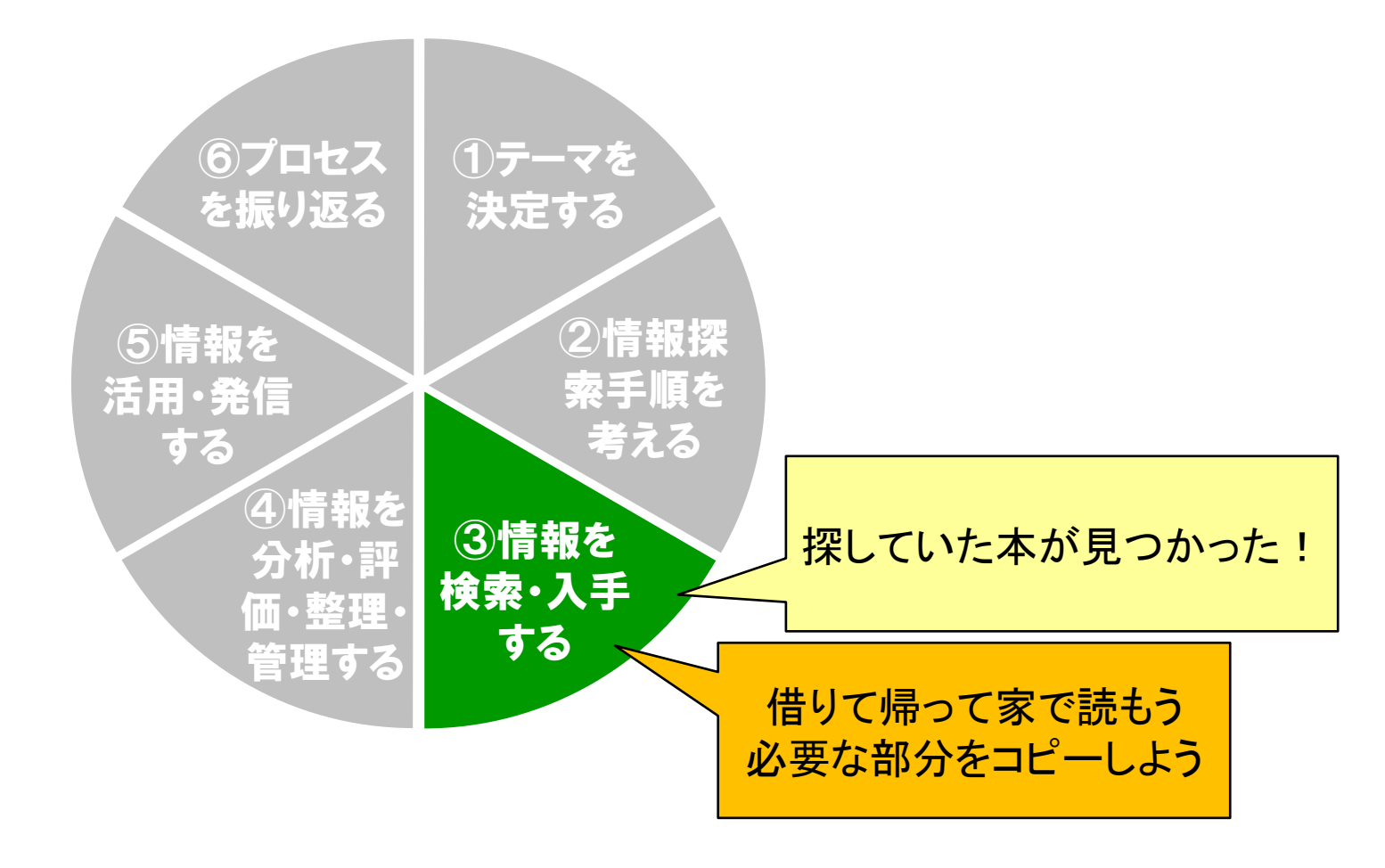

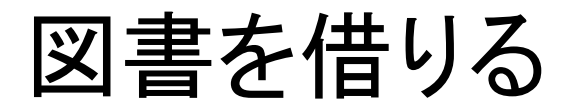

◆自動貸出機やカウンターで貸出手続

◆もっと長く借りていたい!

- 図書の貸出期間:2週間
- 返却期限の延長:3回まで
  - 延長の期限は手続きした日から2週間

○予約が入っている図書は延長できません

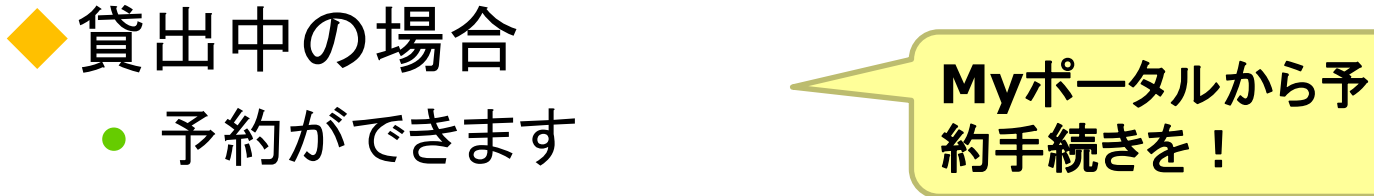

◆書庫内図書の場合

• 貸出カウンターで、館外貸出が可能(一部例外を除く)

Webサービス

(Myポータル)や

延長手続きを!

カウンターで

# 貸出中の図書を予約する

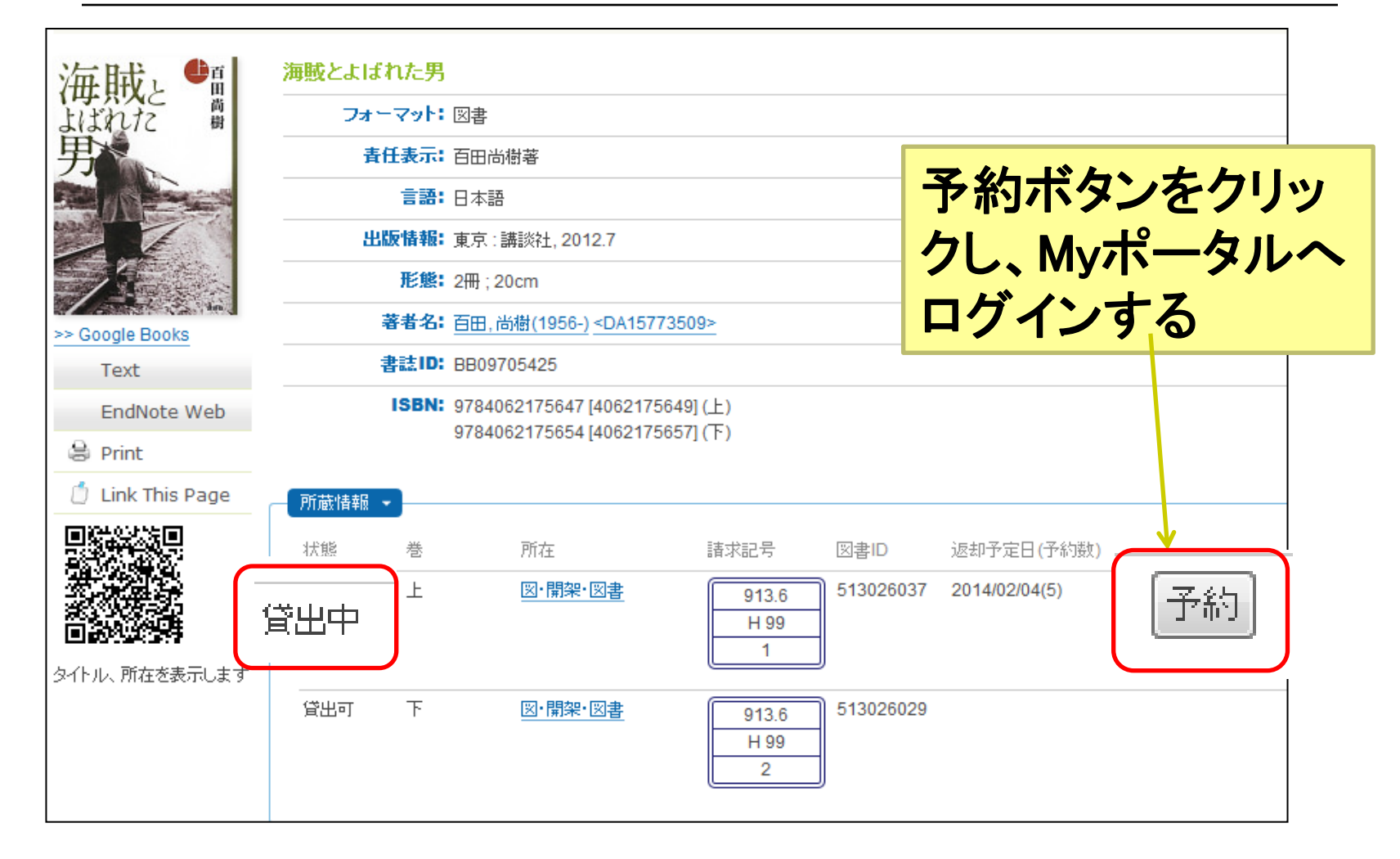

# Myポータルにログインしよう

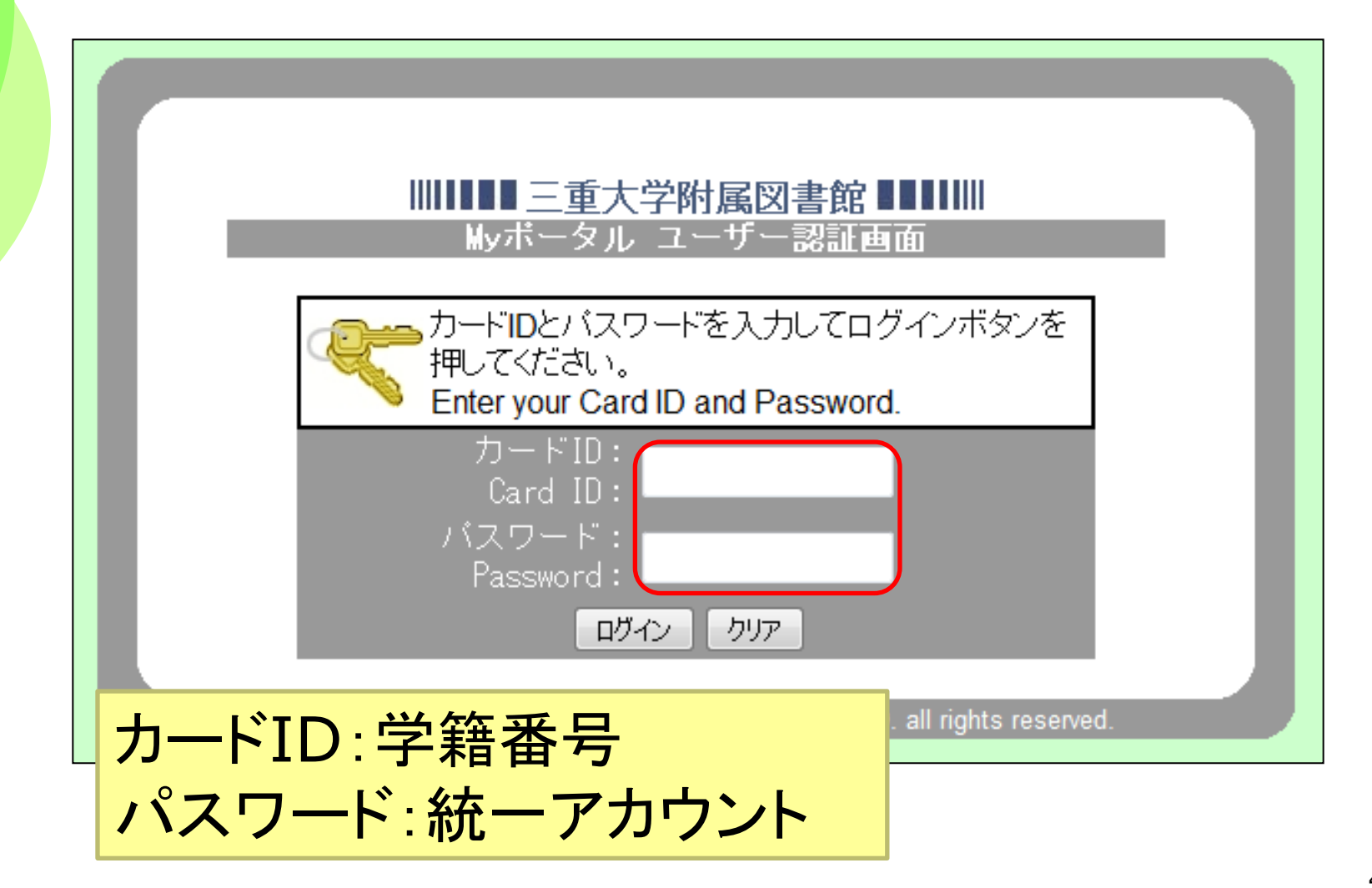

| 予約連絡にはEメールを値<br>い。 | <sup>を</sup> 用します。メールアドレス未登録の方は、1 |                |                |                          |
|--------------------|-----------------------------------|----------------|----------------|--------------------------|
|                    |                                   | M y ポータルページに   | コグインしてメー       | ルアドレスを登録してくだる            |
| まんがパレスチナ           | -問題 / 山井教雄著                       | 予約図書か<br>メールで運 | 「返却され<br>「終があり | ,たら、<br> ます              |
| 巻冊次                | 所在                                | 請求記号           | 図書丨D           | 貸出状況【返却期限】(予<br>約数) / 注記 |
|                    | 図書館 図・開架・図書                       | 228.5/Y 38     | 505012782      | 貸出中<br>返却期日2017/04/19    |
| 予約を行なう キャンセル       | 「又約大仁二半月                          |                |                |                          |

# 館内のコピー機で資料を複写する

◆複写機(1階カウンター横)使用の手続き

- 複写機横にある「文献複写申込書」
   に記入して、ボックスに入れる
- ◆複写する時の注意
  - 著作権に注意

○ NG例:図書1冊すべて、雑誌最新号

#### 図書館での資料の複写は、

 ・本人の調査研究の目的のためであること
 ・公表された著作物の一部分であること
 (発行後相当期間(※2)を経過し、通常の 販売経路による入手が困難となった定期 刊行物に掲載された著作物については、 その全部も可)

・一人につき一部の複写であること
 という制限があります。

| 1 101 7 2 4 1 | り申込みます。  |     |     |    |      |     |     |    |      |     |
|---------------|----------|-----|-----|----|------|-----|-----|----|------|-----|
| この申込み         | による著作権に関 | するー | 一切の | 責任 | 1.申込 | 者が負 | います | 0  |      |     |
|               |          |     |     |    |      | 申込日 | 1   | 年  | 月    | 日   |
|               |          |     |     |    |      | 所員  | ξ.  |    |      |     |
| 甲込者氏名         |          |     |     |    |      | 学名  | F.  |    |      |     |
| 誌             | 名(書      | 名/  | 著者) | )  |      | 卷・  | 子・年 | 複  | 写箇所· | 枚数  |
|               |          |     |     |    |      |     |     | p. | -    |     |
|               |          |     |     |    |      |     |     |    |      | 枚   |
|               |          |     |     |    |      |     |     | p. | -    |     |
|               |          |     |     |    |      |     |     |    |      | 枚   |
|               |          |     |     |    |      |     |     | p. |      |     |
|               |          |     |     |    |      |     |     |    |      | the |

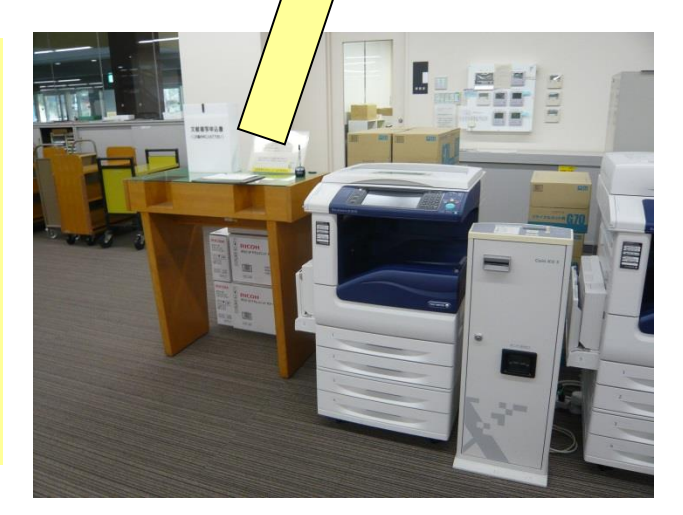

# 館内のコピー機で資料を複写する

館内設置のコイン式コピー機を使って、 著作権法第31条の条件の範囲内で、 図書館の資料を複写することが出来ます

- 文献複写申込書に記入し、複写申請の手続きが必要

  図書1冊全部のコピーはできません(概ね半分以下)

  定期刊行物(雑誌・新聞)の最新号・当日分はコピー不可

  図書館資料のみ
  - 私物の本やノート・プリントは不可
- ◆本人のための1部のみ 他人の分は不可

#### (補足) OPAC検索のコツ

①キーワード(検索キー)を選ぶ ②キーワードを組み合わせる(論理演算)

# 検索のコツ① キーワード(検索キー)

- ◆情報検索のコツは、上手なキーワード選びです
  - ●「食品の安全性を考える」or「食品 安全性」
  - データベースごとに仕様(癖)が違います
- ◆三重大学OPACの場合は…
  - 特定の本を探す【OPACの得意技です!】
     →タイトルや著者名などから正確にキーワードを抜き出す
  - OOに関する本を探す【OPACは苦手かも…】

→タイトルに含まれていそうなキーワードを考える.

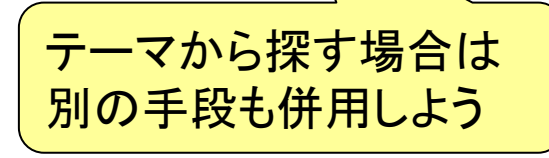

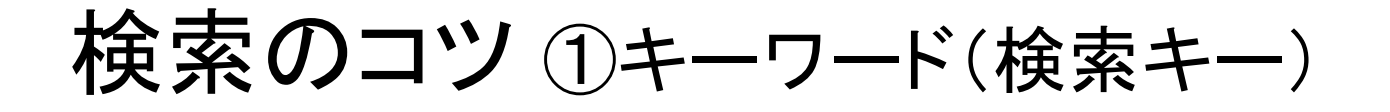

#### ◆三重大学OPACで特定の本を探す 『食品の安全性を考える』と 「タイトル」にそのまま入れて検索すると・・・

| Mie University Library Online Catalog                                            | 図書館トッブページ Myボ | ータル  新着図書  新着雑誌 <br>><ジャーナルリスト  ヘルプ | 視聴覚資料リスト<br>Japanese V          |   |
|----------------------------------------------------------------------------------|---------------|-------------------------------------|---------------------------------|---|
| 三重大学附属図書館 )設音快杀(UPAC)                                                            |               |                                     |                                 |   |
|                                                                                  |               | 7                                   |                                 |   |
|                                                                                  |               | っ仕トット                               | $\downarrow \pm \pm \downarrow$ |   |
|                                                                                  |               |                                     |                                 |   |
|                                                                                  |               | (初版とる                               | 波 訂 版 )                         |   |
| <u>MILAI(再検索必要)</u> 🚾 <u>WebcatPlus</u> 🖸 <u>CiNii Books</u> 🞯 <u>NDL Search</u> |               |                                     | × H J //// /                    | _ |
| 同じキーワードで他のサイトを検索できます。                                                            |               |                                     |                                 |   |
|                                                                                  |               |                                     |                                 |   |
|                                                                                  | 27 <b>-</b> - |                                     |                                 | 1 |
| 食品の安全性を考える                                                                       | 全ての所在         |                                     |                                 |   |
|                                                                                  | 言語:           |                                     |                                 |   |
| 7)b\$4FJb:                                                                       | 全ての言語         | $\checkmark$                        |                                 |   |
|                                                                                  |               | State rates -                       |                                 |   |
| 著者名:                                                                             |               | 昭至:<br>  <br>   ○ 今受(匡受車いふ)         | 18.77                           |   |
|                                                                                  |               |                                     | クリア                             |   |

#### 検索のコツ ①キーワード(検索キー)

◆でも、転記ミスや入力ミス(誤変換)があると…

- ×「食料の安全性を考える」
- ×「食品の<mark>安心</mark>性を考える」

→OPACの書誌情報と異なるものはヒットしない

- ◆タイトルからキーワードを切り出して使おう
  !
  - 「食品」「安全性」のような単語・熟語を目安に
  - •「安全」or「安全性」?

### 検索のコツ ①キーワード(検索キー)

- 三重大学OPACの、検索キーワードの鉄則
  - タイトルに含まれる主要な単語・を2、3個 (漢字の代わりに3ミでもOK!)
  - ヒット件数が多い場合、著者の「姓」を追加
     (O「嘉田」△「嘉田良平」)

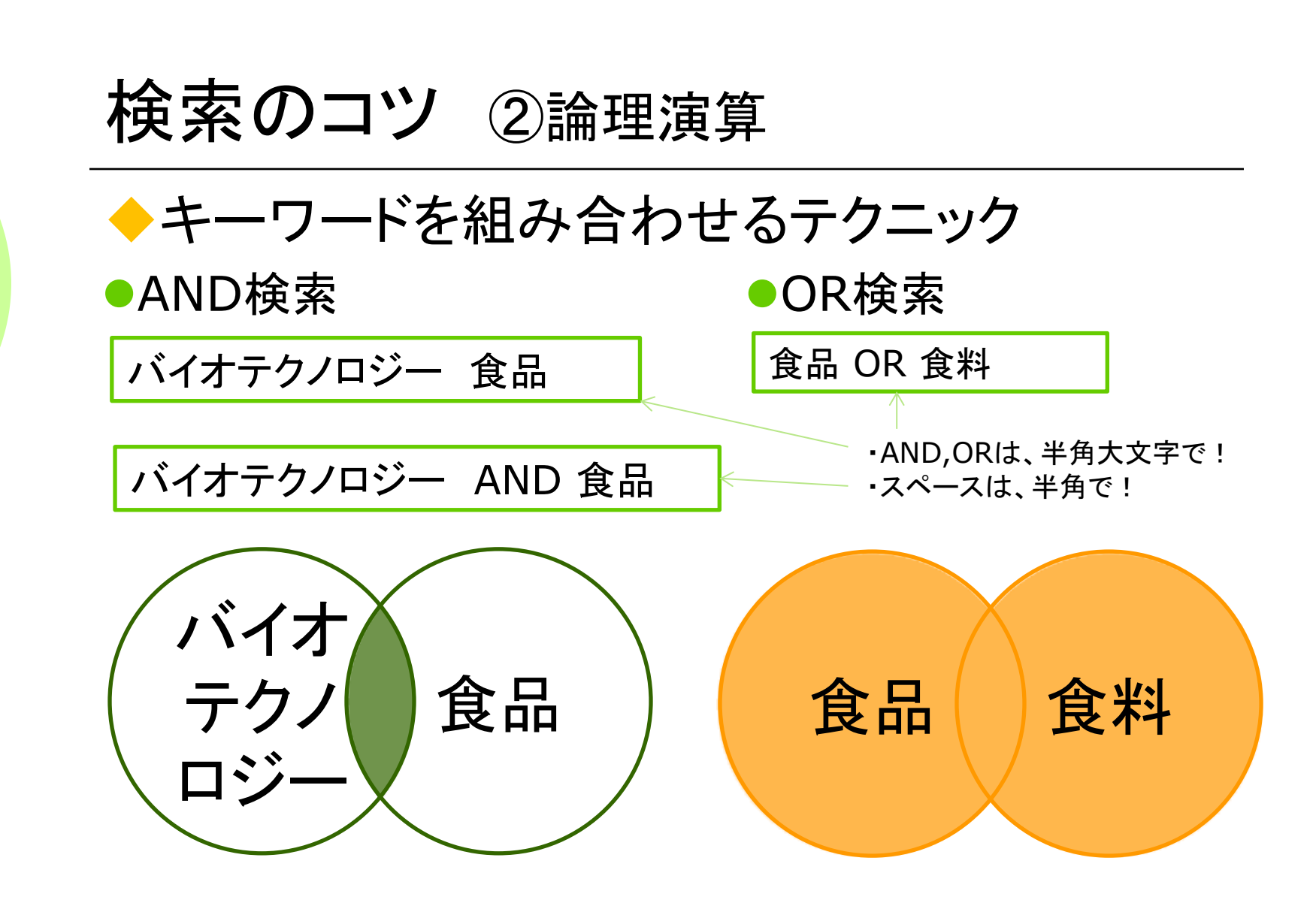

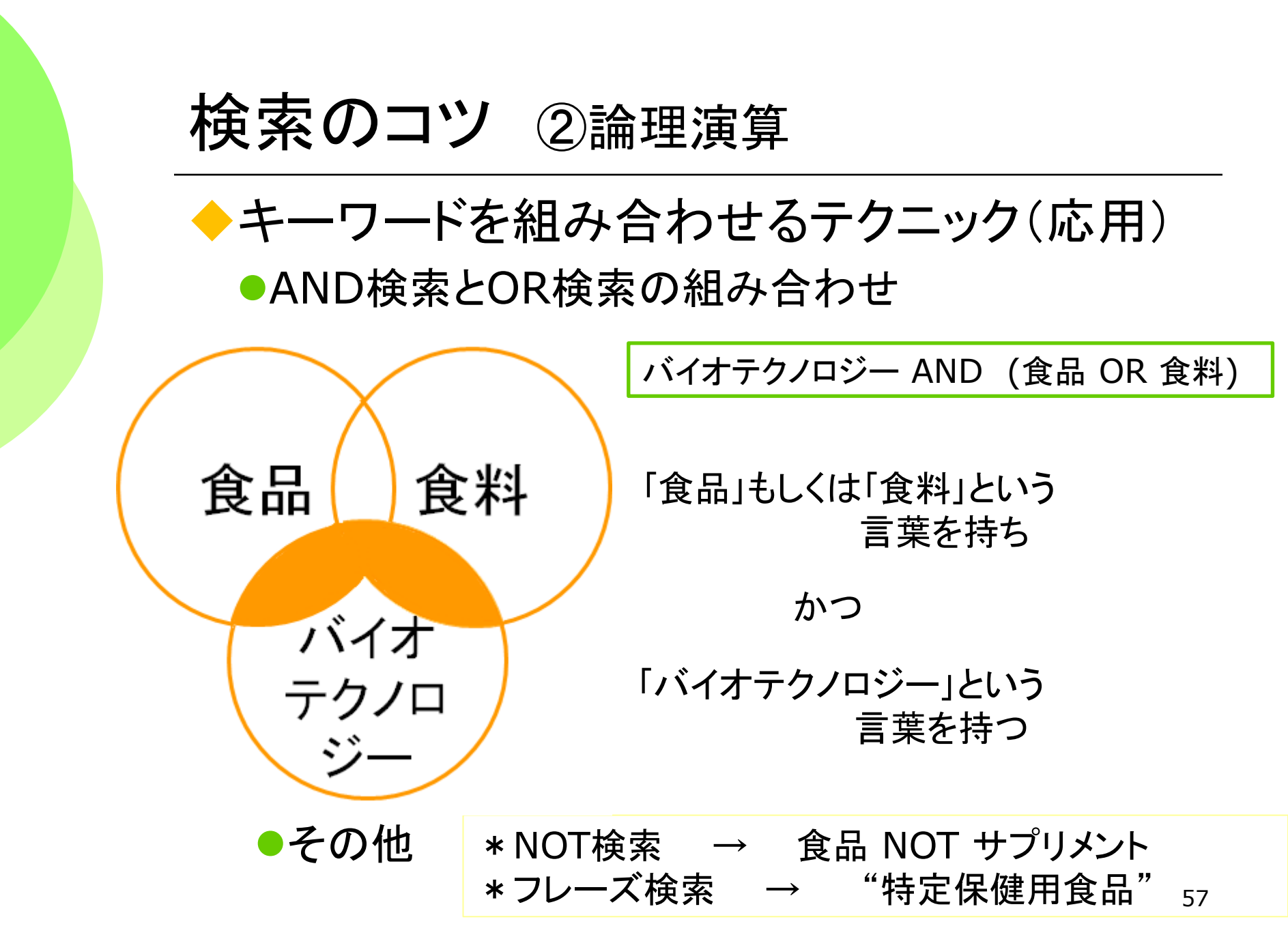

#### 検索(応用:フルタイトル検索)

#### + 一般的な単語の短い書名の場合

- 『生理学』、『万葉集』、『Nature』…
  - →「タイトル」=「生理学」で検索すると...
    - 300件以上ヒット!「植物生理学入門」なども該当
  - → 「フルタイトル」ボックスを使うと...

入力したワードと完全に一致する書名だけヒット!

| 詳細検索 ▼  |              |
|---------|--------------|
| タイトル:   | 所在:<br>全ての所在 |
| フルタイトル: | 言語:<br>全ての言語 |
| 生理学     |              |

検索実習

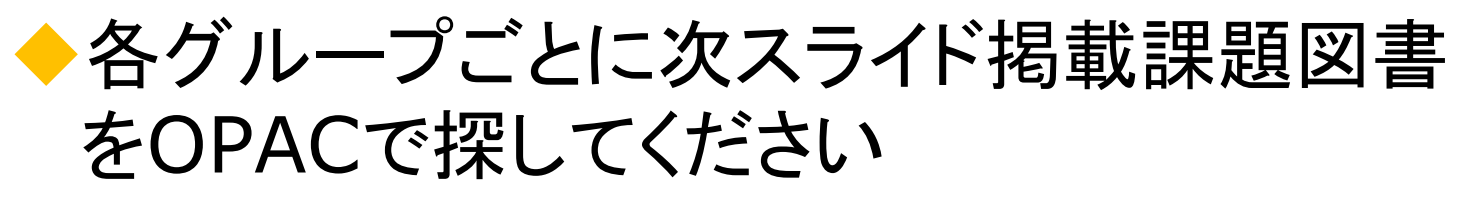

◆ヒットした図書の書誌情報が、課題の図書 に一致しているかどうかを確認しましょう

• 著者名や版表示、出版年を確認してください

◆所蔵情報も確認してください

実際に図書を手に入れるための行動をシミュレーションしてください

◆別のキーワードを使ったり、「タイトル・ワード」以外の項目も試してみましょう

検索実習

柴田雄次,津田栄,島村修著.化学.大日本 図書,1964,351p.
加藤元一.生理學.改訂第21版,南江堂, 1954,403 p.
桜井英博,柴岡弘郎,芦原担,高橋陽介. 植物生理学入門.三訂版,培風館,2001, 335p.

# 2.授業に必要な図書を探す (三重県立図書館「横断検索」)

#### 先生、三重大学OPACで検索をしたら、 3冊めの図書は、三重大学に所蔵していないみたいです。 読むことはできませんか?

1)嘉田良平.食品の安全性を考える.改訂版,放送大学教育振興会,2008,255p.
 2)今井勝行,磯部由香著.食の視点:日本人の食生活を考える.文理閣,2009,146p.
 3)農政ジャーナリストの会編.動き出した食品安全行政,農林統計協会,2004,157p.

Ø

三重県内の公 共図書館にな ら、あるかもし れないよ。

図書を探す

#### ・アクティブラーニングのサイクル

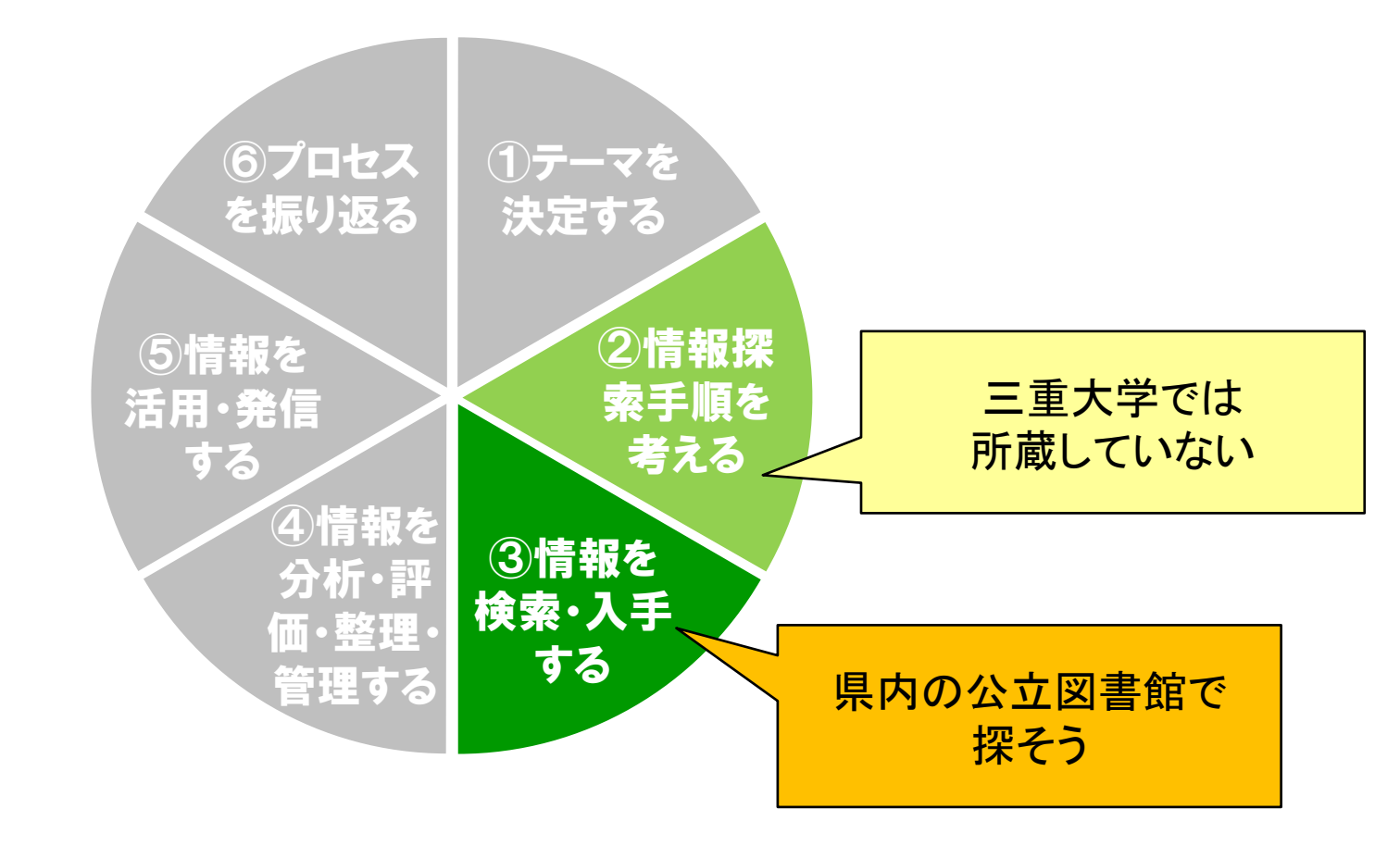

# 三重県立図書館「横断検索」

- ◆三重県内の公立図書館の蔵書を一括検索でき ます
  - 県内にどんな本があるかがわかる
  - どの図書館にあるかがわかる
  - 実は、三重大学の蔵書も検索対象です

◆インターネット上の無料の公開データベース

 三重県立図書館のホームページで提供されています (URL:http://www.library.pref.mie.lg.jp/)

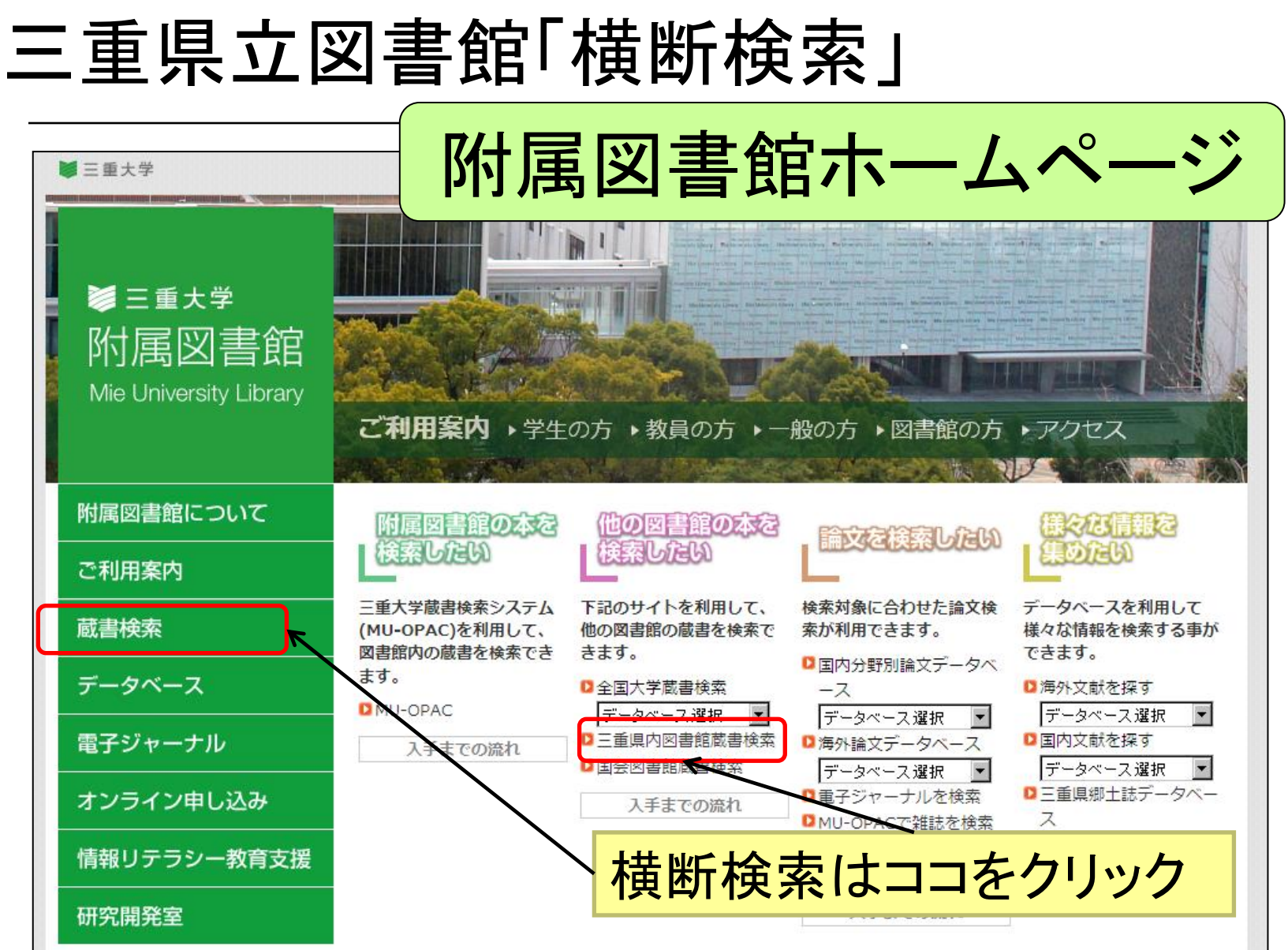

# 三重県立図書館「横断検索」

| 三重県立図書館の本・雑誌をさがす 県内の雑誌・新聞をさがす                             | 県内の本をさがす(横断検索) |                   |  |  |  |  |  |
|-----------------------------------------------------------|----------------|-------------------|--|--|--|--|--|
| 简易検索<br>詳細検索                                              |                | 検索先を設定する(未保存) > ? |  |  |  |  |  |
| 「詳細                                                       | 検索画面」          |                   |  |  |  |  |  |
| 検索先: マ すべての図書館・図書室                                        | まって栓索しましょう     |                   |  |  |  |  |  |
| 田 県立図書館                                                   | とうし、快楽しましょう    |                   |  |  |  |  |  |
| 王 🗌 北勢 (桑名市、いなべ市、貝弁郡、四日市市、三重郡、鈴鹿市、亀山市)                    |                |                   |  |  |  |  |  |
| 王 □ 中勢・伊賀                                                 |                |                   |  |  |  |  |  |
| 土 □ 松阪・多気                                                 |                |                   |  |  |  |  |  |
| 🛨 🔄 南勢・東紀州 (伊勢市、鳥羽市、志摩市、尾鷲市、北牟婁郡、熊野市、南牟婁郡)                |                |                   |  |  |  |  |  |
| 田 大学図書館     日 大学図書館     日 日 日 日 日 日 日 日 日 日 日 日 日 日 日 日 日 |                |                   |  |  |  |  |  |
| 王 🗌 その他                                                   |                |                   |  |  |  |  |  |
| ● 県内の本の検索 (横断検索)を活用するには                                   | ● お近くの         | 図書館を探す            |  |  |  |  |  |

# 三重県立図書館「横断検索」

| NBWW       1045       使素を設定する(14.97)       1         NBW       1045       1045       1045         NBW       1045       1045       1045         NBW       1045       1045       1045         10       1045       1045       1045       1045         10       1045       1045       1045       1045         10       1045       1045       1045       1045         10       1045       1045       1045       1045       1045         10       1045       1045       1045       1045       1045         10       1045       1045       1045       1045       1045       1045       1045         10       1045       1045       1045       1045       1045       1045       1045       1045       1045       1045       1045       1045       1045       1045       1045       1045       1045       1045       1045       1045       1045       1045       1045       1045       1045       1045       1045       1045       1045       1045       1045       1045       1045       1045       1045       1045       1045       1045       1045       1045                                                                                                    | 三重県立図書館の本・雑詞 | まをさがす 県内の雑誌・   | 新聞をさがす 県内の  | )本をさがす(横断)  | 検索)         |                                                                                                    |      |
|----------------------------------------------------------------------------------------------------|--------------|----------------|-------------|-------------|-------------|----------------------------------------------------------------------------------------------------|------|
| <ul> <li>株式</li> <li>● すべての限者館・図書室</li> <li>● 単立の関書館</li> <li>● 本 北勢 ( み名市、 いなべ市、貝井郡、四日市市、三重郡、鈴鹿市、和山市)</li> <li>● 中勢・伊賀</li> <li>● 作物・伊賀</li> <li>● 不 秋阪・多気</li> <li>● 市勢・東紀州 (伊勢市、島羽市、志摩市、尾都市、北牟安郡、熊野市、南牟安郡)</li> <li>● 大学図書館</li> <li>● そ の他</li> <li>タイトル:</li> <li>食品 安全 行政</li> <li>署名 :</li> <li>● 子の他</li> <li>タイトルから検索</li> <li>キー・ワードを入力し<br/>ます</li> <li>・ 医示順:</li> <li>・ 医午降順 ▼</li> <li>● 表示根: 20作 ▼</li> </ul>                                                                                                    | 簡易検索詳細检索     |                | *           | 検索先を設定する(未保 | 毎) > ?      |                                                                                                    |      |
| <ul> <li>□ 県立図書館</li> <li>□ 北勢(桑名市、いなべ市、貝弁郡、四日市市、三重郡、鈴鹿市、亀山市)</li> <li>□ 中勢・伊賀</li> <li>□ 松阪・多気</li> <li>□ 南勢・東紀州(伊勢市、島羽市、志摩市、尾蓋市、北牟奥郡、熊野市、南牟奥郡)</li> <li>□ 大学図書館</li> <li>① ての他</li> <li>2イトル:</li> <li>食品 安全 行政</li> <li>夏品:</li> <li>※ 「日本の</li> <li>タイトルから検索</li> <li>キーワードを入力し、<br/>ます</li> <li>15BN/TSSN:</li> <li>② 「「「「」」」」</li> <li>③ 「「」」」」</li> <li>③ 「」」」</li> <li>③ 「」」」</li> <li>③ 「」」」</li> <li>○ 「」」</li> <li>○ 「」」</li></ul> | 検索先: 🔽 すべての  | 図書館・図書室        |             |             |             |                                                                                                    |      |
| <ul> <li>● 1. 比勞 (桑名市、い这べ市、員弁尊、四日市市、三重尊、鈴鹿市、亀山市)</li> <li>● 中勢・伊賀</li> <li>● 公阪・多気</li> <li>● 南勢・東紀州 (伊勢市、島羽市、志摩市、尾箭市、北牟婁尊、熊野市、南牟婁部)</li> <li>● 二 大学図書館</li> <li>● こ 70他</li> <li>夕イトル:</li> <li>食品 安全 行政</li> <li>査者名:</li> <li>上版者:</li> <li>上版者:</li> <li>アイトル</li> <li>方用:</li> <li>ビー・マーードを入力し<br/>ます</li> </ul>                                                                                                    | 王 🗌 県立図      | 書館             |             |             |             |                                                                                                    |      |
| <ul> <li>● □ 中夢・伊娟</li> <li>● □ 松阪・多気</li> <li>● □ 南夢・東紀州 (伊勢市、島羽市、志摩市、尾鷲市、北牟奥郡、熊野市、南牟奥郡)</li> <li>● 1 大学図書館</li> <li>● 1 その他</li> <li>夕イトル:</li> <li>食品 安全 行政</li> <li>著名:</li> <li>出版若:</li> <li>出版若:</li> <li>三丁四、一一一一一一一一一一一一一一一一一一一一一一一一一一一一一一一一一一一一</li></ul>                                                                                                    | 🛨 🗌 北勢       | (桑名市、いなべ市、貝弁郡、 | 、四日市市、三重郡、鈴 | 鹿市、亀山市)     |             | 検索対象の                                                                                                    | 図書館を |
| <ul> <li>① 1 松阪・多気</li> <li>① 市勢・東紀州(伊勢市、島羽市、志摩市、尾鷲市、北牟婁郡、熊野市、南牟婁郡)</li> <li>① 大学図書館</li> <li>② 2010</li> <li>グイトル:</li> <li>② 食品 安全 行政</li> <li>※ 登石トルから検索</li> <li>キーワードを入力します</li> <li>ごSBN/ISSN:</li> <li>※ 表示供源: 出版年隆順 ♥ 表示件数: 20件 ♥</li> </ul>                                                                                                    | 🛨 🗌 中勢・      | 伊賀             |             |             |             |                                                                                                    |      |
| <ul> <li>● 南勢・東紀州(伊勢市、島羽市、志摩市、尾鷲市、北牟奥郡、熊野市、南牟奥郡)</li> <li>● 大学図書館</li> <li>● その他</li> <li>タイトル:</li> <li>食品 安全 行政</li> <li>著名:</li> <li>出版者:</li> <li>出版年:</li> <li>○</li> <li>ISBN/ISSN:</li> <li>表示順: 出版年降順</li> <li>図</li> <li>表示件数: 20件</li> </ul>                                                                                                    | ± □ 松阪・      | 多気             |             |             |             | 指定できま                                                                                                    | す    |
| <ul> <li>□ 大学図書館</li> <li>□ その他</li> <li>タイトル:</li> <li>食品:安全:行政</li> <li>著者名:</li> <li>出版者:</li> <li>出版年:</li> <li>○</li> <li>ISBN/ISSN:</li> <li>表示順: 出版年隆順 図</li> <li>表示件数: 20件 図</li> </ul>                                                                                                    | 🛨 🗌 南勢・      | 東紀州(伊勢市、鳥羽市、   | 志摩市、尾鷲市、北牟婁 | 郡、熊野市、南牟婁   | 郡)          |                                                                                                    |      |
| <ul> <li>・ この他</li> <li>タイトル:</li> <li>食品 安全 行政</li> <li>著者名:</li> <li>出版者:</li> <li>出版年:</li> <li>マー・・・・・・・・・・・・・・・・・・・・・・・・・・・・・・・・・・・・</li></ul>                                                                                                    | 🛨 🗌 大学図      | 書館             |             |             |             |                                                                                                    |      |
| タイトル:       食品 安全 行政         著者名:       タイトルから検索         出版者:       トーワードを入力し         出版年:       ~         支示順:       出版年降順         支示順:       出版年降順                                                                                                    | 🛨 🗌 その他      | b              |             |             |             |                                                                                                    |      |
| タイトル:       食品 安全 行政         著者名:       タイトルから検索         出版者:       タイトルから検索         出版年:       ~         ISBN/ISSN:       表示順:         表示順:       出版年降順         文       表示件数:                                                                                                    |              |                |             |             |             |                                                                                                    |      |
| <ul> <li>著者名:</li> <li>出版者:</li> <li>出版年:</li> <li>ISBN/ISSN:</li> <li>表示順:</li> <li>出版年降順</li> <li>図</li> <li>支示件数:</li> <li>20件</li> </ul>                                                                                                    | タイトル:        | 食品 安全 行政       |             |             |             |                                                                                                    |      |
| 出版者: 出版者: 出版年: ISBN/ISSN: 表示順: 出版年降順 ▼ 表示件数: 20件 ▼                                                                                                    | 著者名:         |                |             |             | コイトル        | から検索                                                                                                    |      |
| 出版年: ~ トを入力し<br>ISBN/ISSN:<br>表示順: 出版年降順 ▼ 表示件数: 20件 ▼                                                                                                    | 出版者:         |                |             |             |             | びちた ちょう しょう しょう しょう しょう しょう しょう しょう しょうしょう しょうしょう しんしょう しょうしょう しんしょう しんしょ しんしょ |      |
| ISBN/ISSN:                                                                                                    | 出版年:         | ~              |             |             | ャー・ノ・<br>ます | -геллс                                                                                                    |      |
| 表示順: 出版年降順 🖌 表示件数: 20件 🖌                                                                                                    | ISBN/ISSN :  |                |             |             |             |                                                                                                    |      |
|                                                                                                    | 表示順: 出       | 版年降順           | 表示任         | 牛数: 20件 🗸   |             |                                                                                                    |      |
|                                                                                                    |              |                |             |             |             |                                                                                                    |      |
|                                                                                                    |              | ▶ 検索           | クリア         |             |             |                                                                                                    | 67   |

# 橫断検索「検索結果一覧」画面

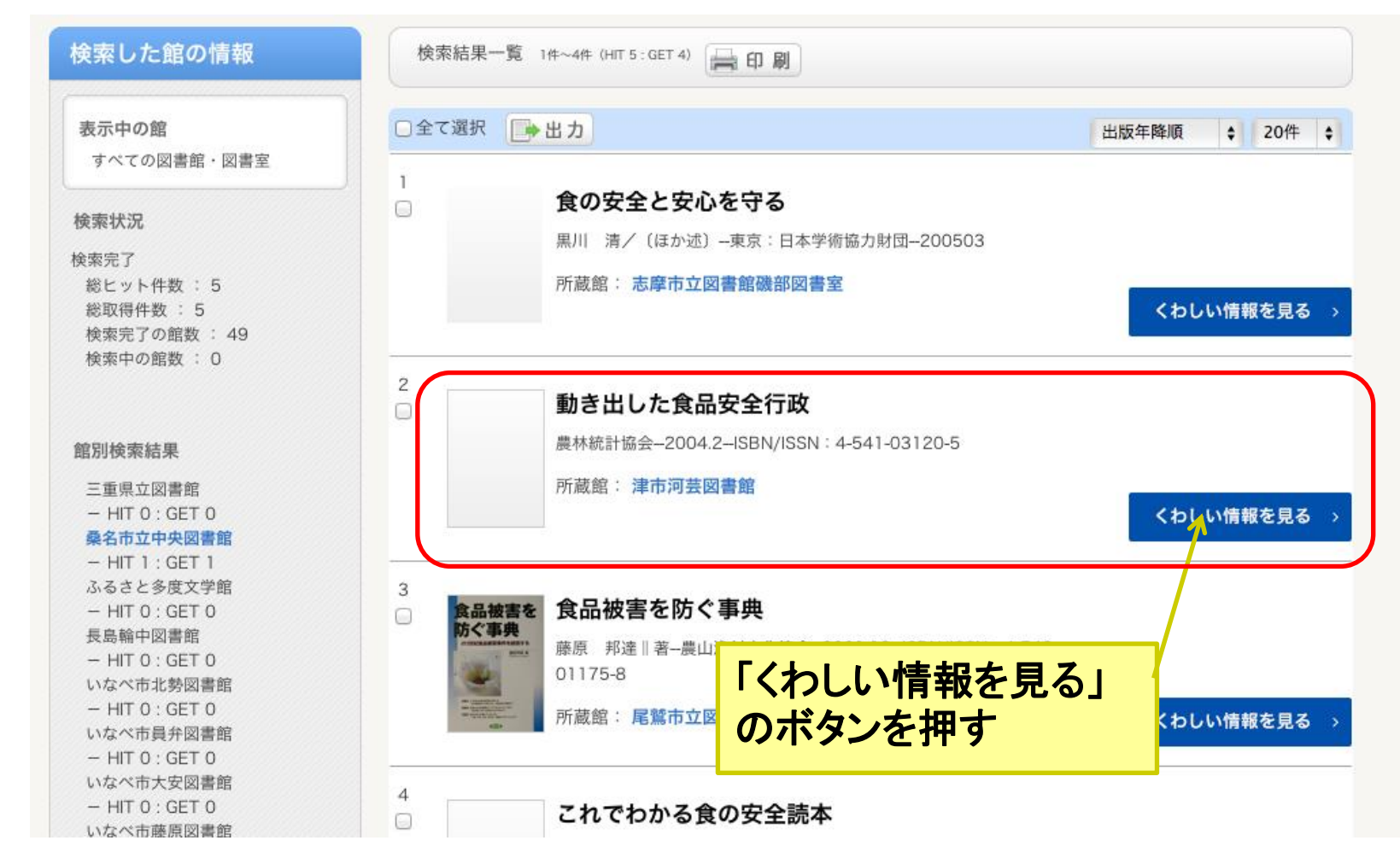

## 橫断検索「検索結果詳細」画面

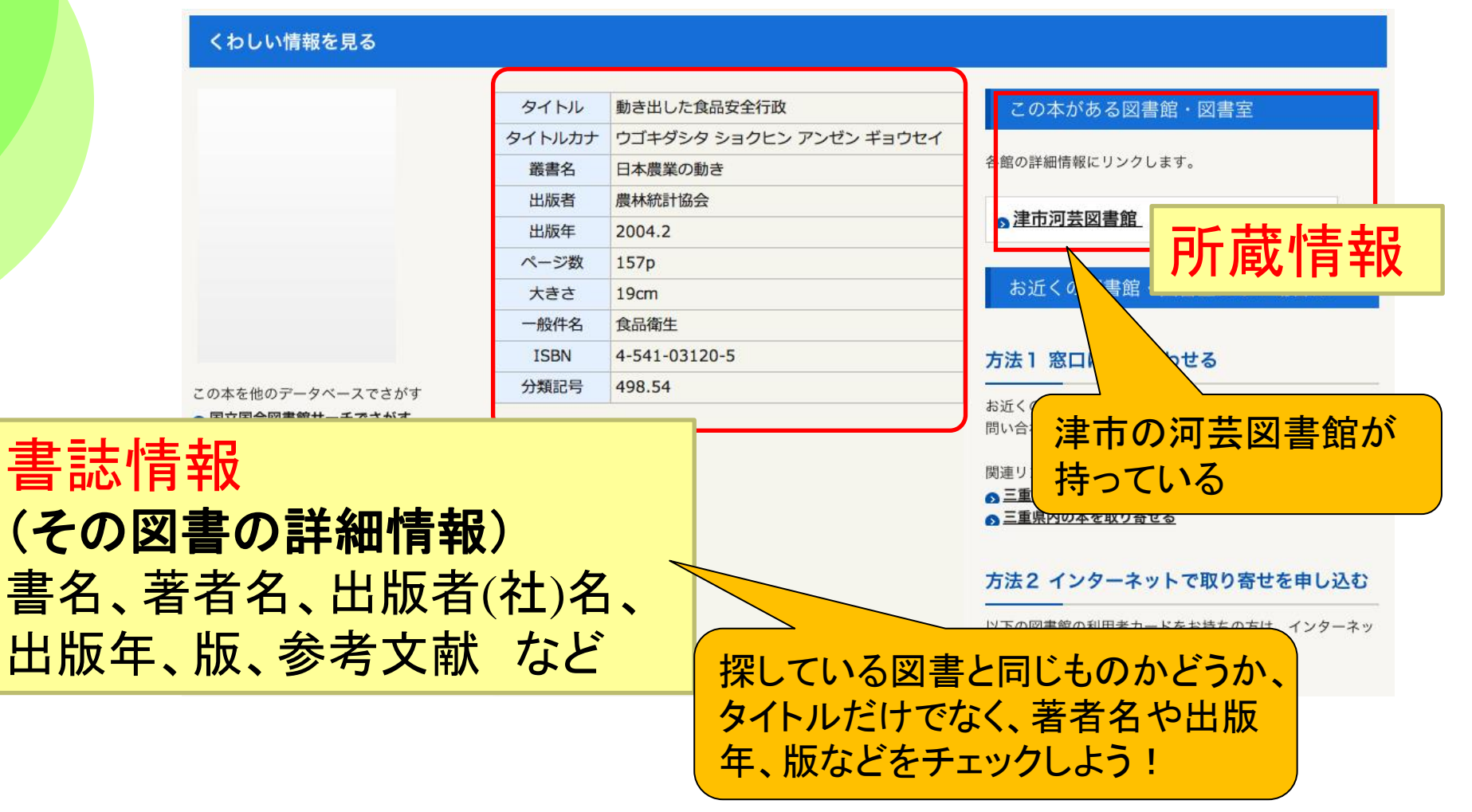

図書を探す

#### ・アクティブラーニングのサイクル

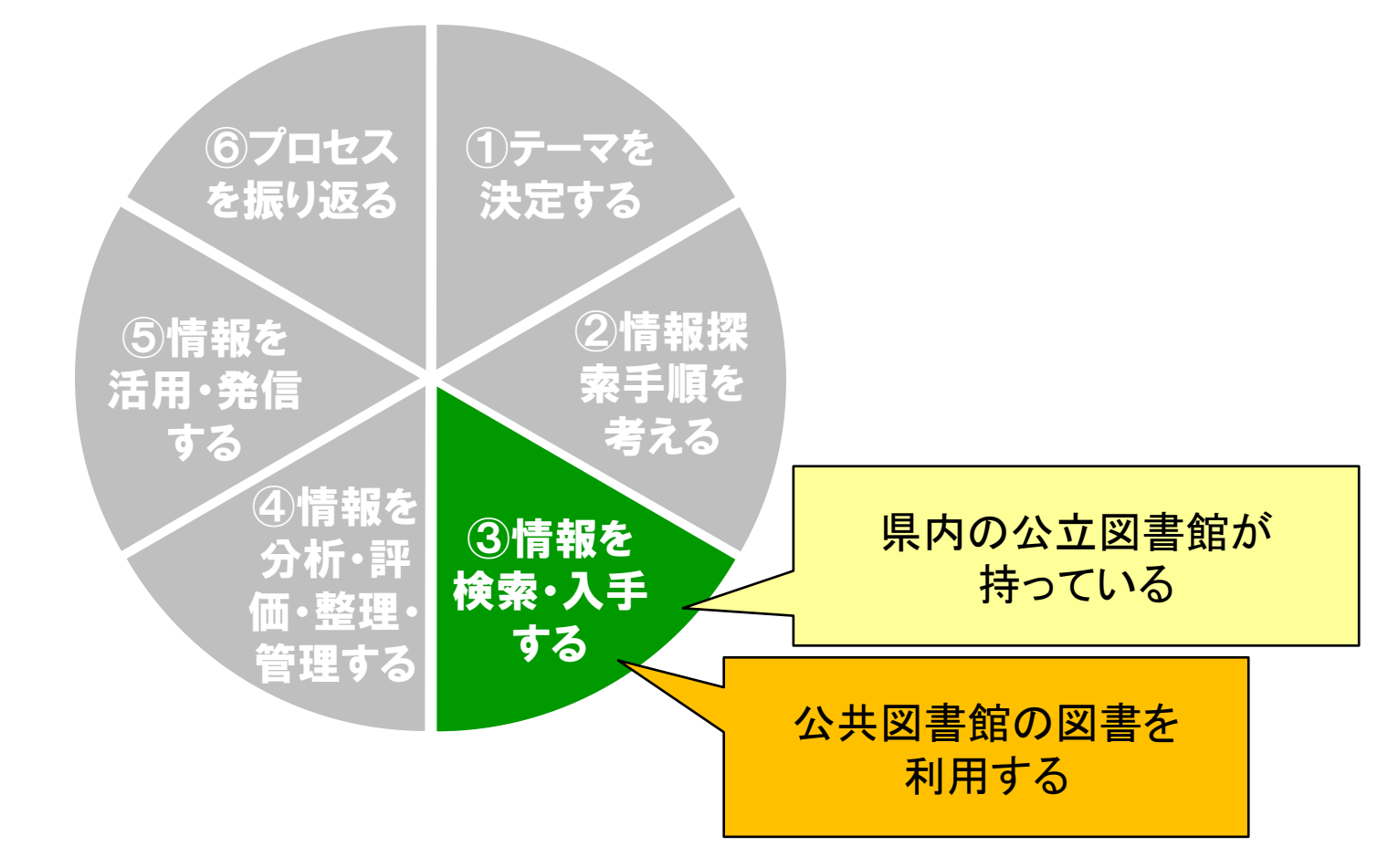

## 県内の公立図書館の図書を利用する

#### ◆ 最寄りの図書館に直接行く

- 事前に、開館時間や利用条件を問いあわせましょう
- 利用券を作成すれば、図書を借りることができます

◆ 三重大学附属図書館へ取り寄せをする(ILLサービス)

- 横断検索でヒットした図書は、無料で取り寄せできます
- 参考調査カウンターで相談してください
- e-Bookingサービス
  - 三重県立図書館の図書は、三重大学附属図書館を受け取り場所 として指定してインターネット上から貸出のお申し込みができます。
  - 三重県立図書館の資料貸出券が必要
  - 詳細は、以下のWebサイトを参照 http://www.library.pref.mie.lg.jp/

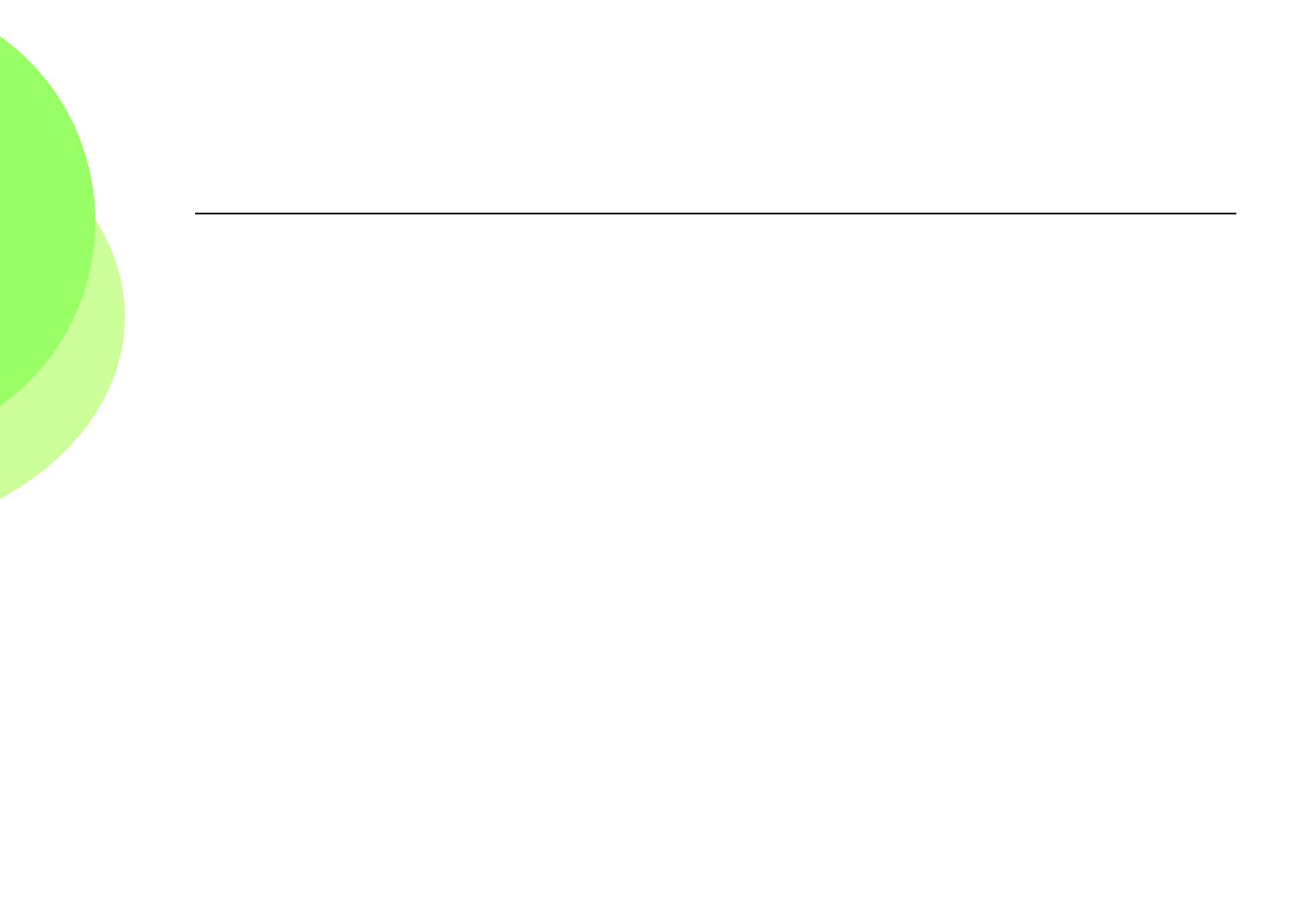
# 2.授業に必要な図書を探す (全国大学図書館検索 CiNii Books)

図書を探す

◆アクティブラーニングのサイクル

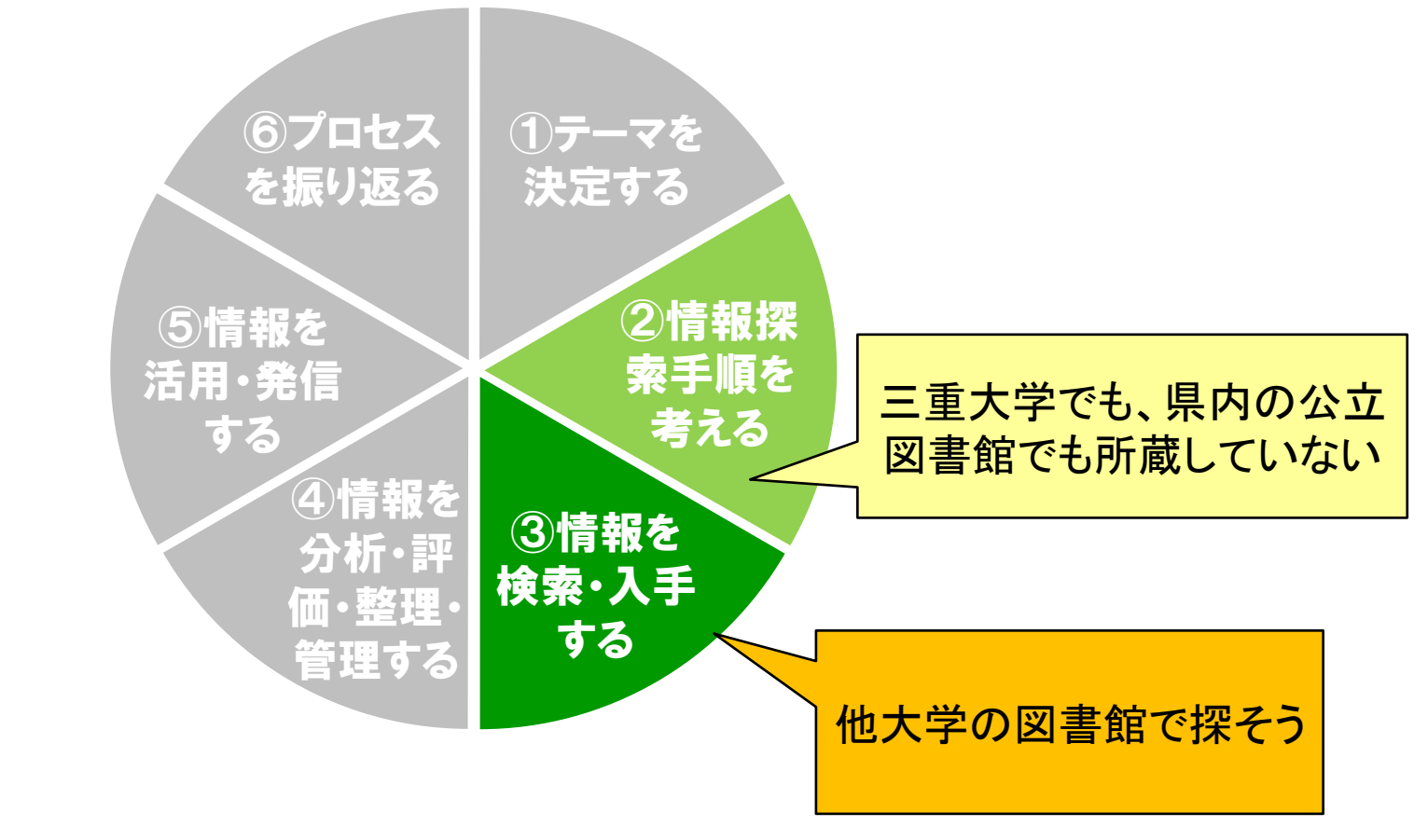

#### CiNii Booksで他大学の資料を探す

#### 全国版の検索システムです

- 三重大学を含む全国の大学が持っている資料を探せます
- ・ 三重大学で所蔵していれば、所蔵情報のトップに表示 (但し、学内LANから検索した場合に限ります)
   ・

### ◆インターネット上の無料の公開データベース

http://ci.nii.ac.jp/books/

### CiNii Booksで他大学の資料を探す

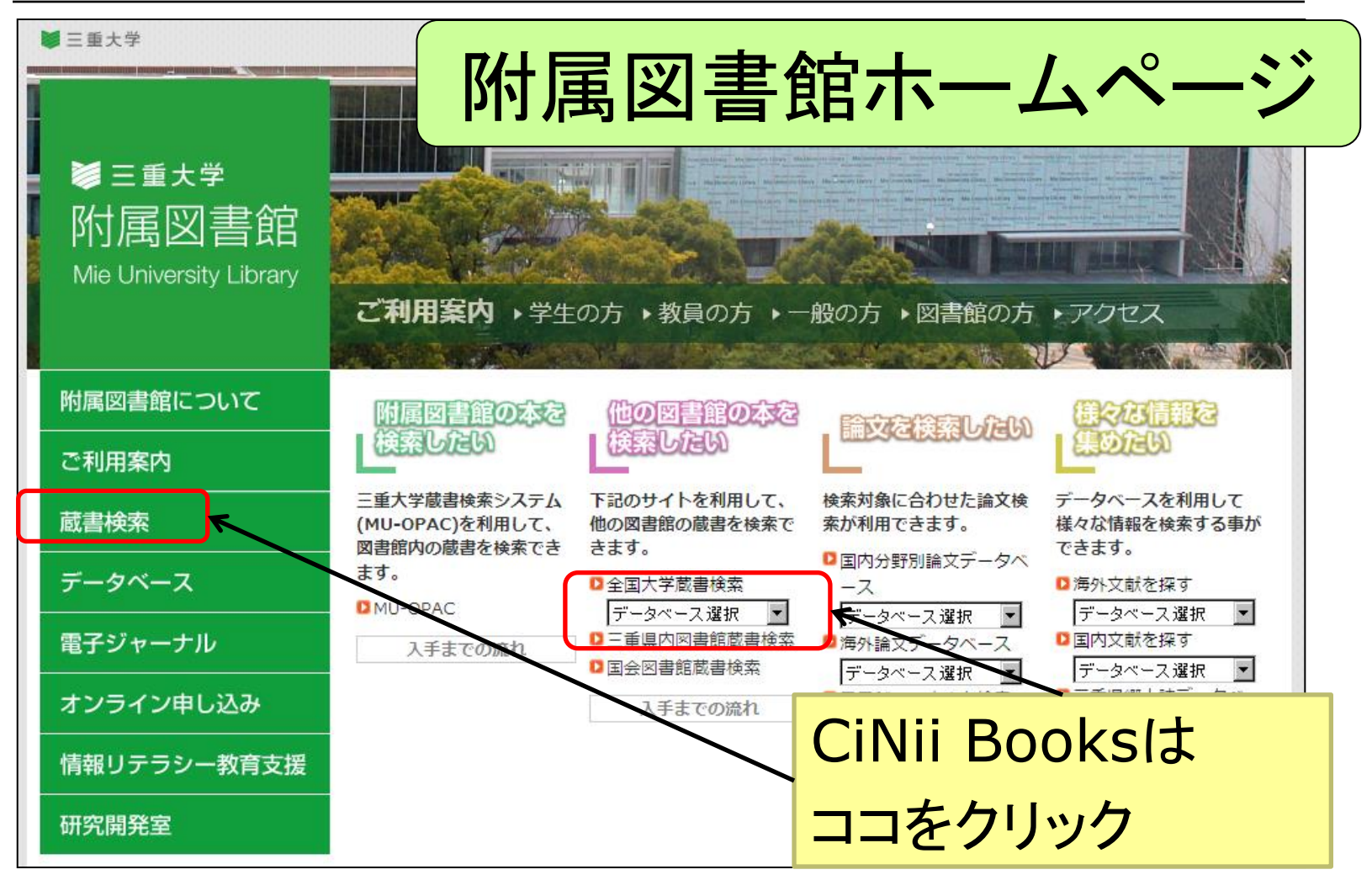

### CiNii Books検索画面

CiNii

日本の論文をさがす 大学図書

大学図書館の本をさがす 日本の博士論文をさがす

三重大学 新規登録 ログイン English

システムリプレイスに伴う一部サービスの制限について

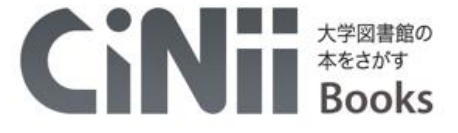

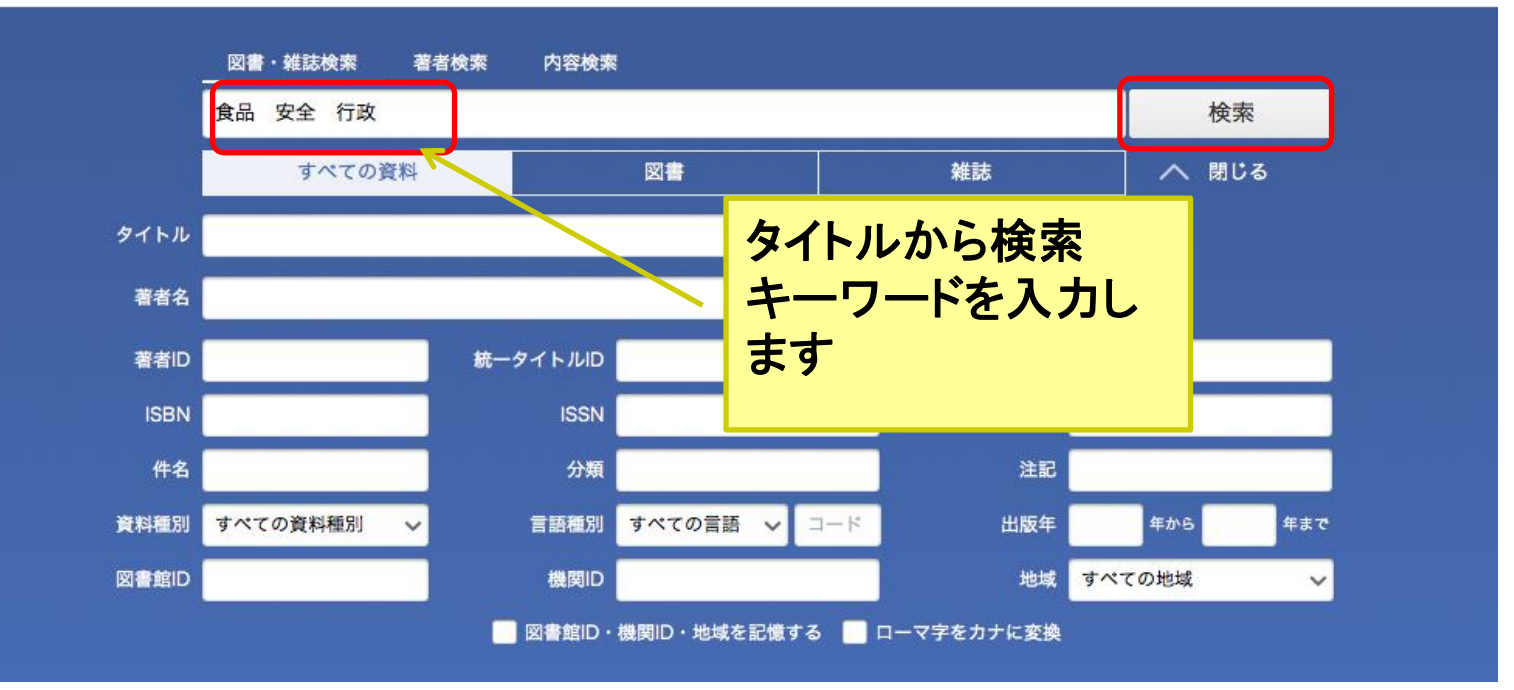

| CiNii Books「検索結果- | -覧」画面 |
|-------------------|-------|
|-------------------|-------|

| CINII 日本の論文をさがす 大学図書館の本をさがす 日本の博士論文をさがす                                                                   | 三重大学 新規登録 ログイン Englist                                                                                         |
|----------------------------------------------------------------------------------------------------|----------------------------------------------------------------------------------------------------|
| 検索結果: 35件中 21-35 を表示                                                                                      | システムリプレイスに伴う一部サービスの制限につい<br>関連著者                                                                               |
| く 1 2 すべて選択: 新しいウィンドウで開く 、 実行 20件ずつ表示 、                                                                   | <ul> <li>出版年:新しい順 、 表示</li> <li>出版年:新しい順 、 表示</li> <li>日本貿易振興機構</li> </ul>                                     |
| □ 有害物質の実態調査に関するサンプリング法の検討<br>食品総合研究所 2004.3 有害物質リスク管理等委託事業報告書,;平成15年度<br>所蔵館1館                            | <ul> <li>21</li> <li>21</li> <li>長勢, 甚遠</li> <li>◎ 参議院農林水産委員会調査室</li> <li>○ 日本輸入食品安全推進協会</li> </ul>            |
| <ul> <li>中国における食品安全性確保の取組み</li> <li>日本貿易振興機構(産業技術・農水産部) 2004.3 食品規制実態調査, 平成14年度</li> <li>所蔵館9館</li> </ul> | <ul> <li>22</li> <li>日本食品衛生協会</li> <li>総務庁</li> <li>山口, 英昌</li> </ul>                                          |
| <ul> <li>動き出した食品安全行政<br/>農政ジャーナリストの会編</li> <li>農林統計協会 2004.2 日本農業の動き, No. 147</li> <li>所蔵館97館</li> </ul>  | <ul> <li>全国人民代表大会常務委員会<br/>法制工作委員会</li> <li>奈良県知事公室県民生活室</li> <li>奈良県生活環境部県民生活課</li> <li>全国消費者団体連絡会</li> </ul> |
| <ul> <li>新しい食品衛生法のあらまし:食の安全と国民の濃康の保護のため</li> <li>長勢甚遠著</li> <li>労務行政 2003.10</li> <li>所蔵館38館</li> </ul>   | <sup> </sup>                                                                                                   |
| 良品安全確保の社会システムと食品行政<br>京都大学大学院農学研究科生物資源経済学専攻農業組織経営学研究室編集                                                   | タイトルをクリックする                                                                                                    |

## CiNii Books「検索結果詳細」画面

| CiNii | 日本の論文をさがす                                                           | 大学図書館の本をさがす             | 日本の博士論文をさがす |               | 三重大学                  | 新規登録                       | ログイン                | English                               |
|-------|---------------------------------------------------------------------|-------------------------|-------------|---------------|-----------------------|----------------------------|---------------------|---------------------------------------|
|       | 動き出した食品                                                             | 安全行政                    |             | <i>ي</i> حو   | 、テムリプレイ.              | スに伴う一部                     | サービスの制              | 限について                                 |
|       | 最政ジャーナリストの ノウセイジャーナリストの                                             | <b>0会</b><br>、トノカイ      | 書誌情報        | 報             |                       |                            |                     |                                       |
| 書説    | 関連文献:1件 🗸                                                           |                         | (その図)       | 書の詳細          | 情報                    | ₹)                         |                     |                                       |
|       | <b>動き出した食品安全f</b><br>農政ジャーナリストの;<br>(日本農業の動き, No.<br>農林統計協会, 2004.2 | <b>宁政</b><br>会編<br>147) | 書名、者的出版年、   | 者名、出<br>版、参考: | 版<br>て<br>献<br>て<br>献 | 「(在<br>、な                  | )名、<br>ど            |                                       |
|       | タイトル読み                                                              | ウゴキダシタ ショクヒン            | アンゼン ギョウセイ  |               |                       | _jpn<br>出版地:<br>東京         |                     |                                       |
| 大学    | 学図書館所蔵 97件 /                                                        | / 全97件<br>すべての図書館 ~     | 1           | 探している         | 図書<br>+でた             | と同じ<br>マ 英                 | もの<br>考<br>名        | かどうか、<br>や出版                          |
| Û     | 愛知大学 豊橋図書館 8<br>612.1:N97:147 031                                   | 図<br>1071995            |             | 年、版など         | ァこる<br>をチェ            | いいる                        | よう                  | · · · · · · · · · · · · · · · · · · · |
|       | 青森県立保健大学 附属<br>498.54  N97 00018                                    | 図書館<br>3007             |             |               |                       | 親書誌ID:                     | 13346               |                                       |
| Î     | 秋田県立大学 図書・情<br>10144326                                             | 報センター                   |             | OPAC          |                       | 書き出し                       | 5540                |                                       |
| Ê     | 旭川大学図書館<br>612.1/N77/147 175                                        | 5206                    |             | OPAC          |                       | RefWorksla                 | 書き出し                |                                       |
| Î     | 宇都宮大学 附属図書館<br>498.54  N97                                          | ſ                       |             | OPAC          |                       | Mendeley[2]<br>Refer/BiblX | rさ出し<br>書き出し<br>で表示 |                                       |

## CiNii Books「検索結果詳細」画面

|                | システムリ     | プレイスに伴う一部サービスの制限について<br><b> </b>                                                                                                    |
|----------------|-----------|----------------------------------------------------------------------------------------------------|
|                |           | <ul> <li>● ツイート 0</li> <li>▲ いいね!</li> <li>詳細情報</li> <li>NII書誌ID(NCID):<br/>BA65633549</li> <li>ISBN:<br/>4541031205</li> <li>出版国コード:<br/>ja</li> <li>タイトル言語コード:<br/>jpn</li> <li>本文言語コード:<br/>jpn</li> </ul> |
|                |           | 詳細情報<br>NII書誌ID(NCID):<br>BA65633549<br>ISBN:<br>4541031205<br>出版国コード:<br>ja<br>タイトル言語コード:<br>jpn<br>本文言語コード:<br>jpn                                                                                          |
|                |           | NII書誌ID(NCID):<br>BA65633549<br>ISBN:<br>4541031205<br>出版国コード:<br>ja<br>タイトル言語コード:<br>jpn<br>本文言語コード:<br>jpn                                                                                                  |
|                |           | ISBN:<br>4541031205<br>出版国コード:<br>ja<br>タイトル言語コード:<br>jpn<br>本文言語コード:<br>jpn                                                                                                    |
|                |           | 出版国コード:<br>ja<br>タイトル言語コード:<br>jpn<br>本文言語コード:<br>jpn                                                                                                    |
|                |           | タイトル言語コード:<br>jpn<br>本文言語コード:<br>jpn                                                                                                    |
|                |           | jpn<br>本文言語コード:<br>jpn                                                                                                    |
|                |           | 1bu                                                                                                    |
| ار مذہب جات رہ |           | 出版地:                                                                                                    |
| 所蔵情            | 報         | ****<br>ページ数/冊数:<br>157p                                                                                                    |
|                | OPACリンクあり | 大きさ:<br>19cm                                                                                                    |
|                | OPAC      | 分類:<br>NDC9:498.54<br>件名:                                                                                                    |
|                | OPAC      | 日 · · · · · · · · · · · · · · · · · · ·                                                                                                    |
|                | OPAC      | 90443346                                                                                                    |
|                | OPAC      | 复数の大学図書館                                                                                                    |
|                | 1         | 寺っている                                                                                                    |
|                |           | OPAC PAC                                                                                                    |

図書を探す

◆アクティブラーニングのサイクル

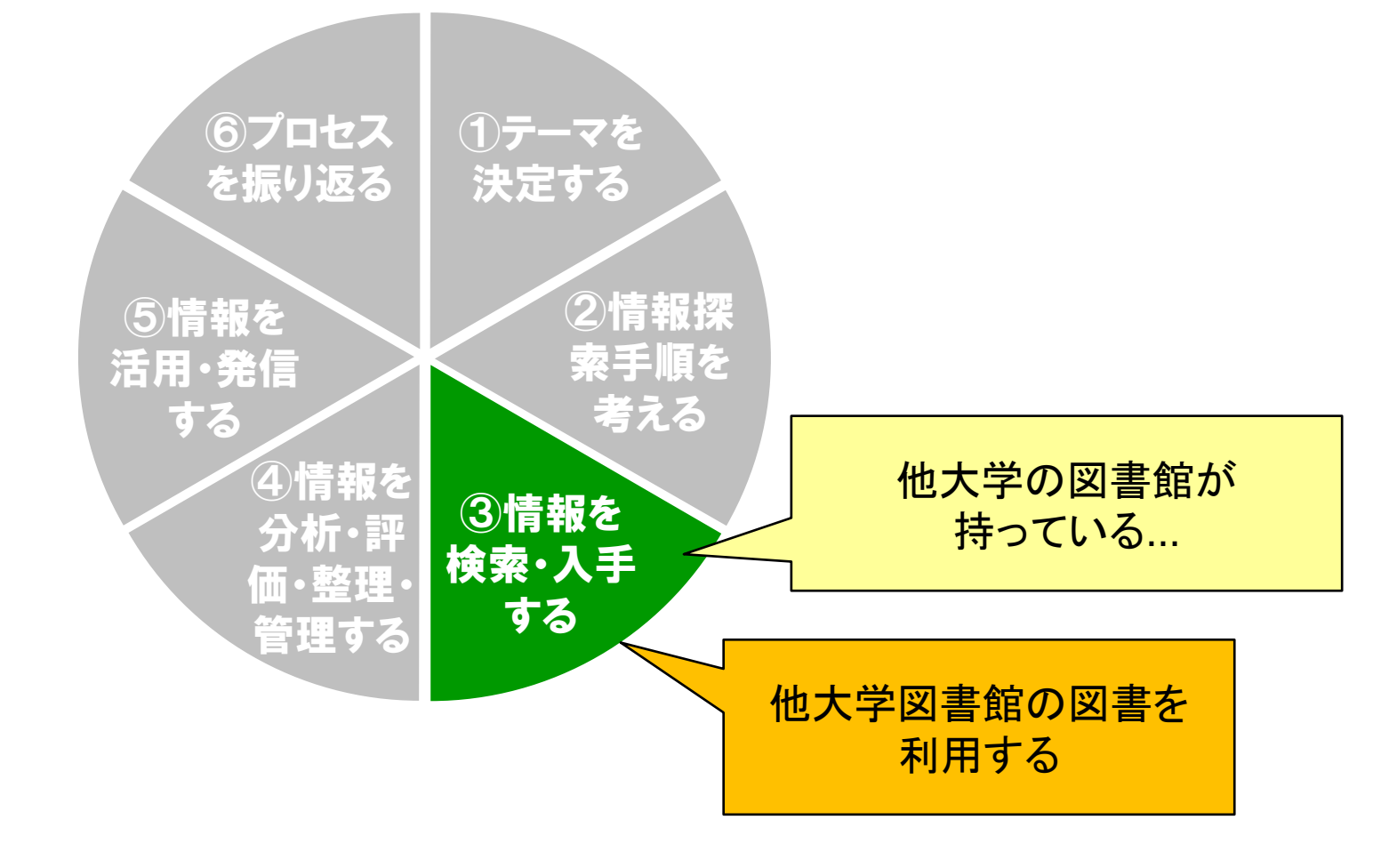

### 他大学図書館の図書を利用する

#### ◆ 最寄りの大学図書館に直接行く

- 事前に、開館時間や利用条件を問いあわせましょう
- 大学によっては、紹介状が必要な場合があります

   参考調査カウンターに相談してください

#### ◆ 三重大学附属図書館へ取り寄せをする(ILLサービス)

- 参考調査カウンターで相談してください
- 有料サービス(郵送料等の実費が必要)です

## CiNii Booksから三重大学OPAC自動検索

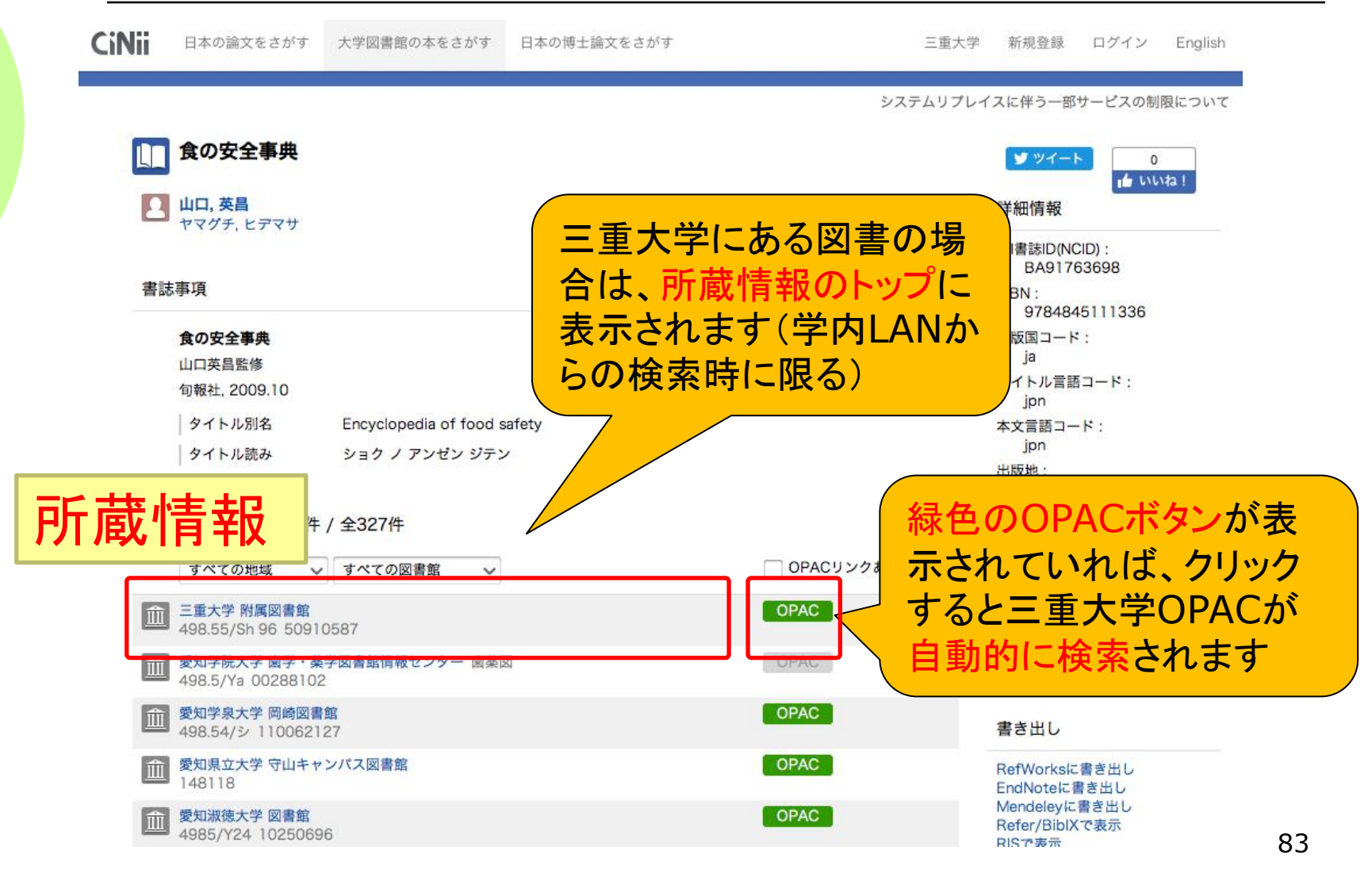

## CiNii Booksから三重大学OPAC自動検索

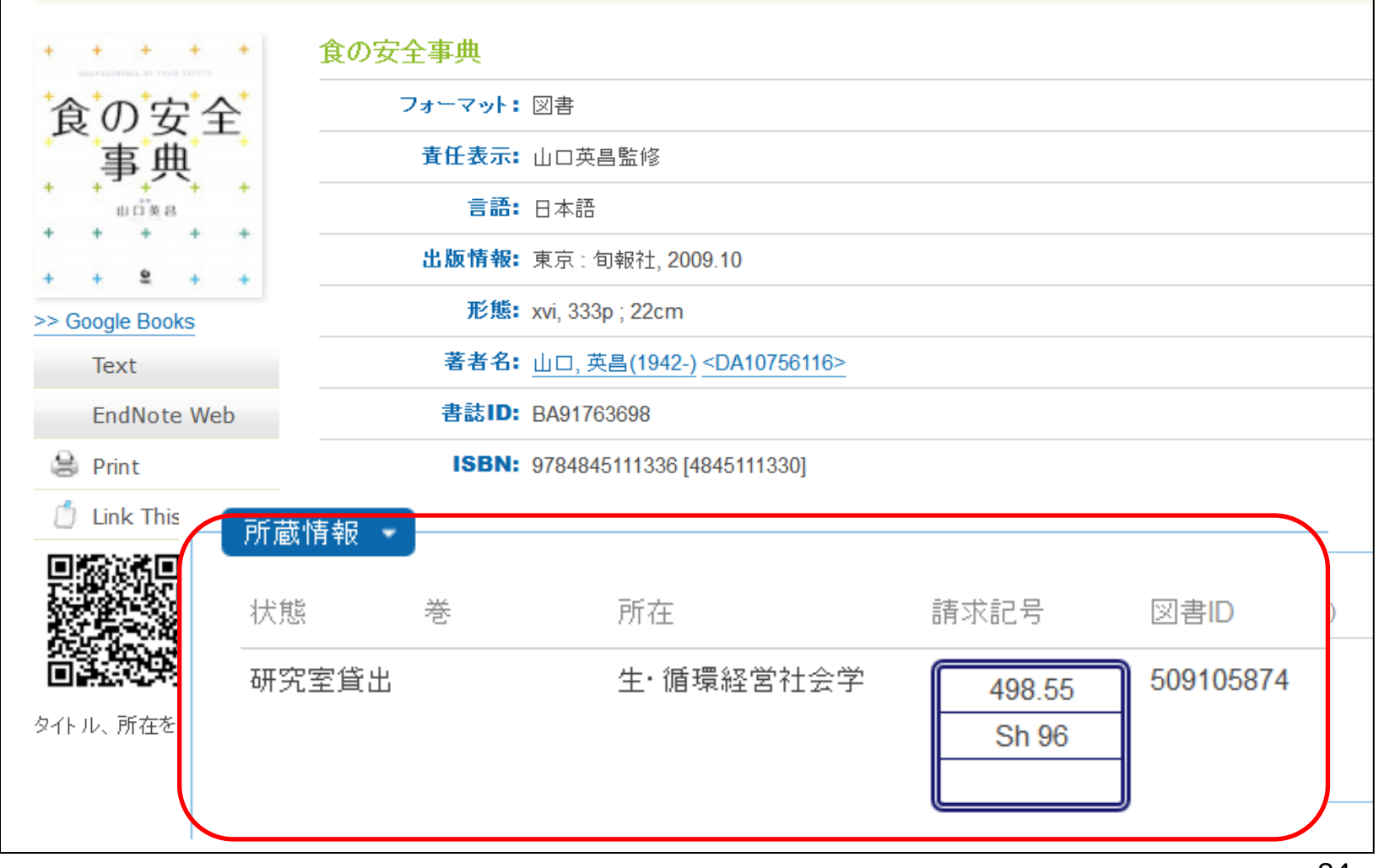

# 2.授業に必要な図書を探す (WebcatPlusの連想検索)

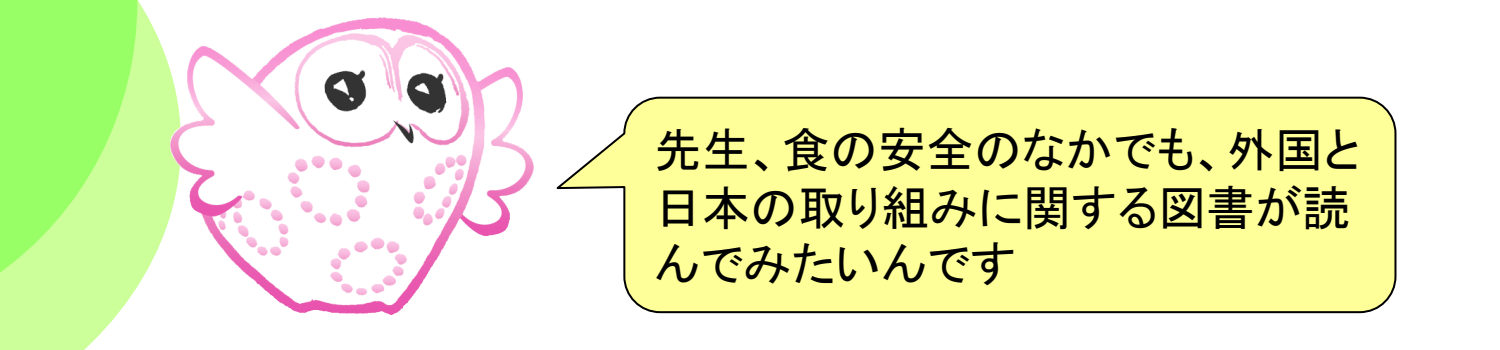

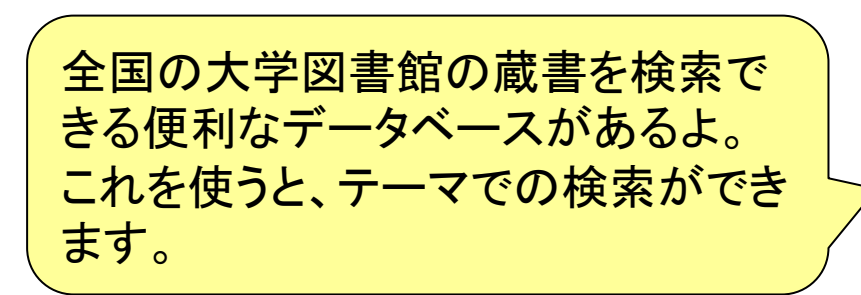

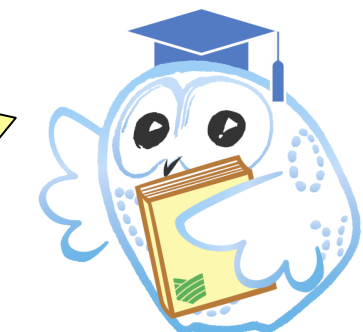

図書を探す

#### ・アクティブラーニングのサイクル

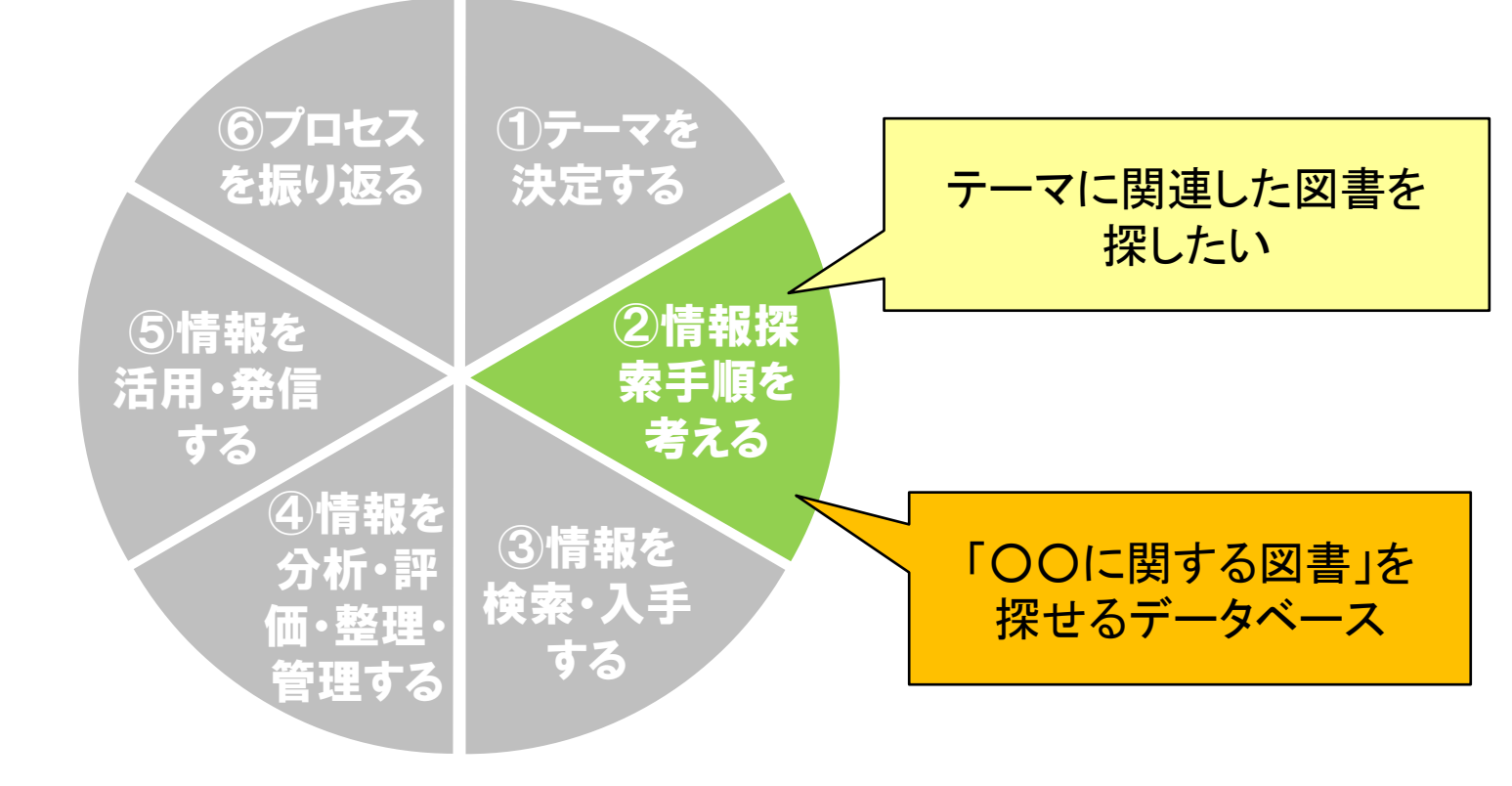

OPACやCiNiiなどの蔵書検索データベースは、
 特定の図書を探すのは得意です

•「〇〇関する図書」などテーマで探すのは苦手…

- ◆レポートのテーマに関連する図書を自分で探し たいときは…
  - 強力な連想検索機能をもつ「Webcat Plus」を使い ましょう!

#### 全国版の検索システムです

 CiNii Booksと同じ全国の大学の蔵書資料 +国立国会図書館や新刊書のデータも収録しています (一部のデータには、所蔵情報が無いものがあります)
 目次・内容の紹介文を収録

(キーワード検索の対象にもなっています)

 連想検索機能があり、テーマ検索や文章での検索もで きます

◆インターネット上の無料の公開データベース

http://webcatplus.nii.ac.jp/

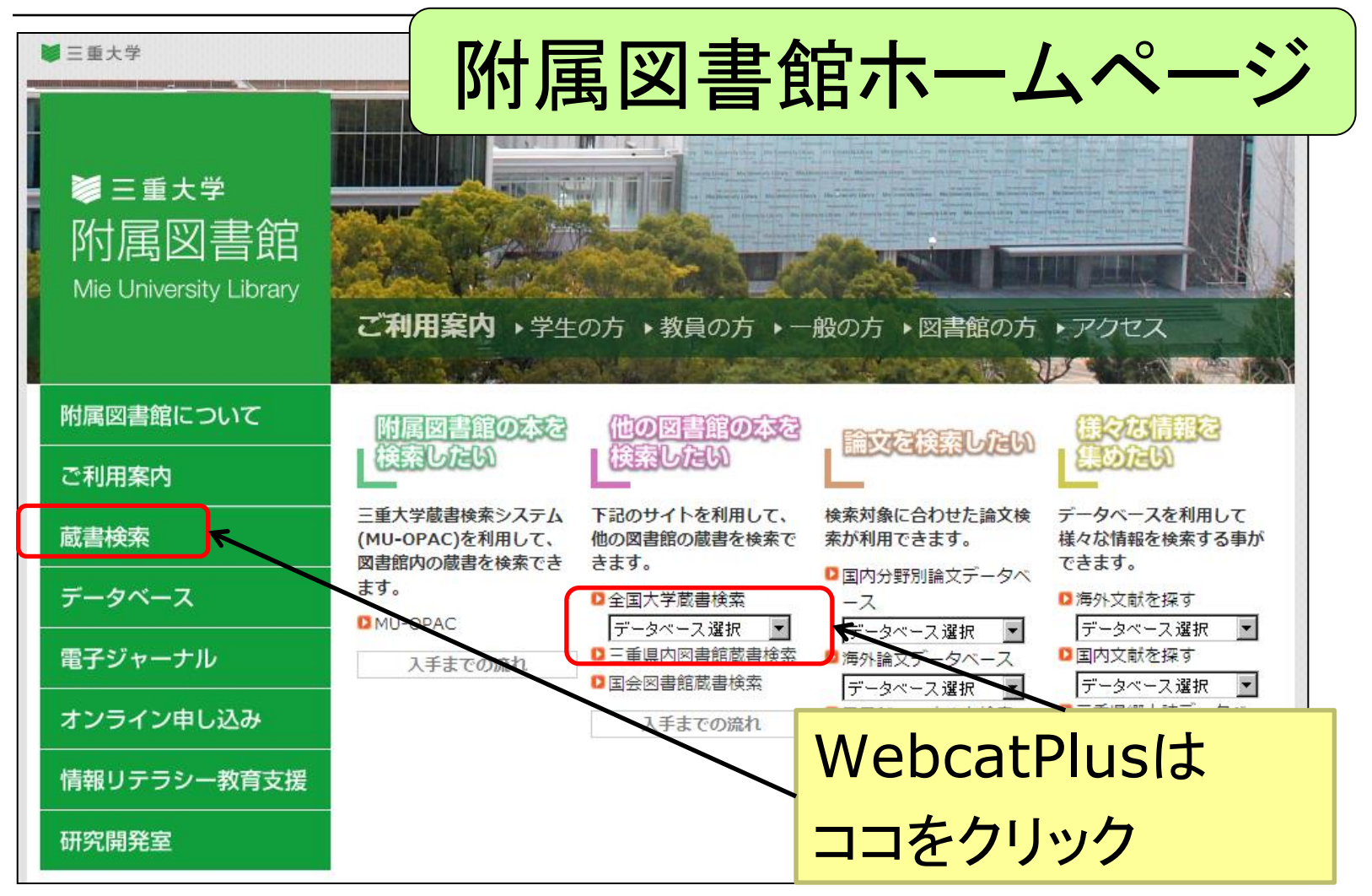

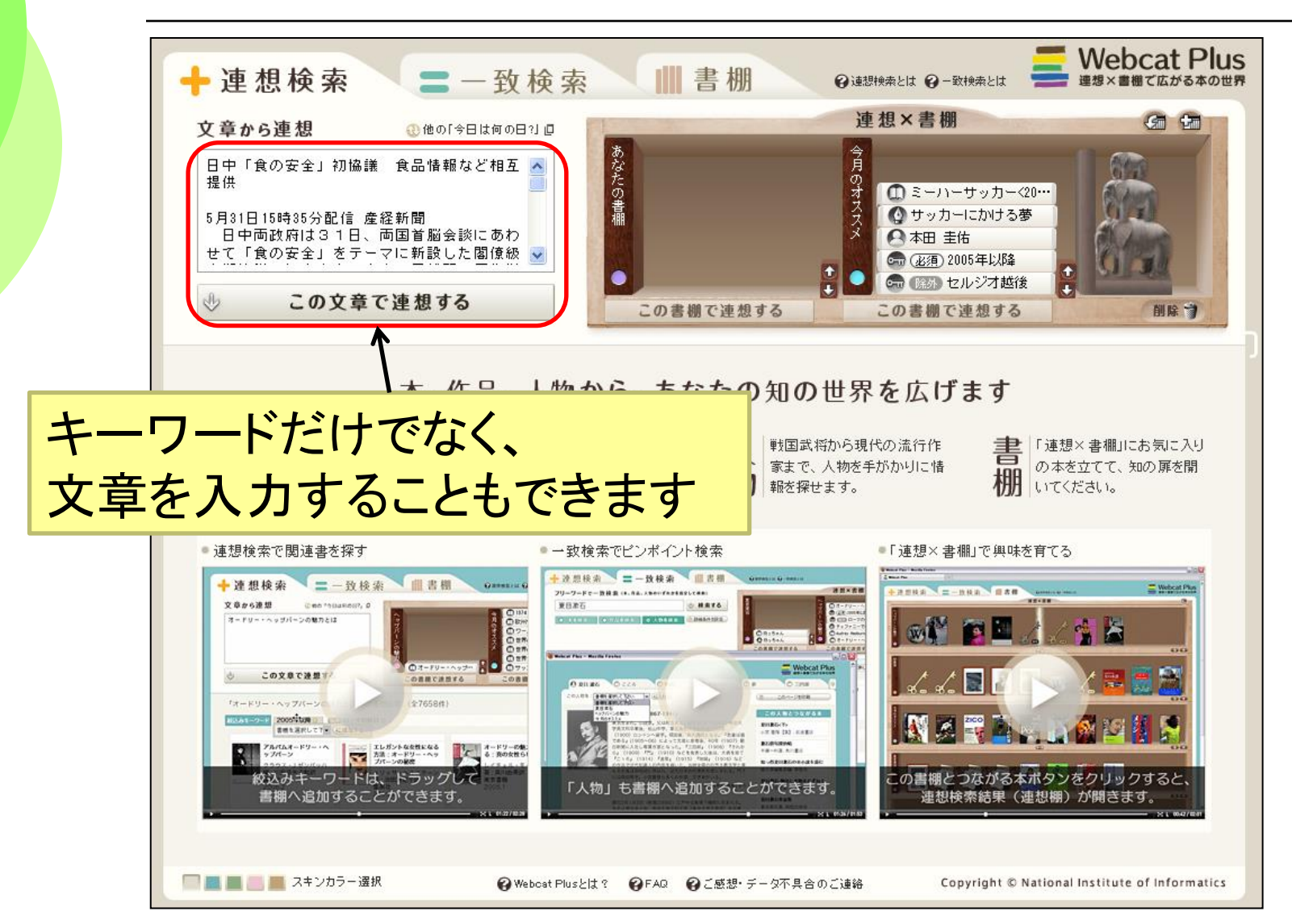

91

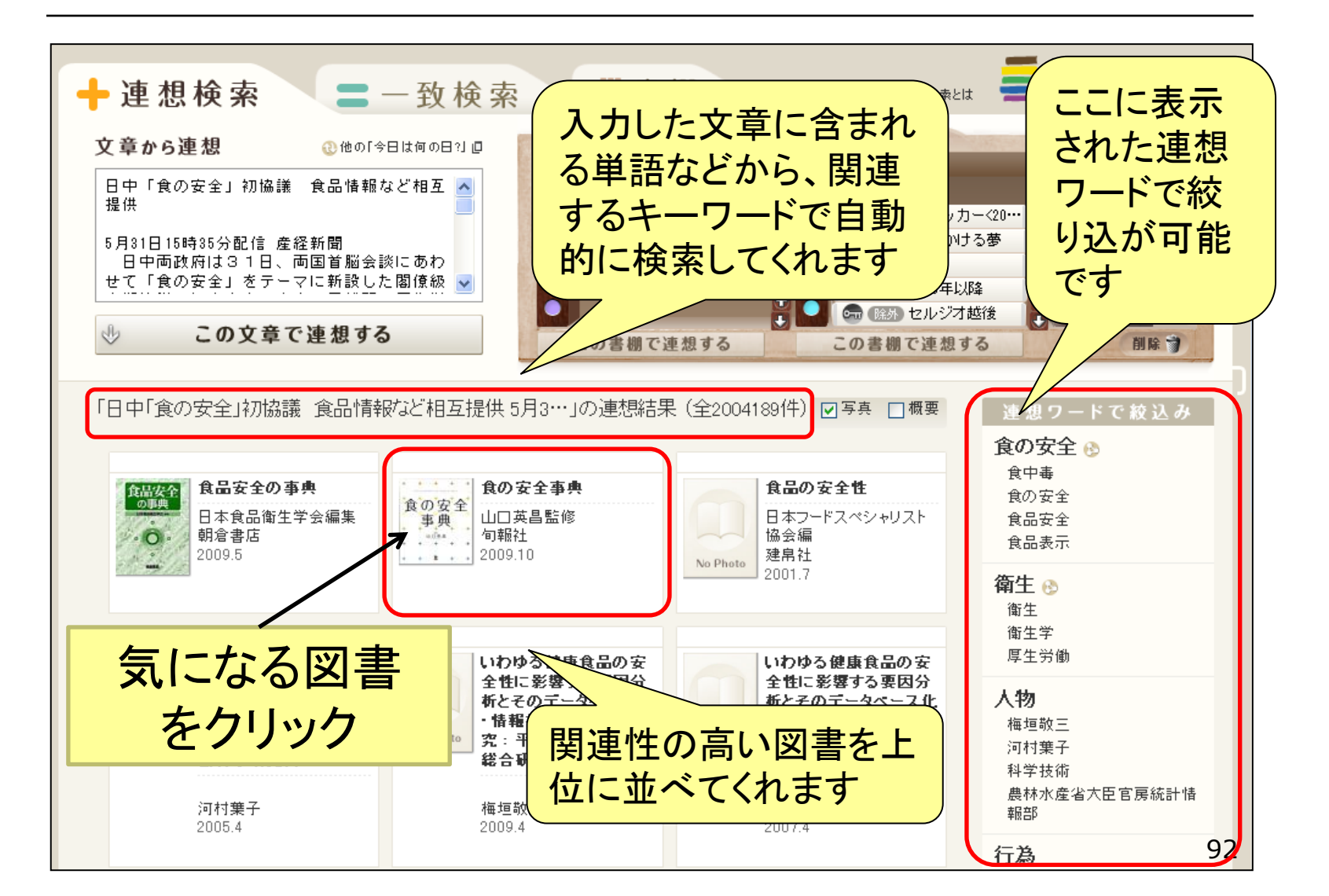

| ① 食の安全事                     | ① 安全な食品                                                                                                    |                                   |             |                                    |                                                                                                    |
|-----------------------------|----------------------------------------------------------------------------------------------------|-----------------------------------|-------------|------------------------------------|----------------------------------------------------------------------------------------------------|
| 食の安全<br>事典<br>* * * * * * * | 食の安全事典<br>山口英昌監修<br>私たちの「食」は本当に安全なの<br>のでしょうか?ぞんなことに気をつ!<br>しょうか?そんな疑問にお答えしま<br>合事典。                                                                                                    | el<br>Mar RO 安王 2 唯<br>す。わが国初「食のま |             | 日本の古<br>想-IMAGIN<br>報検索)<br>サーレル(グ | :のページを印刷<br>サイトで検索<br>(今) 書店、電子書籍)<br>(家屋(全国古書検索)<br>E Book Search (関連情<br>() 北回書館)                                                                                                    |
| この本の情報                      | <ul> <li>(第1部「食の安全」基礎知識(食)</li> <li>(食品由来の疾患)</li> <li>(食品に残留する化学物質)</li> <li>(輸入食品)</li> <li>(あたらしい食材と安全性)</li> <li>(化学汚染物質)</li> <li>(食の安全と情報)</li> <li>(食の安全と情報)</li> <li>(食の安全(行政))</li> <li>(第2部「食の安全」用語解説)</li> </ul> | の安全とは<br>「BOOK                    | <データベー ス」より | ・・・・・・・・・・・・・・・・・・・・・・・・・・・・・・・・   | ★と繋がる本を検索 ペディアから連想 ● ● |
| 書名                          | 食の安全事典                                                                                                    |                                   |             | 11千年紀期<br>病院食师                     | ◇ ● ●                                                                                                    |
| 著作者等                        | 山口英昌                                                                                                    |                                   |             | WY PALES U                         |                                                                                                    |
| 書名曰ミ                        | ショクノ アンゼン                                                                                                    | ジテン                               | ₽∃±∦        | ま 去品 🗌                             |                                                                                                    |
| 書名別名                        | Shoku no anzen<br>Encyclopedia of                                                                                                    | jiten <b>F</b><br>food safety     | ヨー心し        | H TIX                              |                                                                                                    |
| 出版元                         | 旬報社                                                                                                    |                                   |             |                                    |                                                                                                    |
| 刊行年月                        | 2009.10                                                                                                    |                                   |             |                                    |                                                                                                    |
| ページ数                        | 333p                                                                                                    |                                   |             |                                    |                                                                                                    |
| ちち大                         | 22cm                                                                                                    |                                   |             |                                    |                                                                                                    |
| ISBN                        | 978-4-8451-11                                                                                                    | 33-6                              |             |                                    |                                                                                                    |
| NCID                        | BA91763698<br><u>CiNii Booksで表</u> :                                                                                                    | <u>r</u>                          |             |                                    |                                                                                                    |

図書を探す

#### ・アクティブラーニングのサイクル

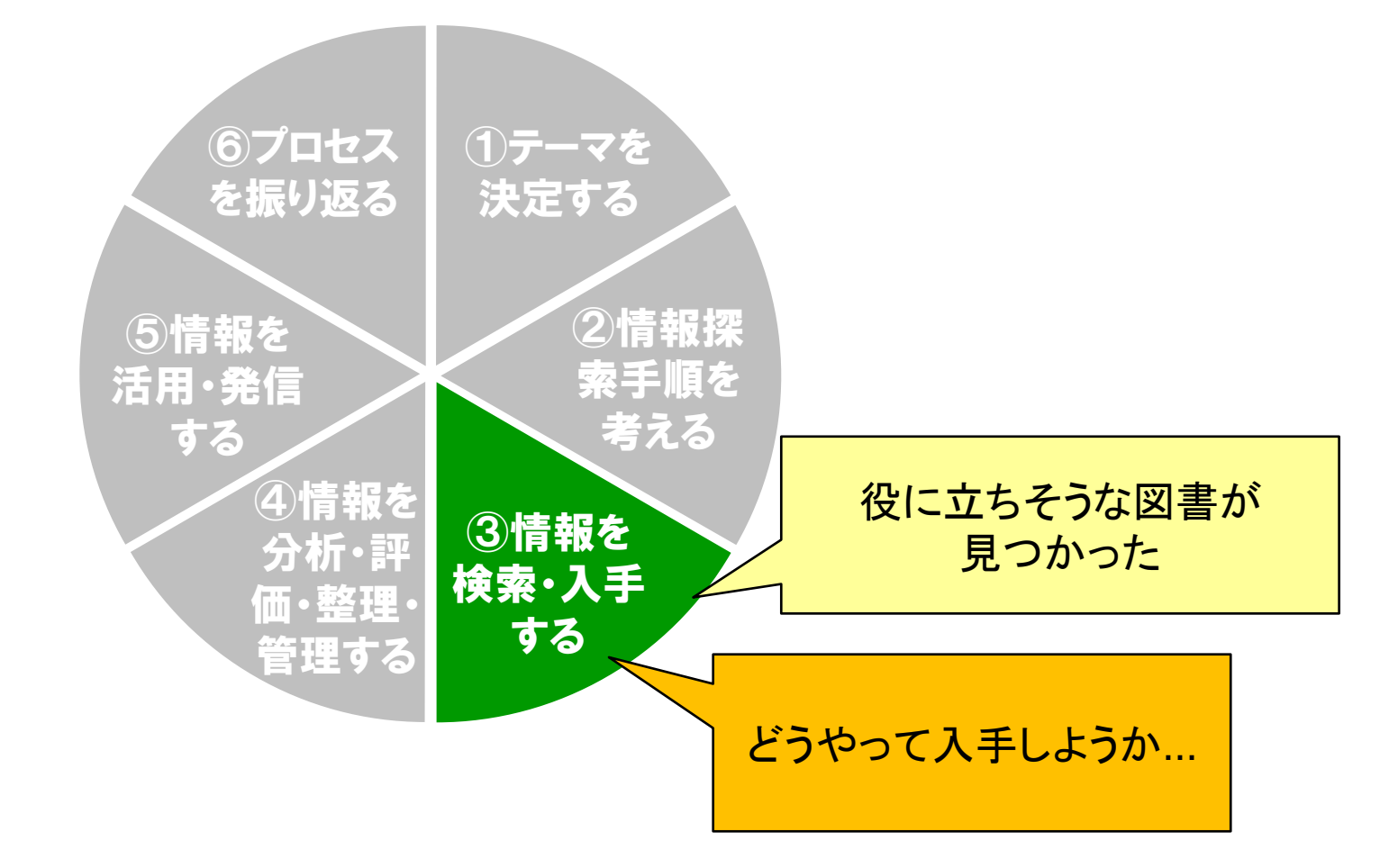

- ◆これまでの探索過程を応用しましょう
  - 三重大学OPACで探す
  - 県内の公立図書館の「横断検索」
  - CiNii Booksで全国大学図書館
- ◆CiNii Books自動検索機能が便利です
  - Webcat Plusに所蔵情報(NCID欄)があればOK
  - CiNii Books→三重大学OPACも可能

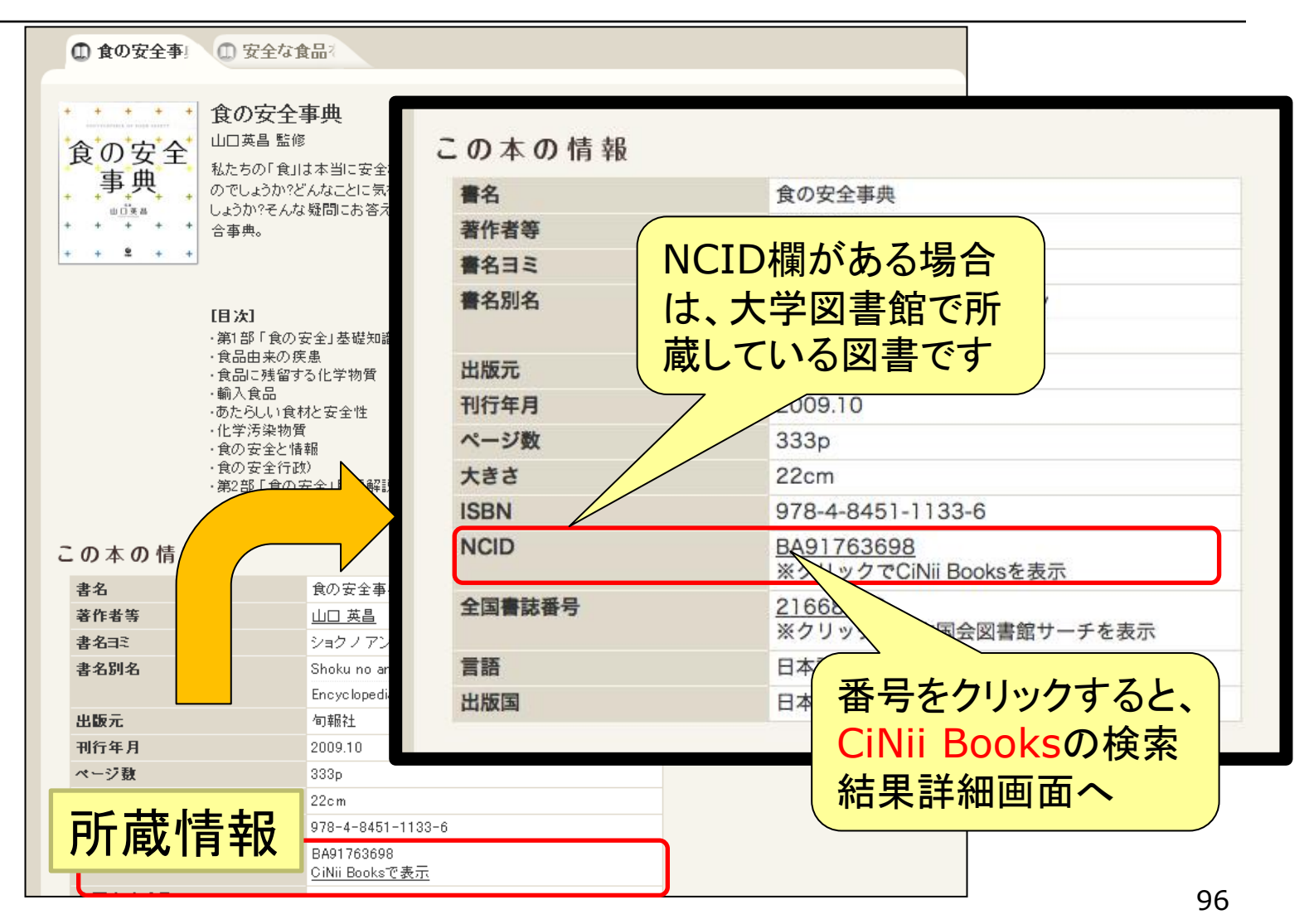

### Webcat Plus からCiNii Booksへ

| ii | 日本の論文をさがす                                      | 大学図書館の本をさがす         | 日本の博士論文をさがす | =         | 三重大学          | 新規登録                            | ログイン           | English |
|----|------------------------------------------------|---------------------|-------------|-----------|---------------|---------------------------------|----------------|---------|
|    |                                                |                     |             | システム      | リプレイ          | スに伴う一部                          | サービスの制         | 限について   |
|    | 動き出した食品                                        | 安全行政                |             |           |               | 🕑 ツイート                          | 0              | 40.1    |
| 1  | <b>農政ジャーナリストの</b><br>ノウセイ ジャーナリス               | <b>0会</b><br>ト ノ カイ |             |           |               | 詳細情報                            |                |         |
|    | 関連文献:1件 🗸                                      |                     |             |           |               | NII書誌ID(NO<br>BA6563            | ID) :<br>33549 |         |
| 書誌 | 事項                                             |                     |             |           |               | ISBN :<br>454103                | 1205           |         |
|    | 動き出した食品安全行                                     | 亍政                  |             |           |               | 山 M 国 コート<br>ja                 |                |         |
|    | 農政ジャーナリストの:<br>(日本農業の動き, No.<br>農林統計協会, 2004.2 | 会編<br>147)          |             |           |               | jpn<br>本文言語コー                   | ۲.<br>۲:       |         |
|    | タイトル読み                                         | ウゴキダシタ ショクヒン        | アンゼン ポーウト イ |           |               | jpn<br>出版地:                     |                |         |
| 大学 | 図書館所蔵 97件 /                                    | 全97件                | 一所蔵愲        | 青報 ───    | ٦             | <sup>東京</sup><br>ページ数/冊<br>157p | 牧:             |         |
|    | すべての地域 ~                                       | すべての図書館 🗸           |             | OPACリンクあり |               | 大きさ:<br>19cm                    |                |         |
| Î  | 愛知大学 豊橋図書館 8<br>612.1:N97:147 031              | 図<br>1071995        |             | OPAC      |               | 分類:<br>NDC9:                    | 498.54         |         |
| Ê  | 青森県立保健大学 附属<br>498 5411N97 00018               | 図書館                 |             | OPAC      | $\overline{}$ | 1午名:<br>BSH:食                   | 品衛生            |         |
| Î  | 秋田県立大学 図書・情                                    | 報センター               |             | OPAC      | $\mathbf{V}$  | 10044                           | 3346           |         |
| Â  | 旭川大学 図書館                                       | 5206                |             | OPAC      | 複数            | 女の大                             | 、学図            | 書館      |
| Î  | 宇都宮大学 附属図書館                                    |                     |             | OPAC      | 持っ            | ってい                             | る              |         |
|    | 498.54  N97                                    |                     |             |           | 1             |                                 |                |         |

## CiNii Booksから三重大学OPAC自動検索

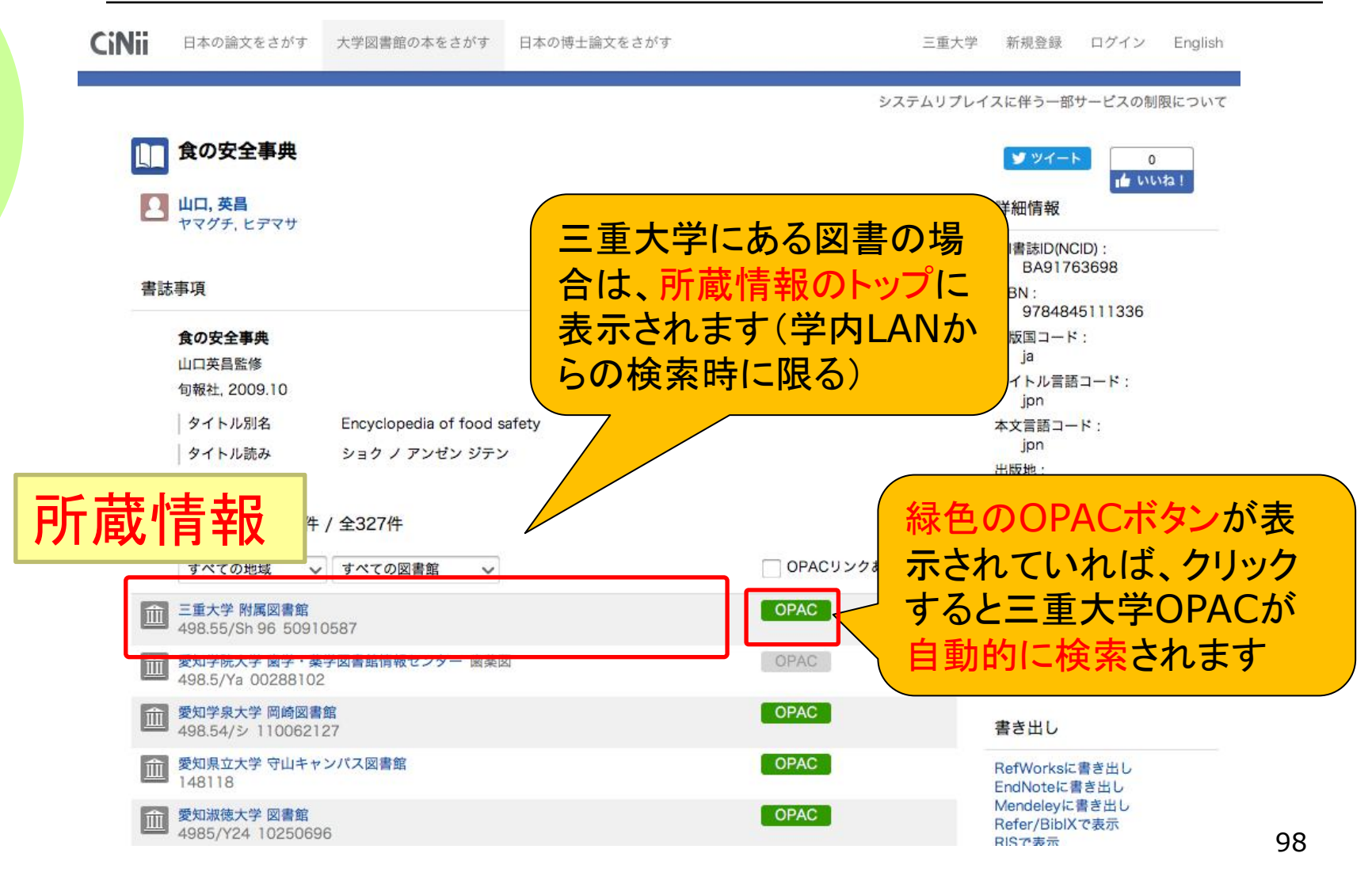

## CiNii Booksから三重大学OPAC自動検索

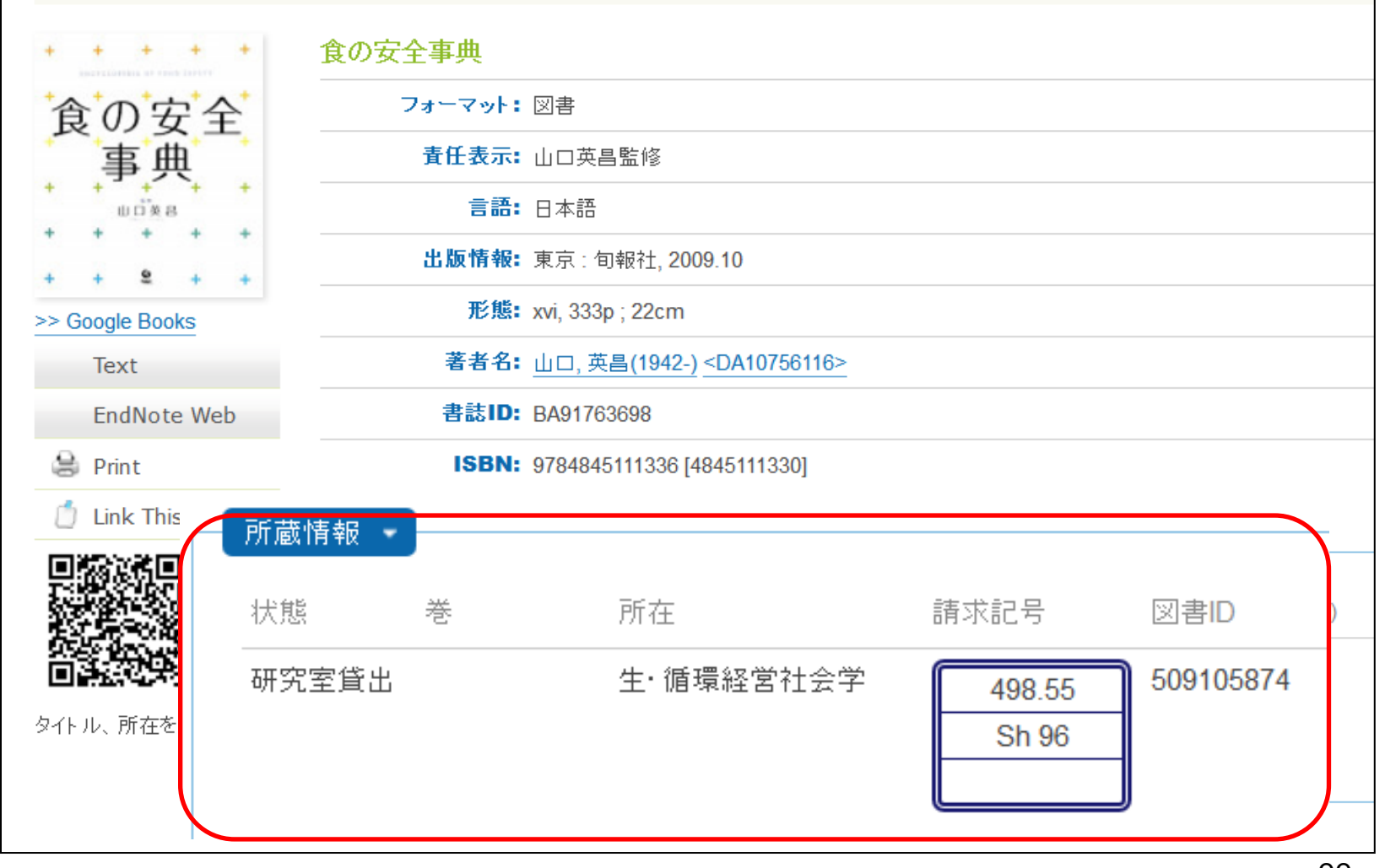

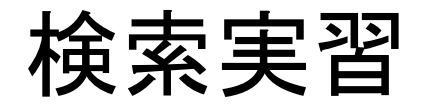

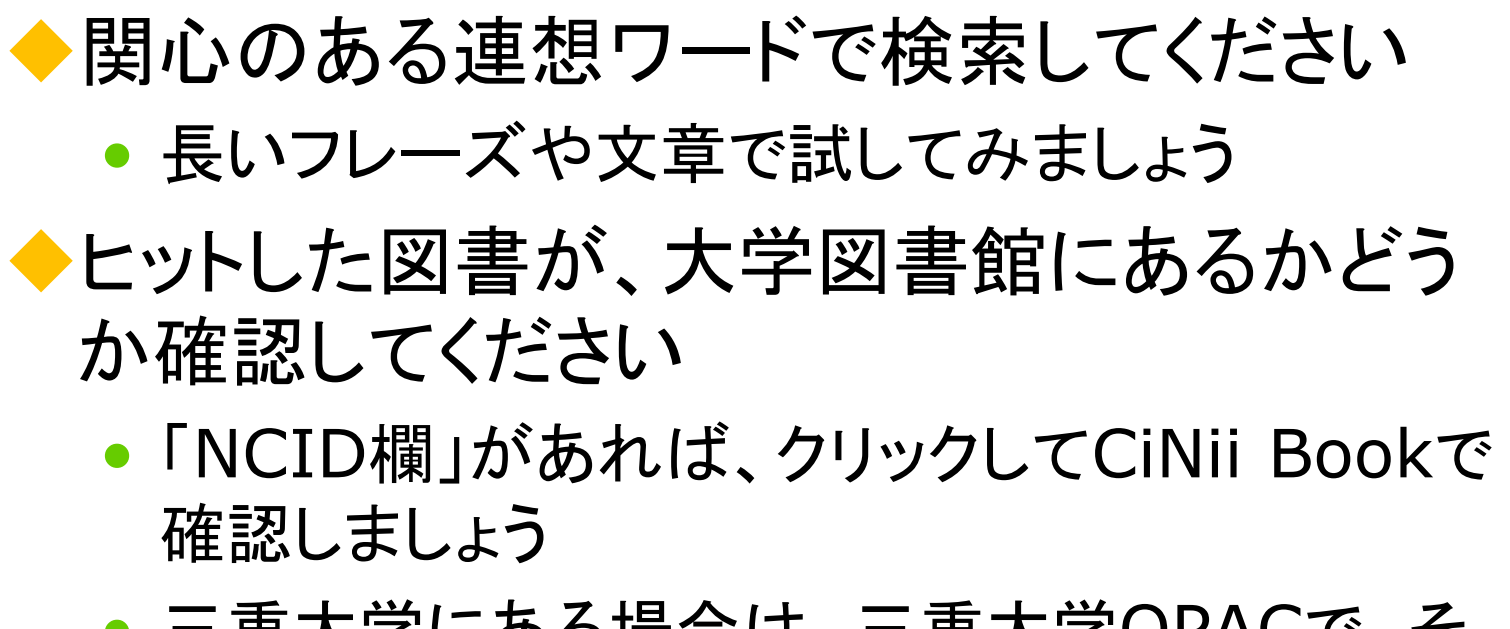

- 三重大学にある場合は、三重大学OPACで、その図書を検索してみましょう
- 所蔵情報を確認して、実際に図書を手に入れる ための行動までシミュレーションしてください

### 探している図書が見つからない...

#### ◆図書館スタッフの出番です!

- 国立国会図書館や他県の公立図書館を探します
- 時には、海外の大学図書館の蔵書も検索します
- ◆参考調査カウンターで相談してください
  - 平日9時~5時のサービスです
  - 所蔵調査だけでなく、データベースの使い方など、 なんでもどうぞ。

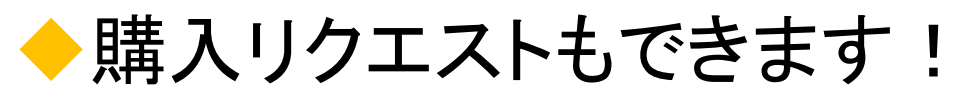

#### 学生用図書の購入リクエスト

◆学習に必要な図書があれば、学生用図書の 予算の範囲内で購入します

娯楽本や漫画など学生用図書としてふさわしくないものは購入できない場合があります

◆Myポータルからリクエストできます リクエスト

必要な本が図書館にない!! そんな時はあきらめずに希望の図書をリクエストしてみてください。 リクエストは図書館HP内Myポータルから★ (https://opac.lib.mie-u.ac.jp/portal/user.php?plang=jpn) \_\_\_\_\_

三重大学附属図書館

Librar

# WEBサービス(Myポータル)

#### ・オンラインで申込みできます

- ・ 資料の取寄せ、リクエスト、予約、返却期限の延長
   → WEBサービス(Myポータル)で可能
- 自宅から、研究室からOK

| Mie University Library Online Catalog<br>三重大学附属図書館 蔵書検索(OPAC)       |    | │図書館ト <mark>─</mark> My | ボータル | 所着図書 | 新着雑誌<br>  ヘルプ | 視聴覚資料リン<br>  Japanese | 자<br>▼ |
|---------------------------------------------------------------------|----|-------------------------|------|------|---------------|-----------------------|--------|
| Mil Al(石絵本 注西) こ WahaatElua G Ciblii Daaka 図 NDL Saarah             | 検索 |                         |      |      |               |                       |        |
| MILAI(再換系必要) = <u>WebcatPlus</u><br>同じキーワードで他のサイトを検索できます。<br>詳細検索 ・ |    |                         |      |      |               |                       |        |

# Myポータルにログインしよう

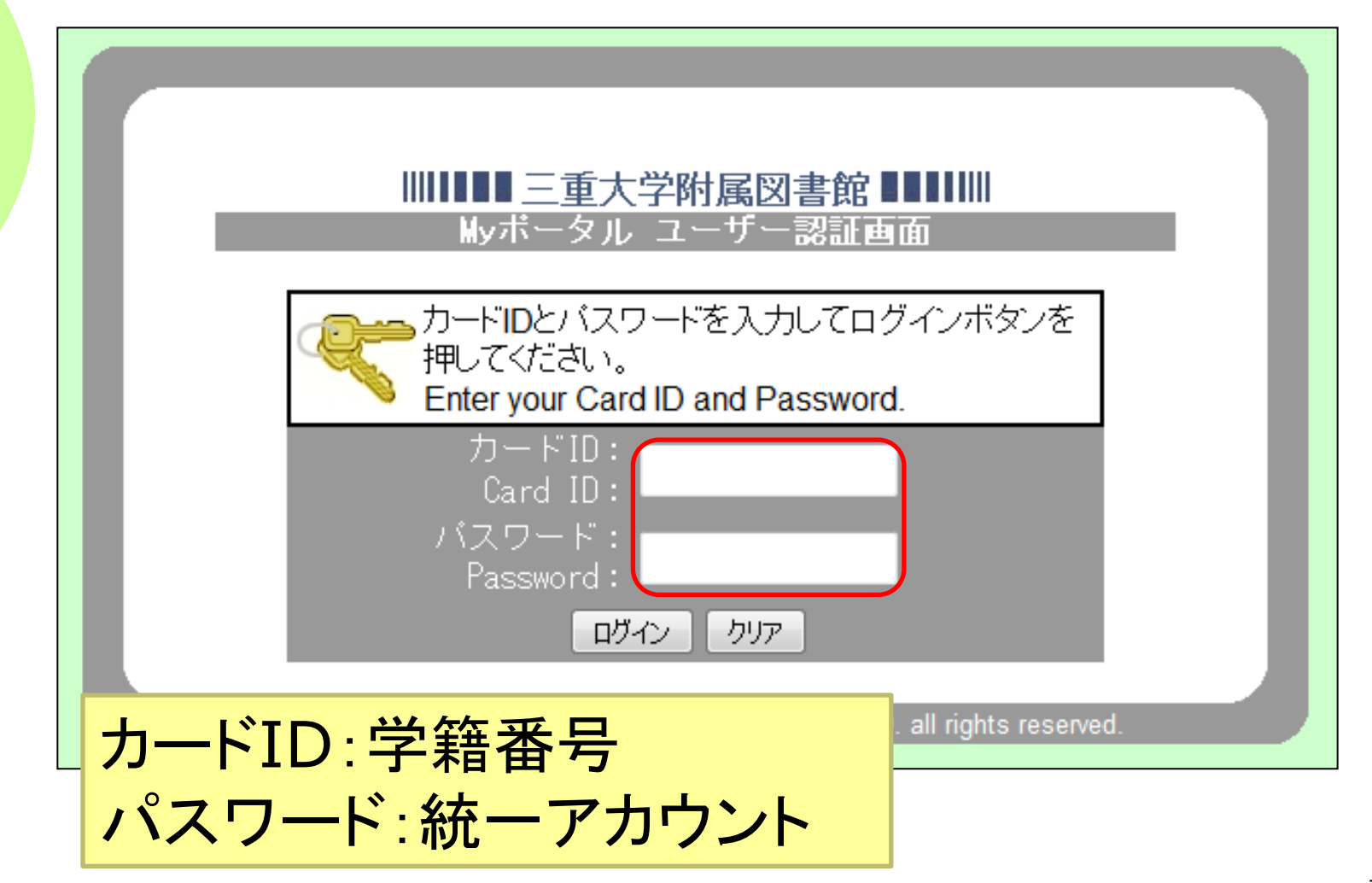

## Myポータルメニュー画面

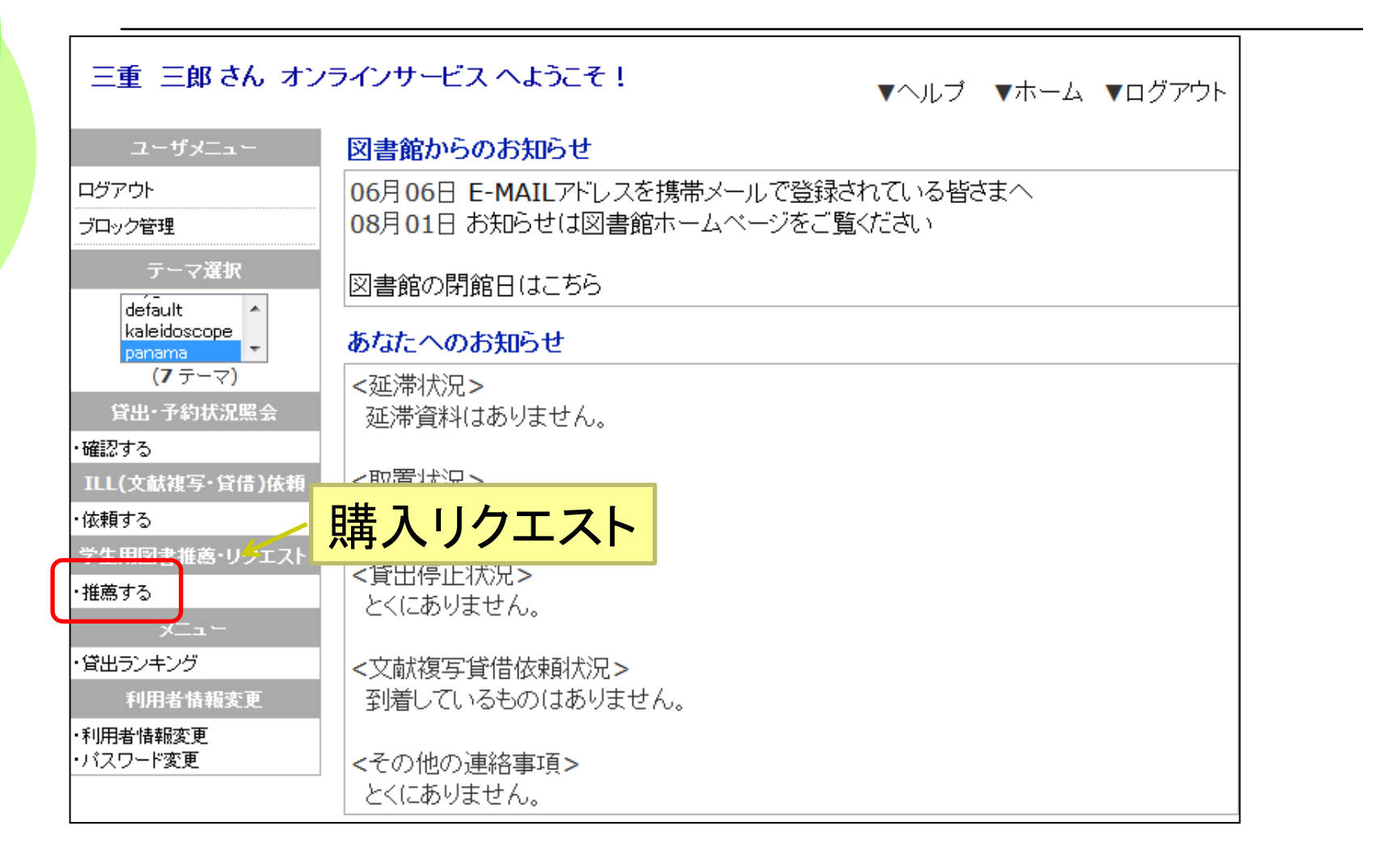

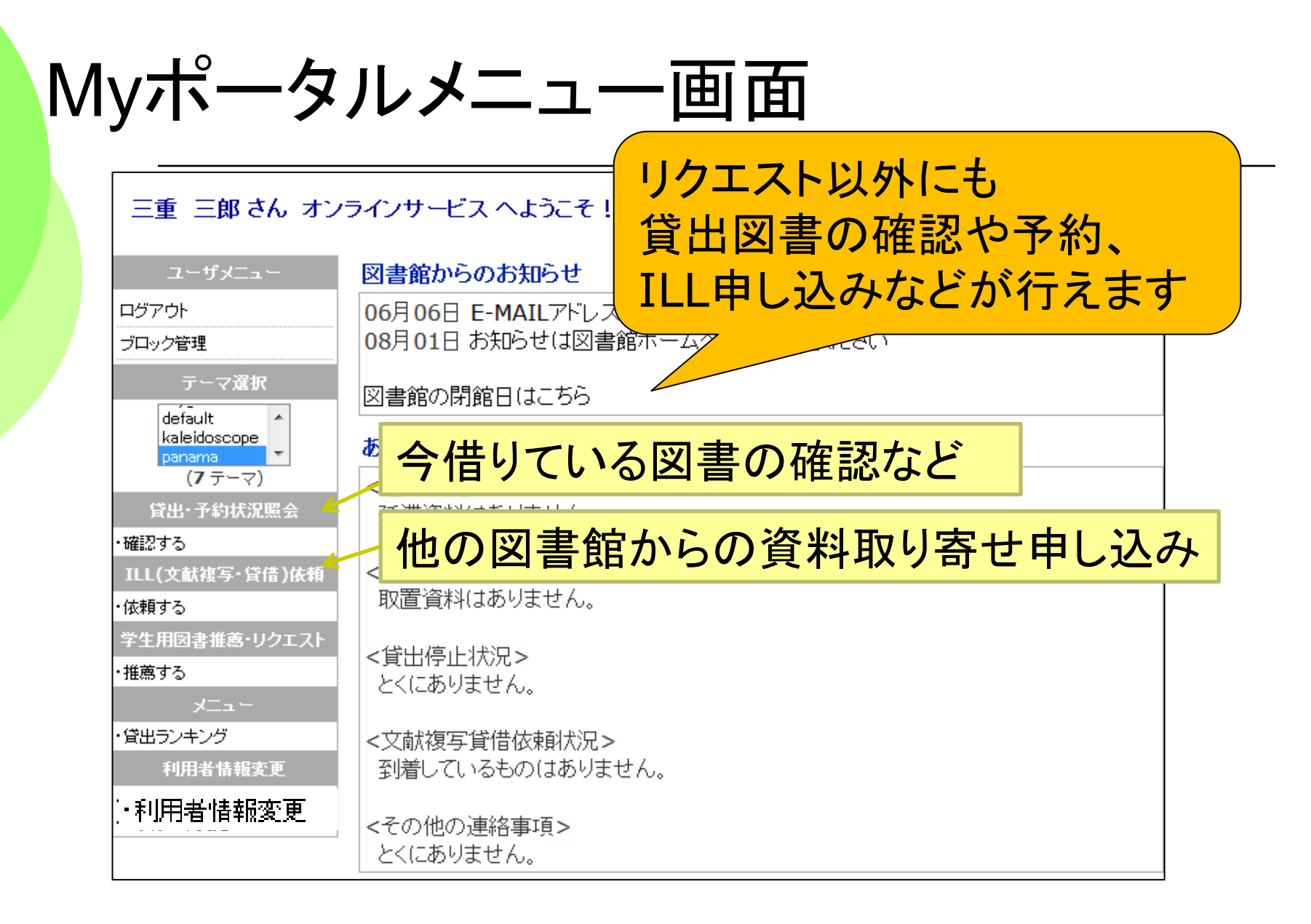

## Myポータルメニュー画面

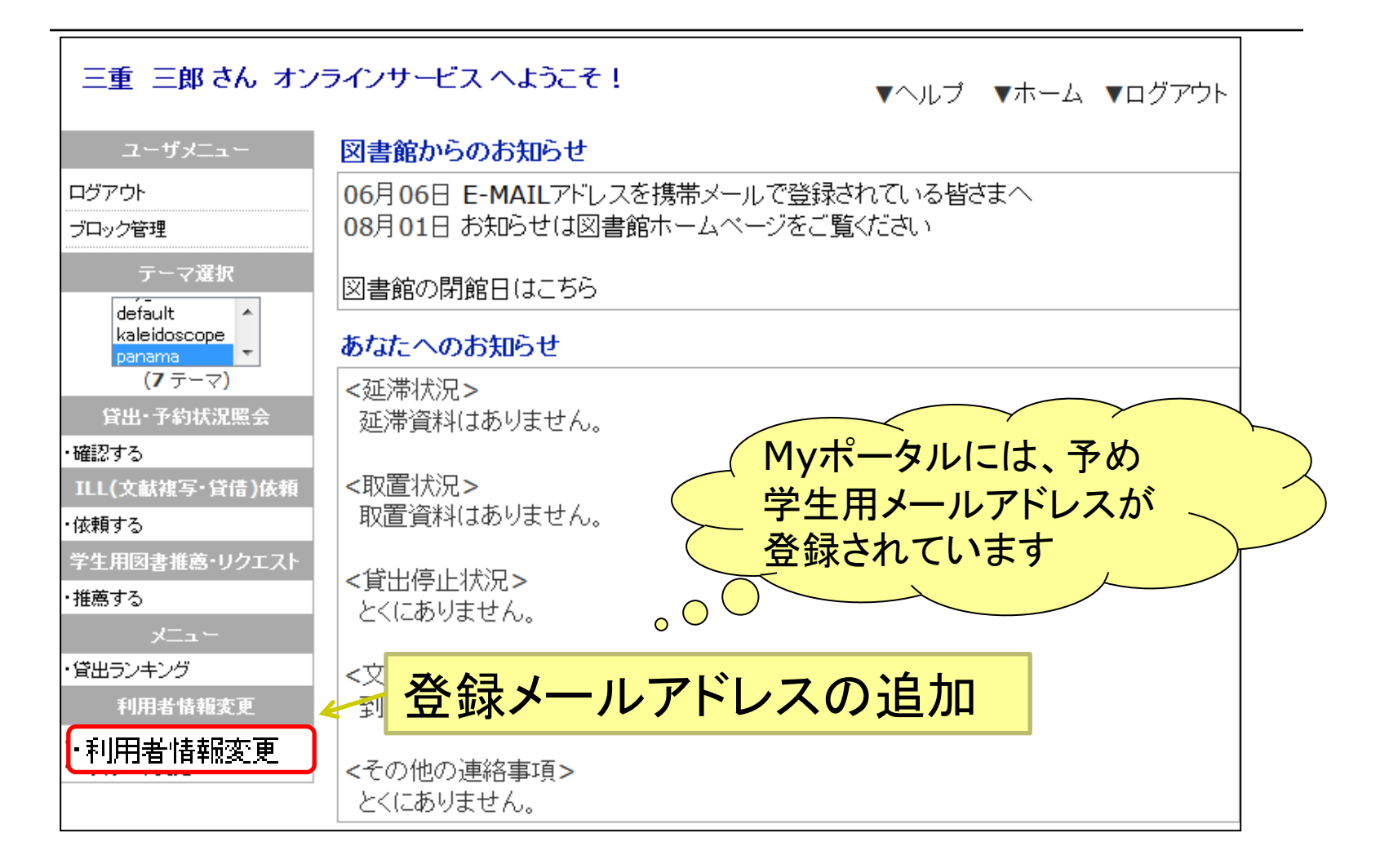

## メールアドレスを登録しよう

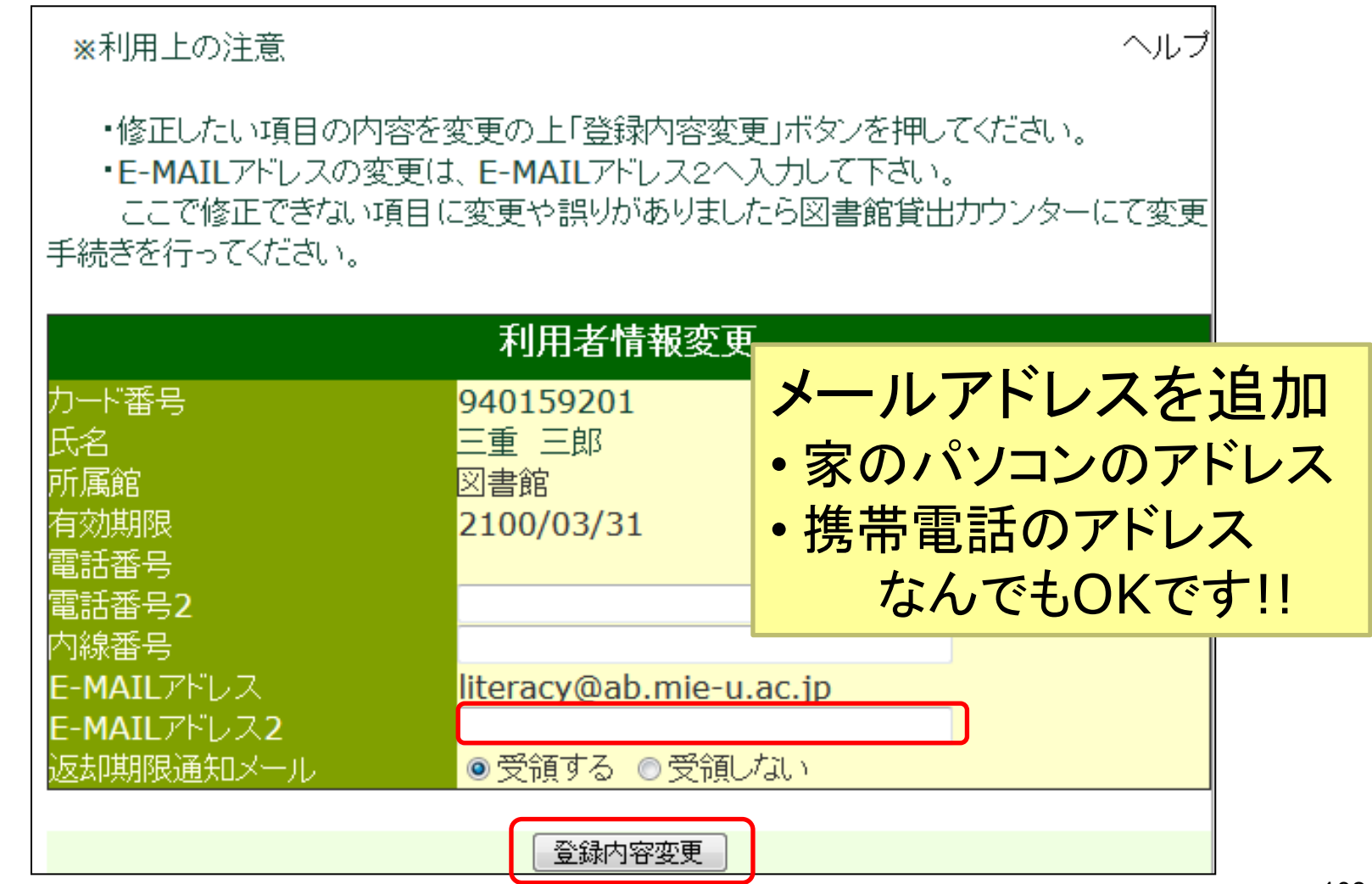
# 3.参考図書やデータベースを使う

図書を探す

#### ・アクティブラーニングのサイクル

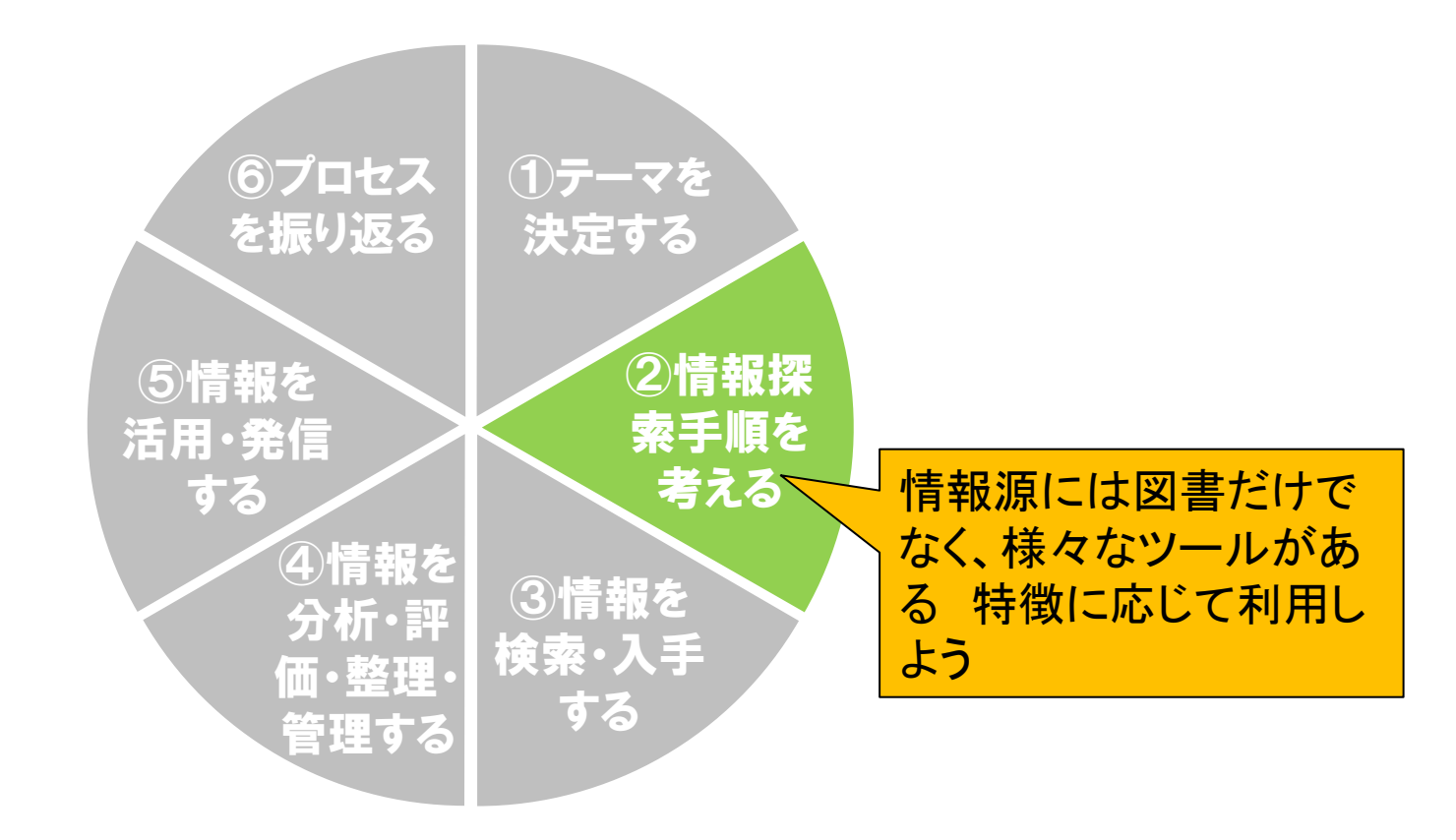

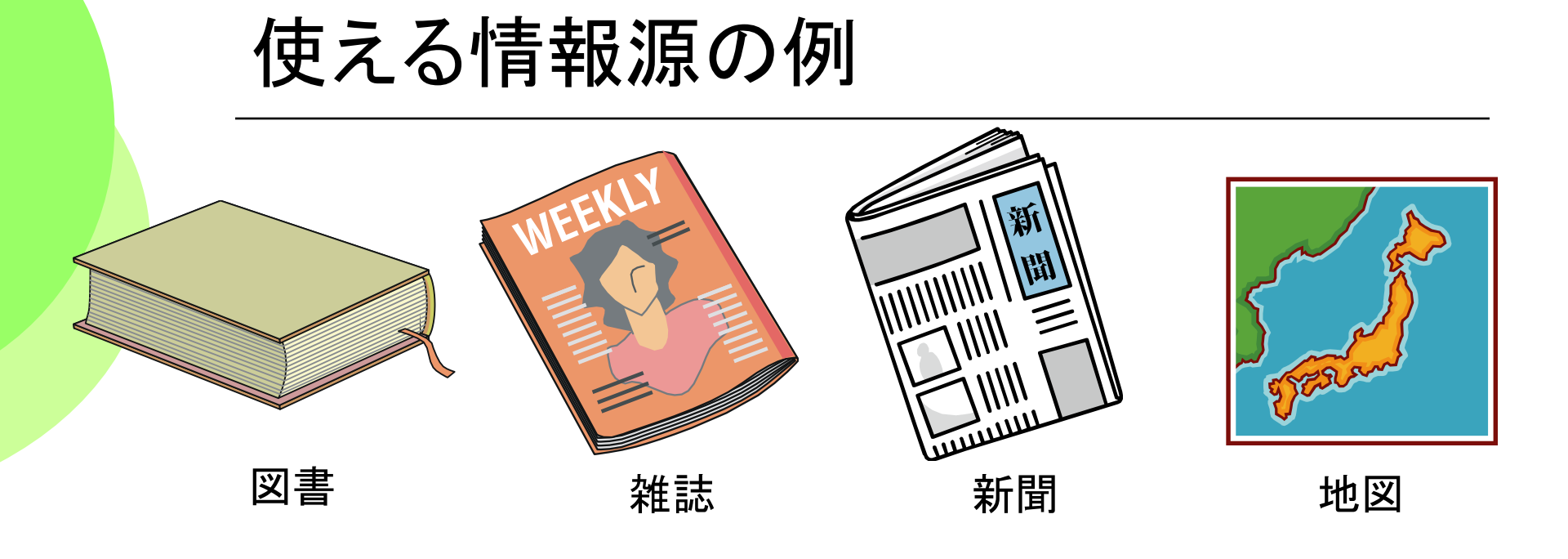

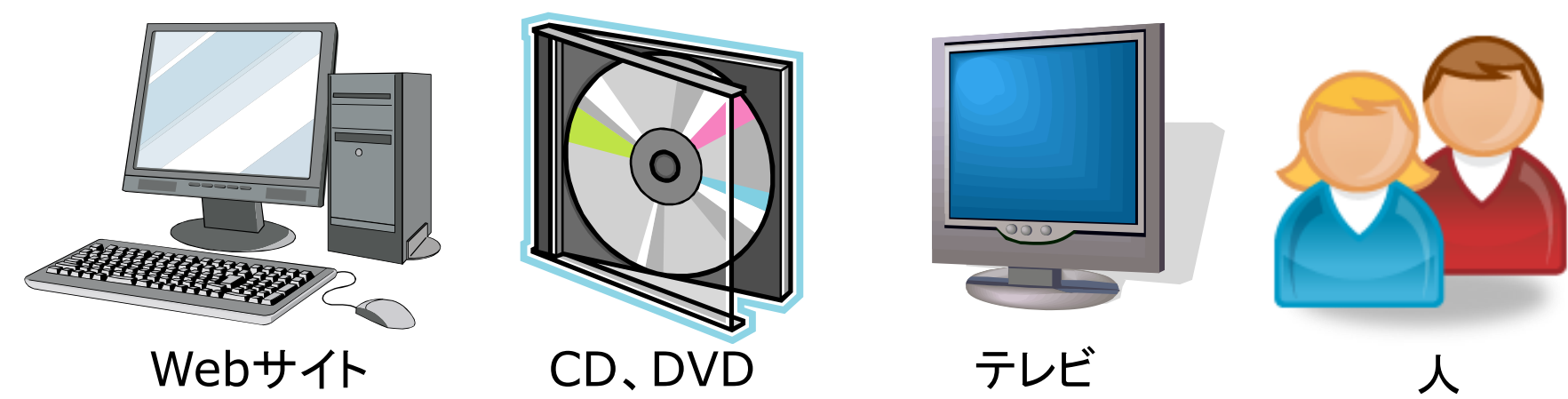

### 情報源の例(1) 参考図書

### ♦参考図書、レファレンスブック

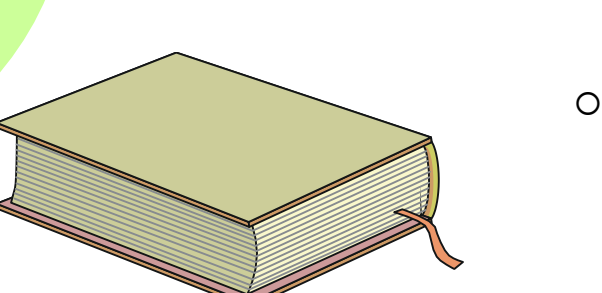

- 辞書や事典など、通読するのではなく用語や事柄などについて調べるための図書
- ○図書館2F 参考図書コーナー(館内閲覧のみ)
   にあります

たとえば....

「国語辞典」「ハンドブック」など..

「テーマを決定する」時に、辞書や百科事典 で、問題やテーマの概略をつかんだり、キー ワードを調べるのがおススメです。

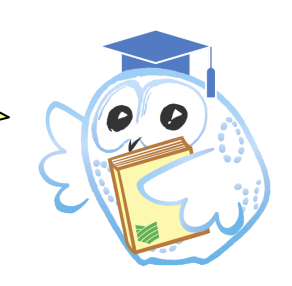

# 情報源の例(2) 電子ブック

#### 電子ブック(電子書籍、eBook)とは

- 印刷体の本(図書)を電子化したもので、パソコンやタブレット端末で読みます
- 三重大学では、学生の皆さんの学習用の資料として、 「Maruzen eBook Library」を提供しています

#### ◆現在、403タイトル利用可能

- 教養図書や英語の速読本、辞書などをラインナップ
- 本文を読むことができるタイトルリスト

http://www.lib.mie-u.ac.jp/internal/eBook\_list.pdf

どんどん

増やします!

# 情報源の例(2) 電子ブック

パソコンやタブレット端末、スマートフォンで読もう

- タイトルごとの同時アクセス数1
   使い終わったら「閲覧終了」ボタンを押しましょう
- 本文中の単語を検索できます
- 必要なページをPDFファイルとしてダウンロードできます
   後で読んだり、印刷することもできます

| ● 三重大学                                   | 附属                                                                                   | 國書的                                                                                                    | 官木一」                                                                                                    | ムページ                                                                                                    |
|------------------------------------------|--------------------------------------------------------------------------------------|----------------------------------------------------------------------------------------------------|----------------------------------------------------------------------------------------------------|----------------------------------------------------------------------------------------------------|
| ♥三重大学<br>附属図書館<br>Mie University Library | ご利用案内・学生の                                                                            | の方・教員の方・一般                                                                                                    | 殳の方・図書館の方・                                                                                                    | アクセス                                                                                                    |
| 附属図書館について                                | 附属図書館の本を<br>検索したい                                                                    | 他の図書館の本定<br> 検索したい                                                                                                    | 意文を使用したり                                                                                                    | 様々な情報を<br>集めたい                                                                                                    |
| 蔵書検索                                     | 三重大学蔵書検索システム<br>(MU-OPAC)を利用して、<br>図書館内の蔵書を検索できます。<br>MUL-OPAC<br>1 電子ブック<br>入手までの流れ | <ul> <li>下記のサイトを利用して、<br/>他の図書館の蔵書を検索できます。</li> <li>全国大学蔵書検索</li> <li>データベース選択 ▼</li> <li>三重県内図書館蔵書検索</li> <li>国会図書館蔵書検索</li> <li>入手までの流れ</li> </ul> | 検索対象に合わせた論文検<br>索が利用できます。<br>○国内分野別論文データベース<br>データベース選択 ▼<br>○海外論文データベース<br>データベース選択 ▼<br>○電子ジャーナルを検索<br>○MU-OPACで雑誌を検索<br>○三重大学学術機関リポジト | データペースを利用して<br>様々な情報を検索する事が<br>できます。<br>□ 海外文献を探す<br><u>データペース選択</u> ✓<br>□ 国内文献を探す<br><u>データペース選択</u> ✓<br>□ 三重県御士誌データペース<br>□ DB一覧<br>□ リンク集 |
| データベース                                   |                                                                                      |                                                                                                    |                                                                                                    |                                                                                                    |
| 電子シャーフル電子シック<br>オンライン申し込み                |                                                                                      |                                                                                                    |                                                                                                    |                                                                                                    |
| 研究開発室                                    | \ /<br>□ 雷子づ                                                                         | ックはココ                                                                                                    |                                                                                                    | <u>ク</u>                                                                                                    |

|                        | ホーム >電子ジャーナル >電子ブック                                                                        |  |  |  |  |
|------------------------|--------------------------------------------------------------------------------------------|--|--|--|--|
|                        | 電子ブック                                                                                      |  |  |  |  |
|                        | 電スゴック(2022)// インターフットを通じて注かてとの出立て図書です                                                      |  |  |  |  |
| 附属凶書館                  |                                                                                            |  |  |  |  |
| Mie University Library | 三重大学では、2010年から電子クタク(IVial dzelf ebook Libial y)を制限にの                                       |  |  |  |  |
|                        | Maruzen eBook Library / 三重大学で契約している                                                        |  |  |  |  |
|                        | 丸善雄松堂の提供する、電子ブックのプラットフォータイトルの一覧リストや                                                        |  |  |  |  |
| 附属図書館について              | 三重大学で購入している約160タイトル (20) 学外アクセスの方法も                                                        |  |  |  |  |
| ご利用案内                  | 学生・教職員の皆様は、学内ネットワーク環境か このページから見ること                                                         |  |  |  |  |
|                        | ※下記のリンクからトップページにアクセスし、 ができます                                                               |  |  |  |  |
| <b>成音快来</b>            | 一覧」から、御覧になる電子ブックを選択出来ます(末時、「情報・日次情報の検索は可能です)。                                              |  |  |  |  |
| データベース                 |                                                                                            |  |  |  |  |
| 電子ジャーナル・電子ブック          | https://elib.maruzen.co.jp                                                                 |  |  |  |  |
| ▶ 電子ジャーナルリスト           |                                                                                            |  |  |  |  |
| ▶ 電子ブック                |                                                                                            |  |  |  |  |
| ▶ 学術認証フェデレーション関        | 'Maruzen eBook Library御利用案内」 <u>https://elib.maruzen.co.jp/app/eguide/information.html</u> |  |  |  |  |
| 運サービス                  |                                                                                            |  |  |  |  |
| ▶機関リポジトリ               |                                                                                            |  |  |  |  |
|                        | - 电子フック (Iviaruzen ebook Library)の、子介からの利用方法」                                              |  |  |  |  |

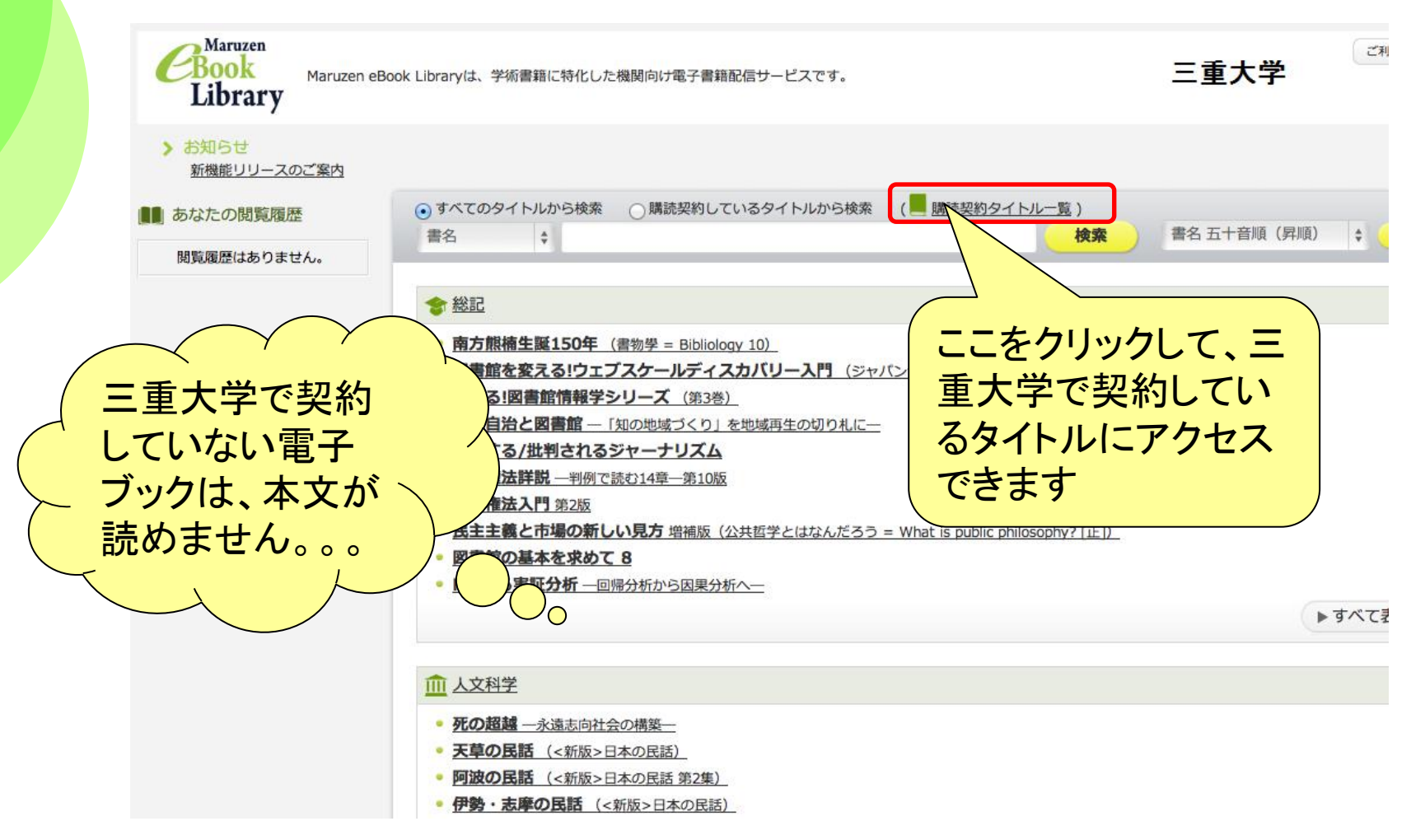

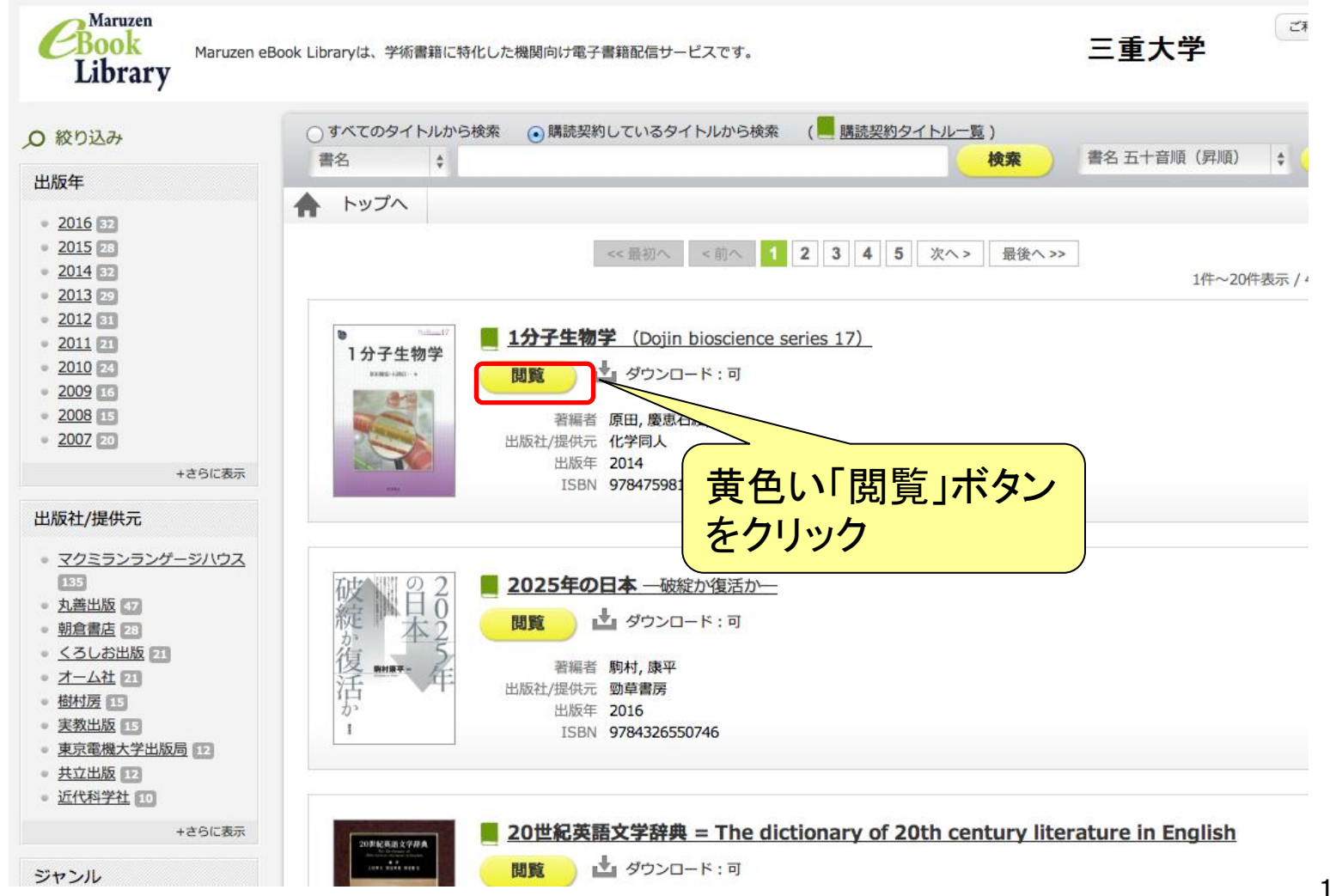

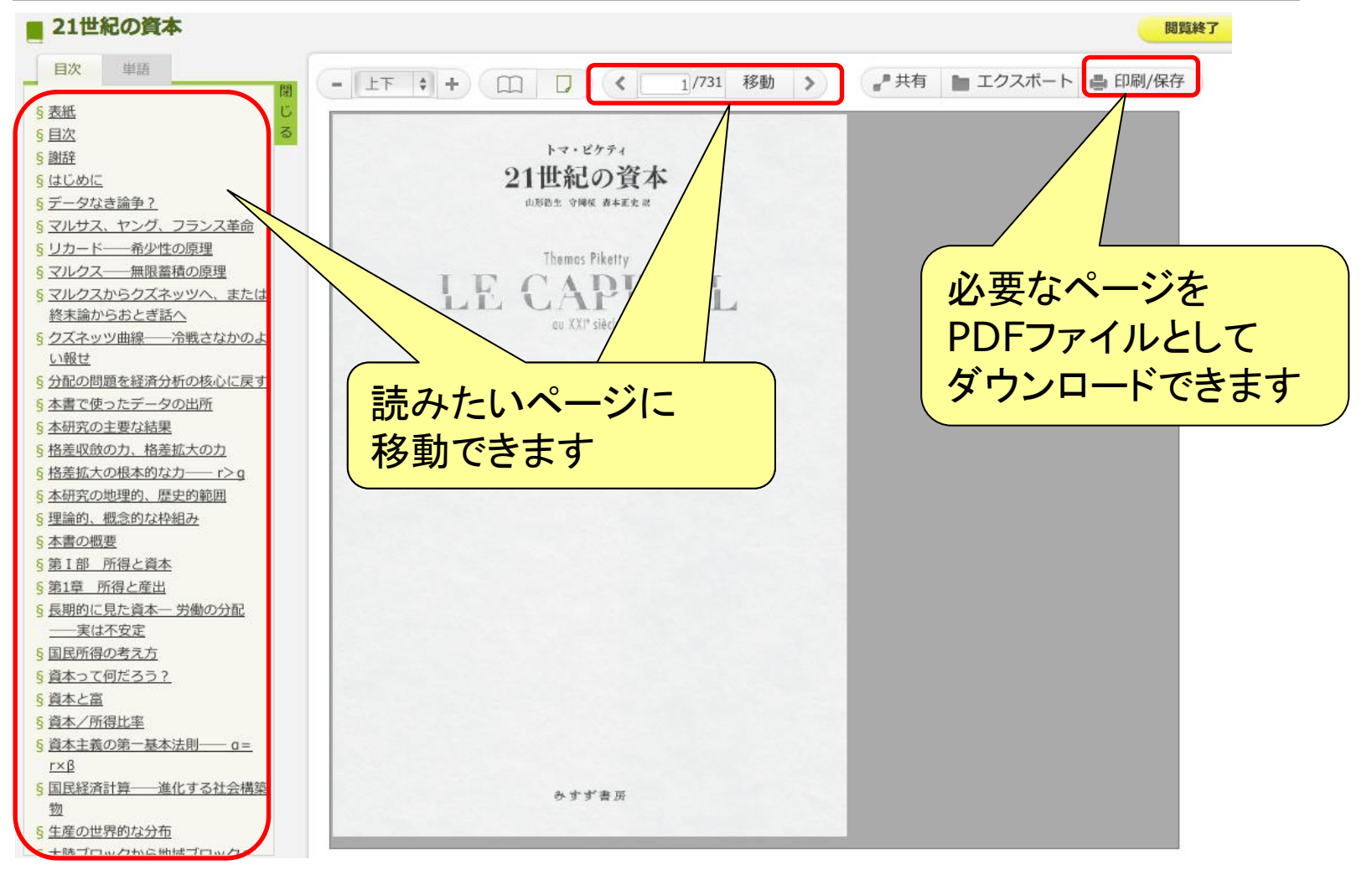

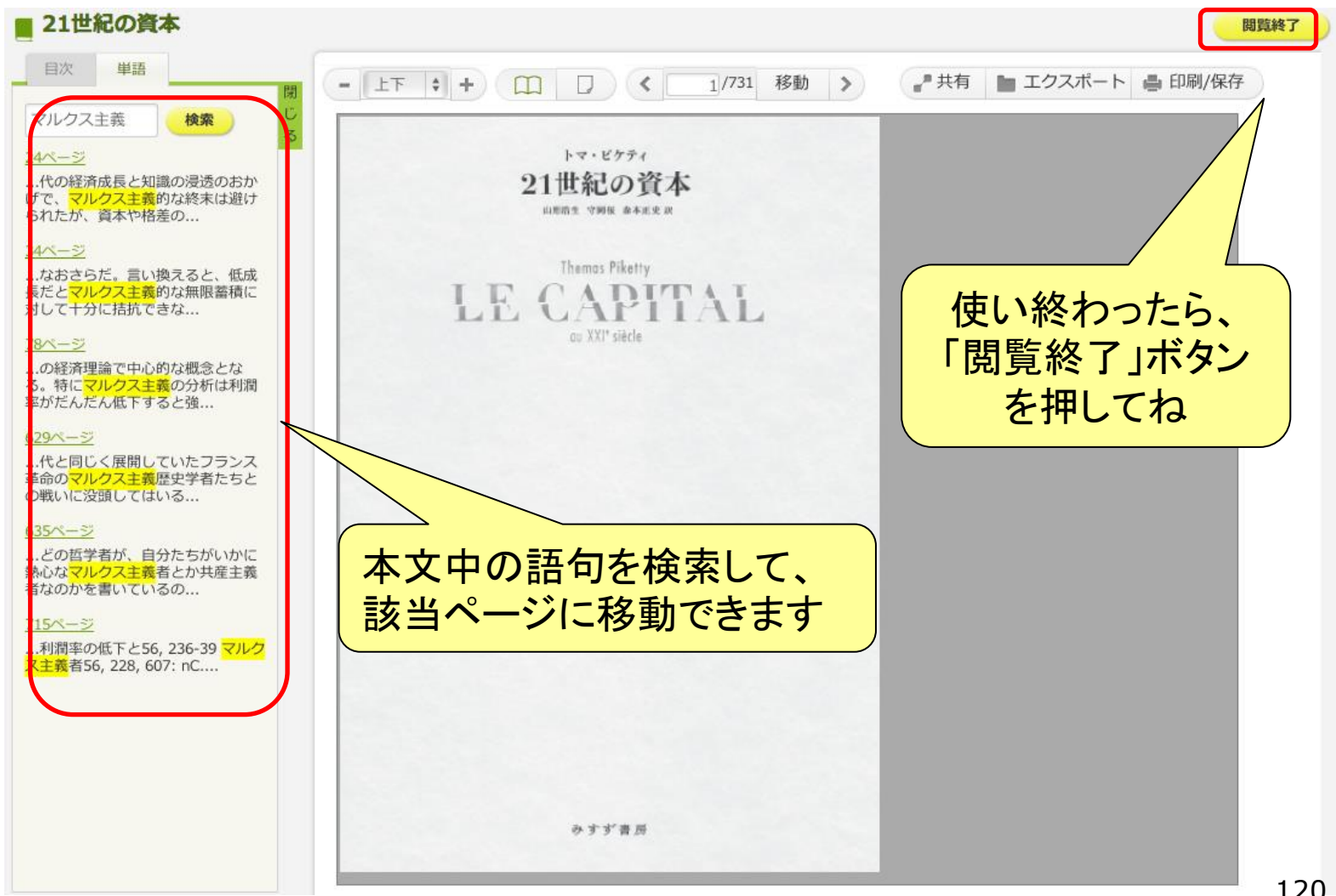

## 情報源の例(3) データベース

#### データベースとは

- 用語や事柄、新聞記事、数値データなど様々な情報を、 コンピュータで便利に検索できる
- 前述の「参考図書」が電子化されたものです!

◆新入生におすすめのデータベース

• 辞書や百科事典のデータベース

JapanKnowledge(ジャパンナレッジ)

• 新聞記事データベース

○ 聞蔵II(朝日新聞)、中日新聞・東京新聞、日経テレコン21

学内LANから 無

料で使えます

#### ウェブデータベースで検索する Japanknowlegeで検索する

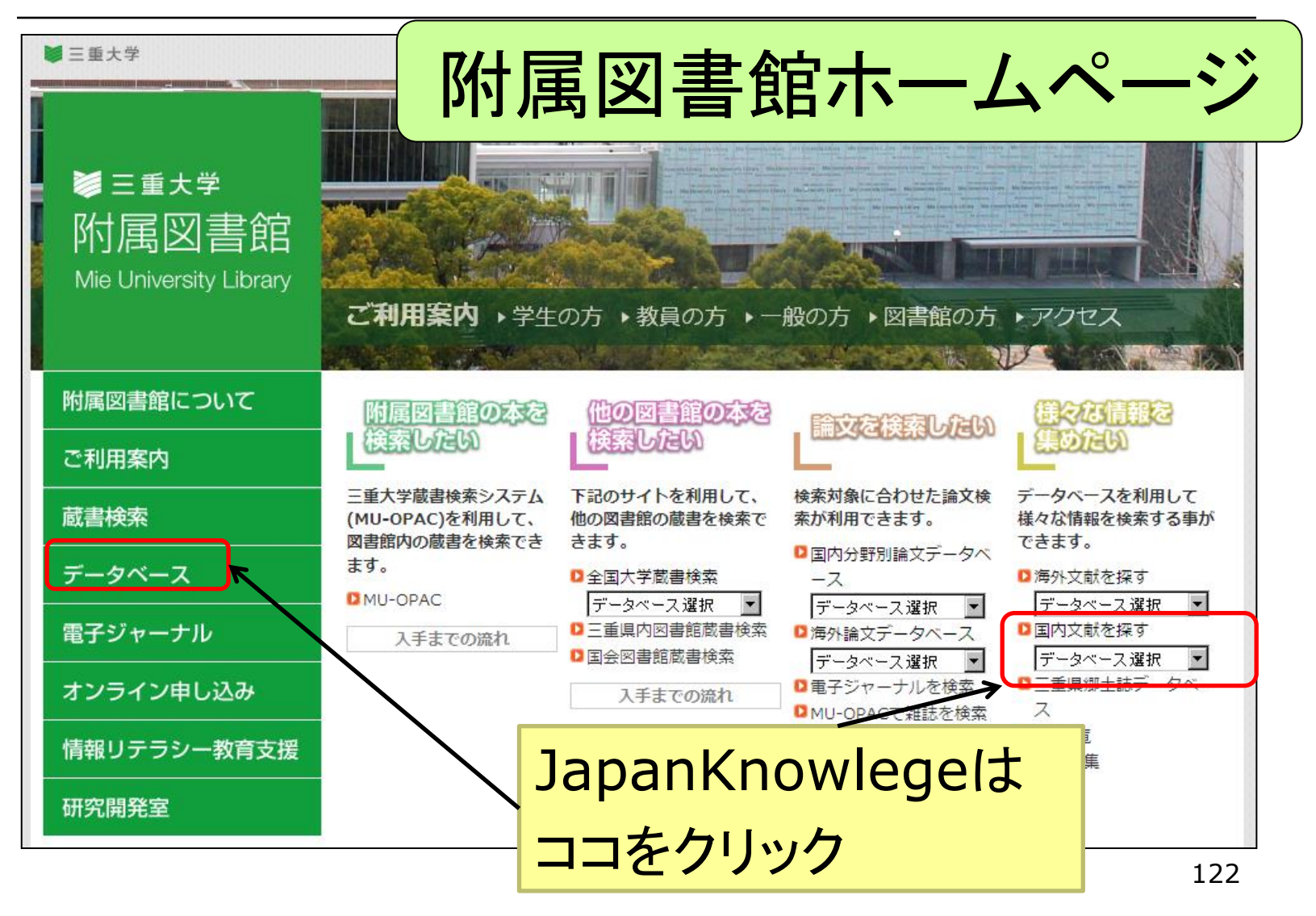

## JapanKnowledgeを検索してみましょう

### JapanKnowledgeにログインしましょう

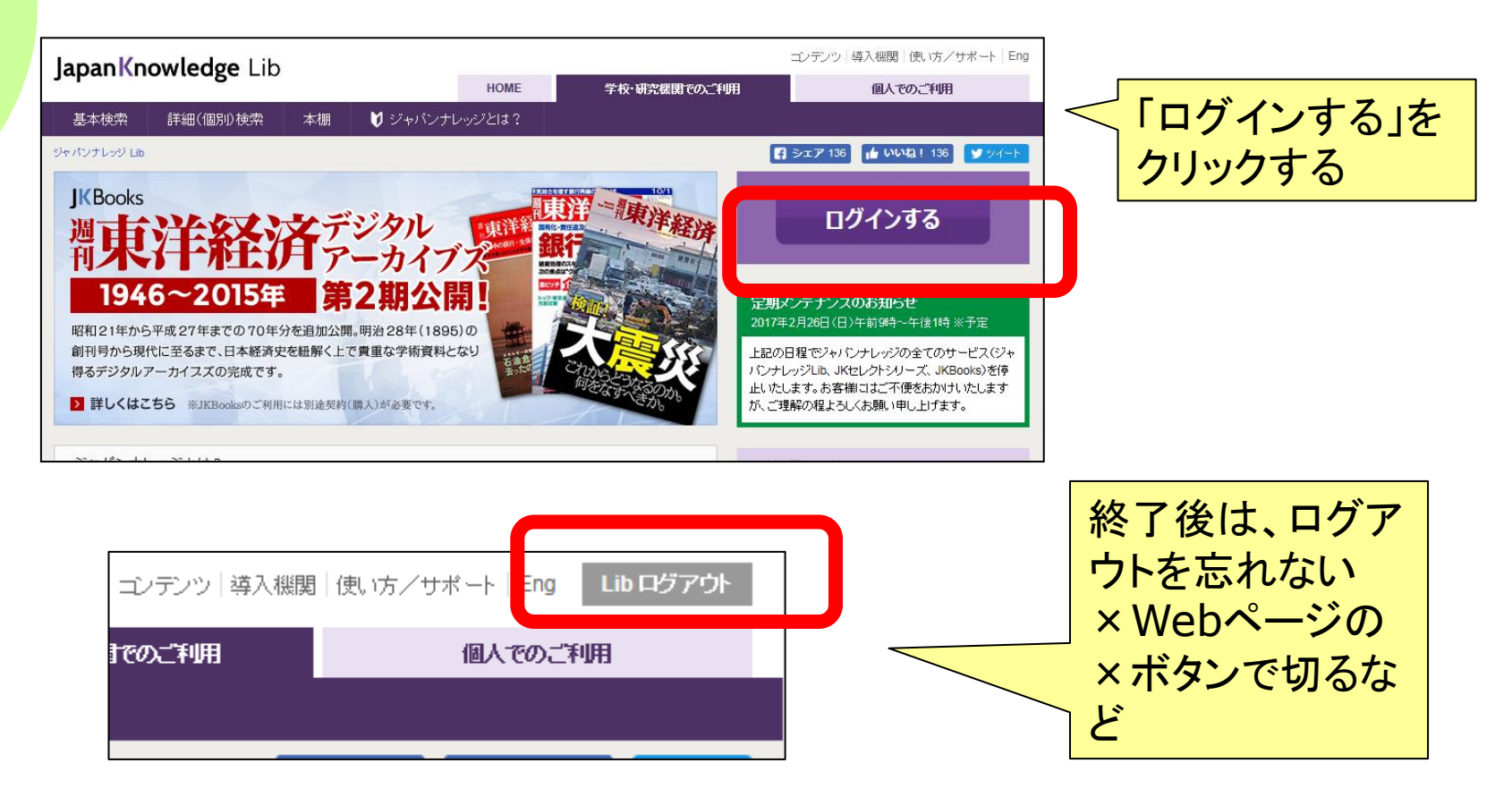

### JapanKnowledgeを検索してみましょう

#### 次の言葉を、検索してみましょう

#### 1.アメリカ大統領選挙 2.パラリンピック 3.ノーベル文学賞

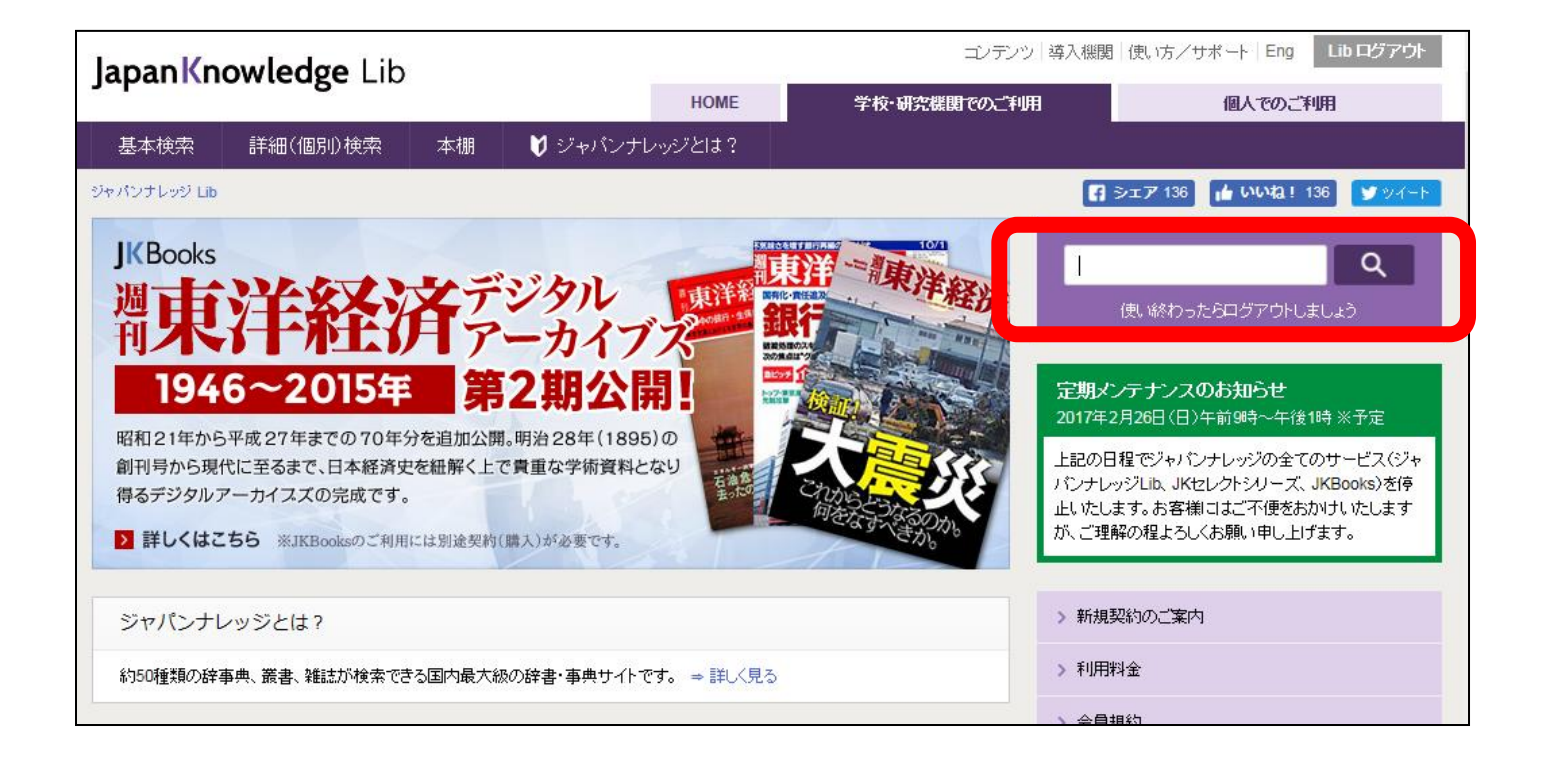

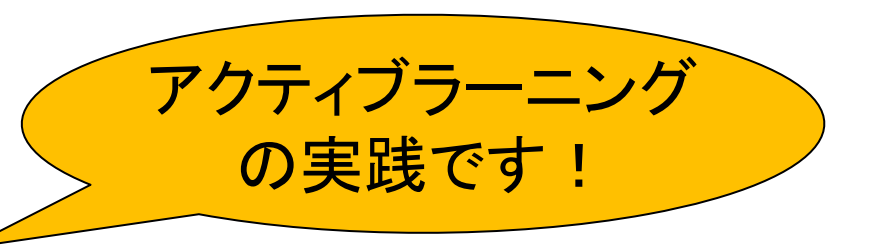

### 次回までの課題

1)興味のあるテーマに関する図書を三重大学OPACで検 索し、1冊借りて持ってくる(「図・開架図書」「貸出可」のもの) 2) 電子ブック(Maruzen eBook Library) にアクセスし 2-1)試し読みをしてみる。 2-2)単語検索して、ヒットしたページに移動してみる 2-3)そのページをダウンロードして印刷して持ってくる 3) Japan Knowledgeで検索したキーワードで、 Wikipediaを検索して、両者を比較してみる 4)レポート例「赤福から考える食」を読んでくる

### そして・・・図書館員と仲良くなろう!

 何かわからないことがあったら、 いつでも図書館のスタッフに質問してください。 ◆スタッフは、みなさんが図書館サービスを 充分に活用するためのサポートをします。 ぜひ、ご利用ください。 ようこそ 図書館へ!! ●貸出返却・開館情報:利用者サービス担当(閲覧) Email lib-service@ab.mie-u.ac.jp ●参考質問・所蔵調査:利用者サービス担当(情報リテラシー) Email literacy@ab.mie-u.ac.jp 出 貸 ●文献複写・現物貸借:利用者サービス担当(相互貸借) Email portal@ab.mie-u.ac.jp